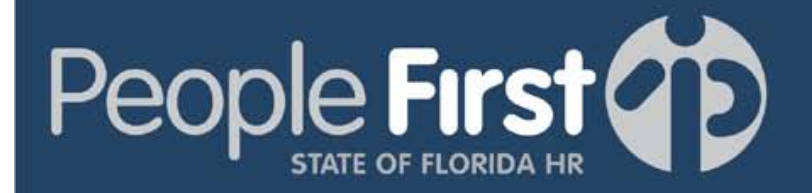

# Human Resource Professional User Guide

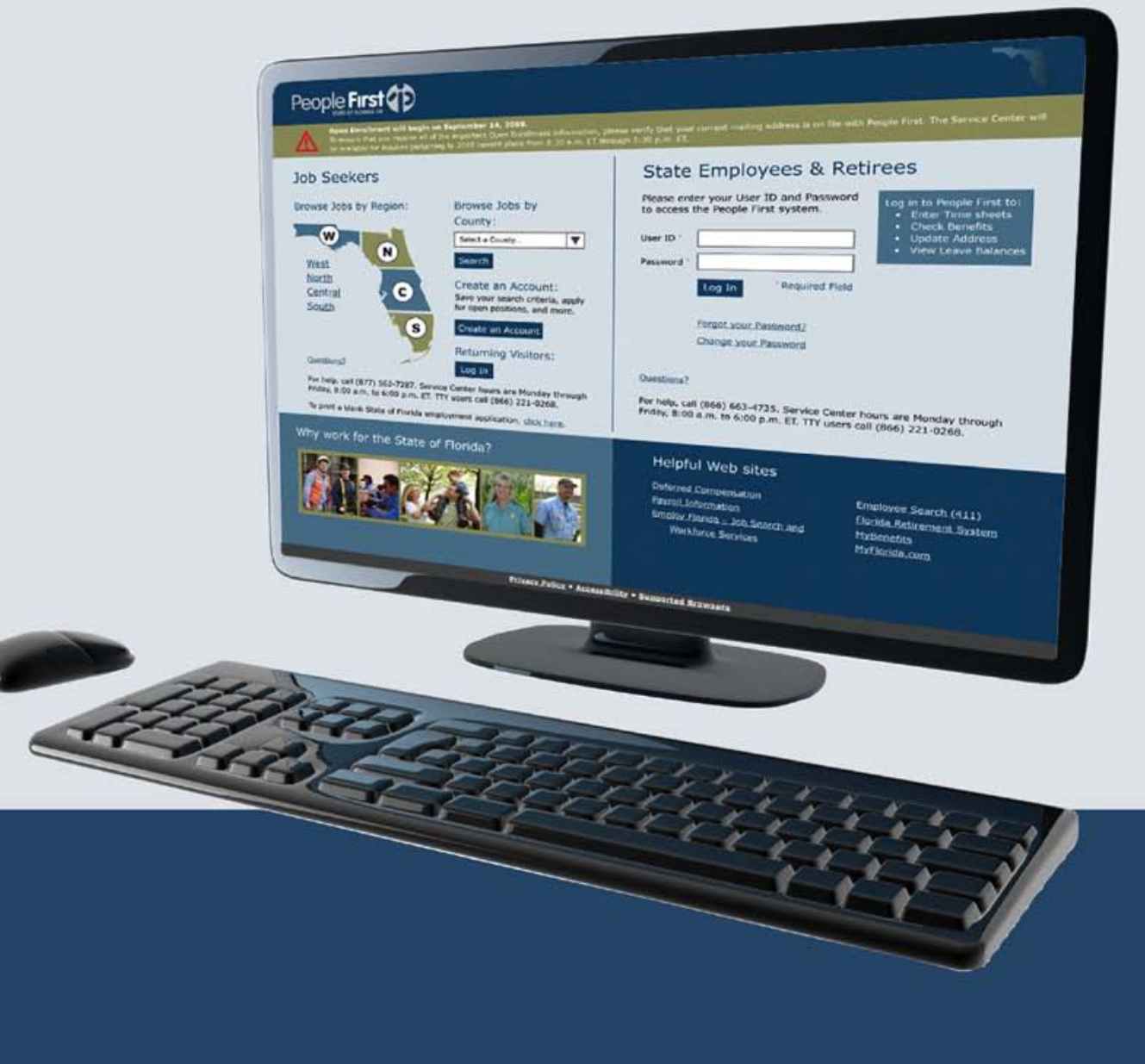

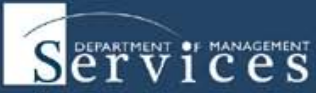

## Section I: General System

| 411 Information                                      | 411 0 - 0  |
|------------------------------------------------------|------------|
| Assigning Security Access                            | ASA 0 - 0  |
| Home Page                                            | HP 1 - 2   |
| Internet Browsers                                    | IB 1 - 1   |
| Log In Page                                          | LIP 1 - 2  |
| Password Requirements                                | PR 1 - 3   |
| Salary and Employment Verifications                  | SEV 0 - 0  |
| Security Role Code Screen / Org Code Range Allowance | SRCS 1 - 3 |

## **Section II: Human Resource Administration**

| Key Service Dates                           | KSD 0 - 0 |
|---------------------------------------------|-----------|
| Personnel Action Request (PAR) Appointments | PA 0 - 0  |
| PAR Employee Actions                        | PEA 0 - 0 |
| PAR Intercept Process                       | PIP 0 - 0 |
| PAR Pay Changes                             | PPC 0 - 0 |
| PAR Separations                             | PS 0 - 0  |
| PAR Search Process                          | PSP 0 - 0 |

## Section III: Leave & Attendance

| General Leave Processing              | GLC 0 - 0  |
|---------------------------------------|------------|
| Leave Balance Adjustments             | LBA 0 - 0  |
| Leave Payout Process                  | LPP 0 – 0  |
| Leave Transfer Process                | LTP 0 – 0  |
| Timesheet Approval, Rejection Process | TARP 0 - 0 |

## Table of Contents

| Timesheet "Unapprove" Process | TSUP 0 - 0 |
|-------------------------------|------------|
| Time Evaluation Process       | TEP 0 - 0  |

## Section IV: Organization Management

| Creating Funding Information        | CFI 0 - 0  |
|-------------------------------------|------------|
| Creating HR Organization Units      | CHO 0 - 0  |
| Creating and Linking Charge Objects | CLCO 0 - 0 |

### Section V: Reports

| Reports Summary Matrix | RSM 0 - 0 |
|------------------------|-----------|
|------------------------|-----------|

## **Benefits Reports**

| Benefits Cancellation             | BC 1 - 4   |
|-----------------------------------|------------|
| Benefits Changes                  | BCH 1 - 4  |
| Benefits Early Effective Date     | BEED 1 - 3 |
| Benefits Overpayment/Underpayment | BOU 1 - 5  |
| Dependent Documentation           | DD 1 - 3   |
| Premium History                   | PH 1 - 4   |

## **Budget Reports**

| Agency Leave Liability               | ALL 0 – 0  |
|--------------------------------------|------------|
| Agency Leave Liability by Funding ID | ALLF 0 - 0 |
| Agency Leave Liability by Leave Type | ALLL 0 - 0 |
| Average Salary by Pay Grade          | ASPG 0 - 0 |
| Average Salary by Class Code         | ASCC 0 - 0 |
| Budgeted Positions                   | BP 1 - 5   |
| LAS/PBS Budget                       | LPB 0 - 0  |

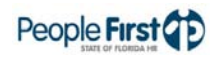

## Table of Contents

| LAS/PBS Budget Entity/FLAIR Org Level | LPBE 1 - 6 |
|---------------------------------------|------------|
| Rate Report                           | RR 0 - 0   |

## Human Resource Administration Reports

| Appointment Status Expiration             | ASE 0 – 0  |
|-------------------------------------------|------------|
| EEO Utilization(coming in Winter 2010)    | EU 0 - 0   |
| EEO Workforce(coming in Winter 2010)      | EW 0 - 0   |
| Employee Roster                           | ERR 0 - 0  |
| Employee Transaction(coming in Fall 2010) | ET 0 - 0   |
| Groups (Requisition/Timekeeper)           | GR 0 - 0   |
| New Hires                                 | NH 0 - 0   |
| OPS FYTD                                  | OF 0 - 0   |
| Overlap and Shared Positions              | OSP 0 - 0  |
| PAR Liaison                               | PL 0 - 0   |
| Position FTE Totals by Pay Plan           | PFTP 0 - 0 |
| Professional License and Certification    | PLC 0 - 0  |
| Separated Employees                       | SE 0 - 0   |
| Service Awards                            | SA 0 - 0   |
| Turnover                                  | TO 1 - 6   |
| Vacancy                                   | VA 1 - 4   |

## Leave and Attendance Reports

| FMLA/FSWP Tracking | FFT 0 - 0 |
|--------------------|-----------|
| Leave Balance      | LB 1 - 4  |
| Leave Summary      | LS 1 - 4  |
| Missing Timesheet  | MTS 0 - 0 |
| Timesheet Audit    | TSA 0 - 0 |

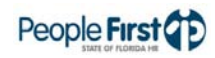

| Timesheet Information | TSI 0 - 0 |
|-----------------------|-----------|
| Timesheet Summary     | TSS 0 - 0 |

## **Payroll Reports**

| File 1 Payment History            | F1PH 0 - 0 |
|-----------------------------------|------------|
| Leave Without Pay                 | LWP 0 - 0  |
| Miscellaneous Deductions          | MD 0 - 0   |
| Pay Additive Monitoring           | PAM 0 - 0  |
| Payments Not Sent to BOSP         | PNSB 0 - 0 |
| Payroll Changes                   | PRC 0 - 0  |
| Payroll Overpayment               | PRO 0 - 0  |
| Potential Overtime                | PO 0 - 0   |
| Retroactive Payments Sent to BOSP | RPSB 0 - 0 |

## Performance Management Reports

| Evaluation Due     | ED 0 - 0 |
|--------------------|----------|
| Evaluation Summary | ES 0 - 0 |

## Training Reports

| Outstanding Training | OT 0 - 0  |
|----------------------|-----------|
| Training Library     | TRL1 - 2  |
| Training Summary     | TRS 0 - 0 |
| Training Transcript  | TRT 0 - 0 |

## Section VI: Talent Management

| Preparing a Requisition for Posting to the Applicant Site | PRP 0 - 0 |
|-----------------------------------------------------------|-----------|
| Reviewing & Printing Applicant Details                    | RPA 0 - 0 |

# Section I: General System

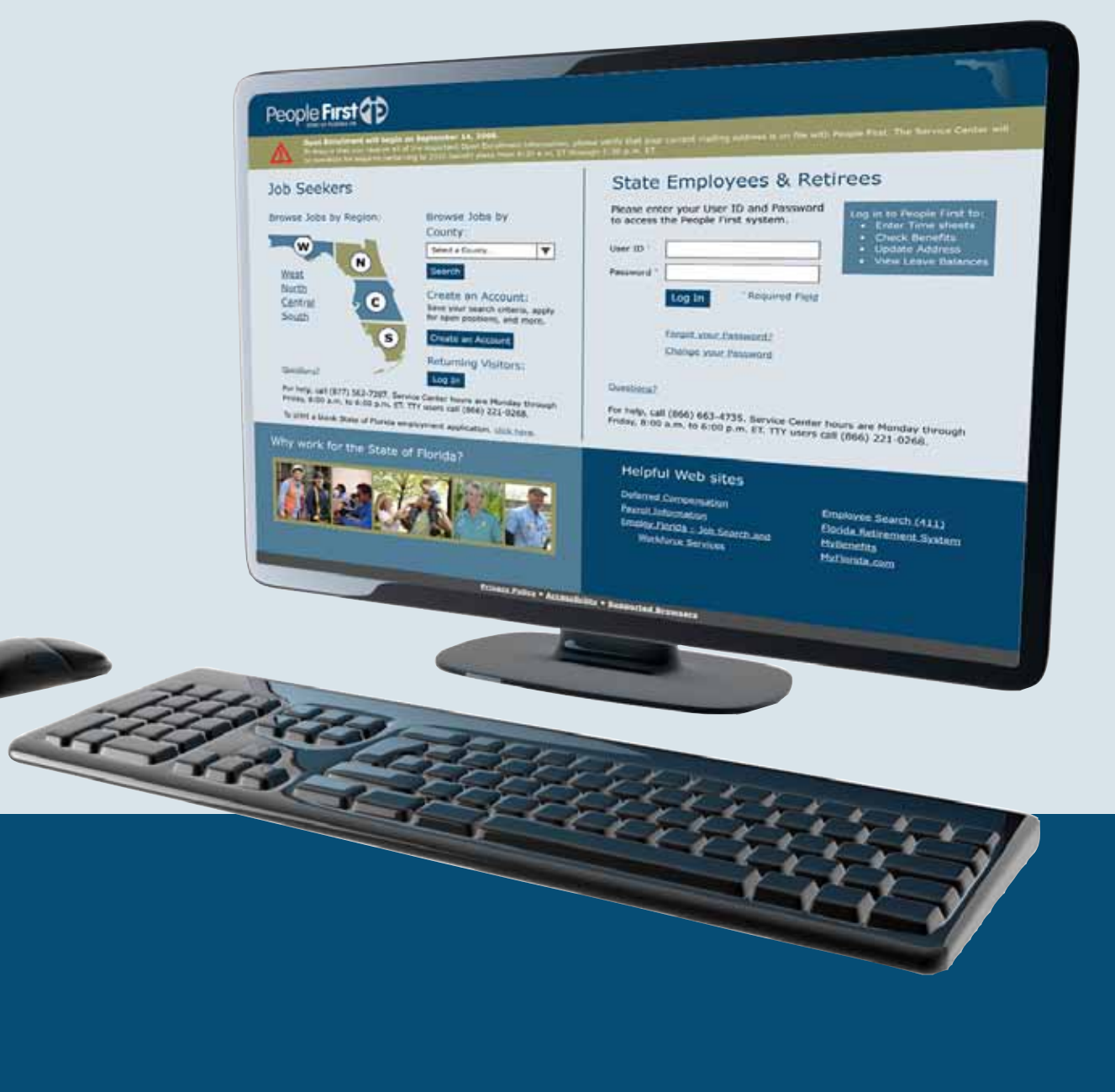

# Home Page

| Overview    | The People First System home page allows users to access several key areas within the system, including:                                                                                                    |
|-------------|----------------------------------------------------------------------------------------------------|
|             | My Quick Links                                                                                                    |
|             | My Tasks Due                                                                                                    |
|             | My Alerts                                                                                                    |
|             | Announcements                                                                                                    |
| Definitions | The following are the definitions of the various areas shown on the home page:                                                                                                    |
|             | • Announcements – includes information for state employees and retirees.<br>This section is not employee specific. There may be more than one page of<br>announcements. Click the Next link at the bottom of the section to go to the<br>next page.                                     |
|             | <ul> <li>Header Links – links on top, right side of home page. Includes Print/ Alerts/<br/>My Timesheet/ EAP/ Contact Us/ and Log Off links to quickly access these<br/>pages or functions. Links displayed will vary depending on the user.</li> </ul>                                 |
|             | <ul> <li>Helpful Websites – includes a list of websites state employees and retirees<br/>may frequently use.</li> </ul>                                                                                                    |
|             | • Navigation Tabs – tabs directly under People First logo that allow user to navigate through website to locate content and pages and have a clear indication of their current location in the site (Home/ Employee Information, etc.). Tabs displayed will vary depending on the user. |
|             | <ul> <li>My Quick Links – includes the most commonly used screens, including<br/>Timesheet and Employee Information.</li> </ul>                                                                                                    |
|             | • My Tasks Due – includes pending tasks specific to the user. The system automatically removes Task messages once completed (when the user logs in the next time). Clicking the link in My Tasks Due takes user to the screen to complete the task.                                     |
|             | • My Alerts – displays additional activities in need of completion, or key information. User must manually remove these Alert messages. Note: Some Alert messages have to be removed by the People First Service Center.                                                                |
|             |                                                                                                    |
|             |                                                                                                    |

#### Home Page

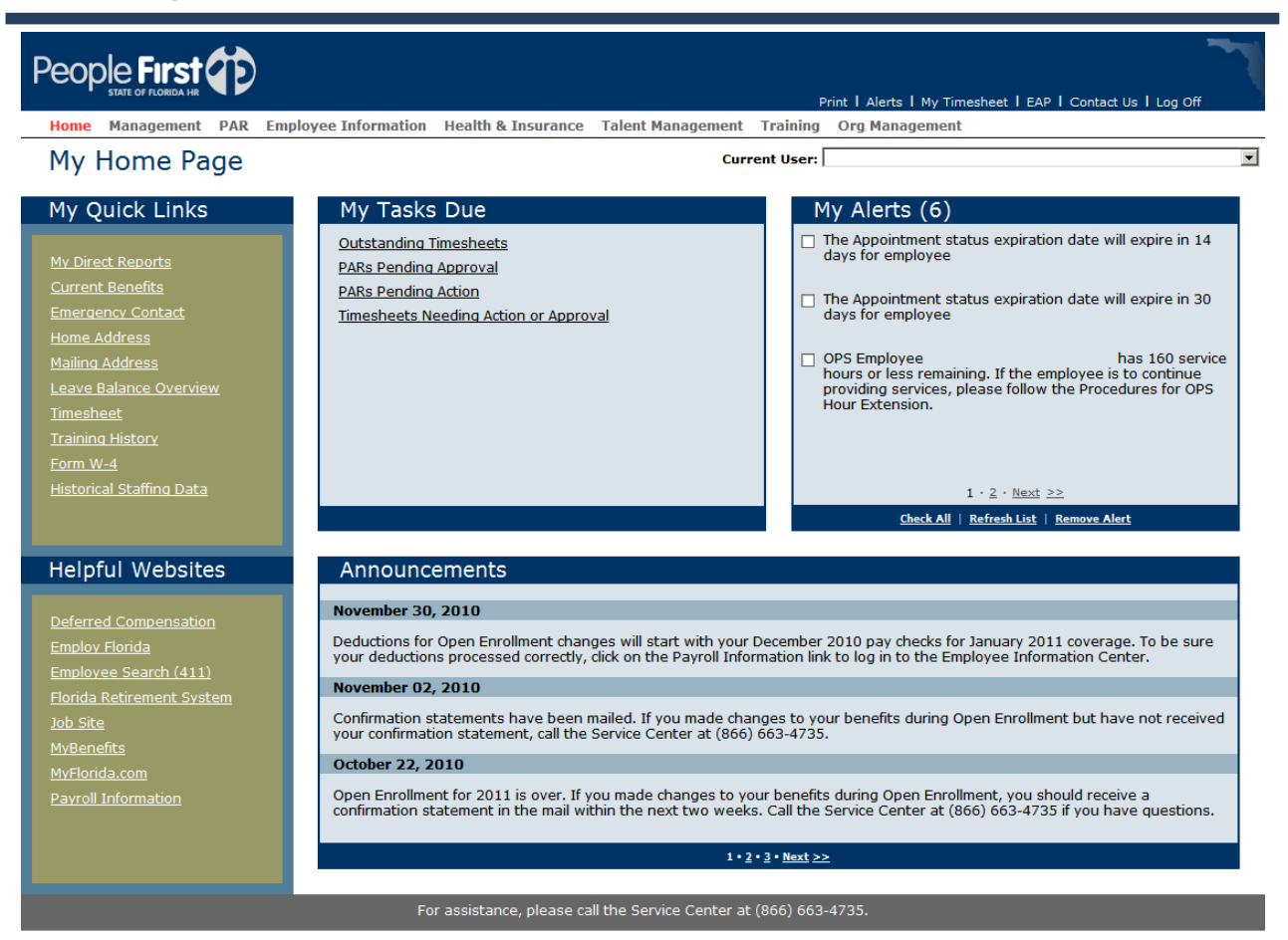

| Authorization | The home page and its functionality are available to all People First users.                                             |
|---------------|----------------------------------------------------------------------------------------------------|
| Process Steps | In order to access the home page, the user must enter People First through the log in screen and follow the steps below: |
|               | Step 1: Enter numeric People First ID in the User ID field.                                                              |
|               | Step 2: Enter People First password in the Password field.                                                               |
|               | Step 3: Click the Log In button.                                                                                         |

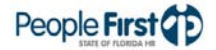

# Internet Browsers

| Overview      | You can access the People First system using the following Internet browsers -<br>Internet Explorer (IE) 7, IE 8, and Mozilla Firefox (Firefox) 3.5 and earlier. This<br>allows all users, regardless of operating system, to login and use the People First<br>system.<br>You can access the People First jobsite using IE 7 and IE 8. |
|---------------|----------------------------------------------------------------------------------------------------|
| Definitions   | <ul> <li>The following are definitions relevant to this instructional guide:</li> <li>Internet browser – Software application used to search and display information from the World Wide Web or private networks.</li> </ul>                                                                                                    |
| Authorization | <ul> <li>SAP – Core application software used by the People First system.</li> <li>This functionality is available to all People First users.</li> </ul>                                                                                                    |
| Process Steps | Microsoft personal computer (PC) users can access the People First system<br>using IE 7, IE 8, or Firefox 3.5 and earlier.<br>Microsoft PC users can access the People First jobsite using IE 7 or IE 8.                                                                                                    |
|               | Apple computer (a.k.a., Mac) users can access the People First system using<br>Firefox 3.5 and earlier.<br>For best viewing, set the screen resolution to 1024 x 768.                                                                                                    |
|               | As new versions of IE and Firefox are released in the future, the People First system will fully support them as SAP releases the necessary software upgrades.                                                                                                    |

## Log In Page

 Overview
 The People First System Log In page allows users to access several key areas before entering the system, including:

 Communications Message Area
 Helpful Websites
 Job Seekers
 State Employees and Retirees
 Why Work for the State of Florida

 Definitions
 The following are the definitions of the various areas shown on the Log In page:

 Communication Message Area – is a banner across the top of the log in screen that displays important messages for all People First users.
 Helpful Websites – includes a list of websites state employees, retirees and job seekers may frequently use.

- Job Seekers allows users to search for and apply to open job vacancies as well as create notification preferences for future vacancies.
- State Employees and Retirees where users log in to People First to complete timesheets, check benefits, update personal information, etc.
- Why Work for the State of Florida where users learn about public service and the benefits of working for the State of Florida.

| People First                                                                                                    |                                                                                                    |                                                                                                    |                                                                                                    |
|----------------------------------------------------------------------------------------------------|----------------------------------------------------------------------------------------------------|----------------------------------------------------------------------------------------------------|----------------------------------------------------------------------------------------------------|
| Welcome to the People First sys<br>Check out the new look and the imp                                                                                                    | stem!<br>roved features. Contact the People First Service (                                                                                                    | Center if you have questions or need assistance.                                                                                                    |                                                                                                    |
| Job Seekers<br>Browse Jobs by Region:<br>West<br>North<br>Central<br>South<br>South | Browse Jobs by County:<br>Select a County<br>Cearce<br>Create an Account:<br>Save your search criteria, apply for job<br>vacancies, and more<br>Create an Account<br>Returning Visitors:<br>Log In<br>enter hours are Monday through Friday,<br>(866) 221-0268. | State Employees and Ret<br>Please enter your User ID and Password to<br>helpful information.<br>User ID*<br>Password*<br>Log In *Required Field<br>Eoract Your Password?<br>Change Your Password?<br>Change Your Password?<br>Change Your Password?<br>Stor help, call (866) 663-4735, Service Center he<br>8:00 am. to 6:00 p.m. ET. TTY users call (866) 2 | Ligen to People First to:<br>. Enter Timesheets<br>. Check Benefite<br>. Update Address<br>. View Leave Balances<br>burs are Monday through Friday,<br>21-0268. |
| Why work for the State of                                                                                                    | Florida?                                                                                                    | Helpful Websites<br><u>Deferred Compensation</u><br><u>Employ Florida</u><br><u>Employee Search (411)</u><br><u>Florida Retirement System</u>                                                                                                    | <u>MvBenefits</u><br>MvFlorida.com<br>Pavroll Information                                                                                                    |
|                                                                                                    | Privacy Policy                                                                                                    | <u>Accessibility</u>                                                                                                    |                                                                                                    |

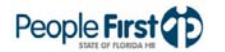

Authorization The log in page is available to all World Wide Web users.

Process Steps In order to access the Log In page, users must enter the following link: <u>https://peoplefirst.myflorida.com</u>.

# **Password Requirements**

| Overview      | Password requirements for using People First.                                                                                                    |
|---------------|----------------------------------------------------------------------------------------------------|
| Authorization | All users must follow these requirements when creating passwords to log in to the People First system.                                                                                                    |
| Requirements  | People First passwords must:                                                                                                    |
|               | Contain eight to thirty characters                                                                                                    |
|               | Begin with a letter                                                                                                    |
|               | Contain at least one upper case letter, one lower case letter, and one number                                                                                                    |
|               | Contain no spaces                                                                                                    |
|               | <ul> <li>Not use the following special characters: ^ = " { }</li> </ul>                                                                                                    |
|               | Differ from the users old password by at least one character                                                                                                    |
|               | Be different from the last 10 passwords used                                                                                                    |
|               | <ul> <li>Have three different characters in the first three character spaces (e.g.,<br/>password cannot begin with AAA, bbb, etc.)</li> </ul>                                                                                             |
|               | Make your People First password stronger by following these tips:                                                                                                    |
|               | Select quality passwords which are:                                                                                                    |
|               | <ul> <li>Easy for you to remember</li> </ul>                                                                                                    |
|               | <ul> <li>Not based on anything somebody else could easily guess or obtain<br/>using your personal information, such as family or pet names,<br/>telephone numbers, birthdays, anniversaries, social security<br/>numbers, etc.</li> </ul> |
|               | <ul> <li>Free of consecutive, identical characters</li> </ul>                                                                                                    |
|               | • Use a word you can remember, but replace some of the letters with numbers, for example fl0r1da!                                                                                                    |
|               | <ul> <li>Add one or more of the following special characters to make the password more secure: @ \$ % &amp; / () + ? `` * ~ # ! , ; : [] \ &lt; &gt;  </li> </ul>                                                                         |
|               | • Keep passwords confidential (don't share with coworkers or family members)                                                                                                    |
|               | <ul> <li>Avoid keeping a record of passwords (paper, software file or hand held devices)</li> </ul>                                                                                                    |
|               | Change the password if the user thinks it has been compromised                                                                                                    |
|               | <ul> <li>Use different passwords for business and personal accounts</li> </ul>                                                                                                    |

#### **Password Requirements**

 Don't include passwords in any automated login process, such as storing it in a macro or function key

**Process Steps** To change password:

1. Click on Change Your Password

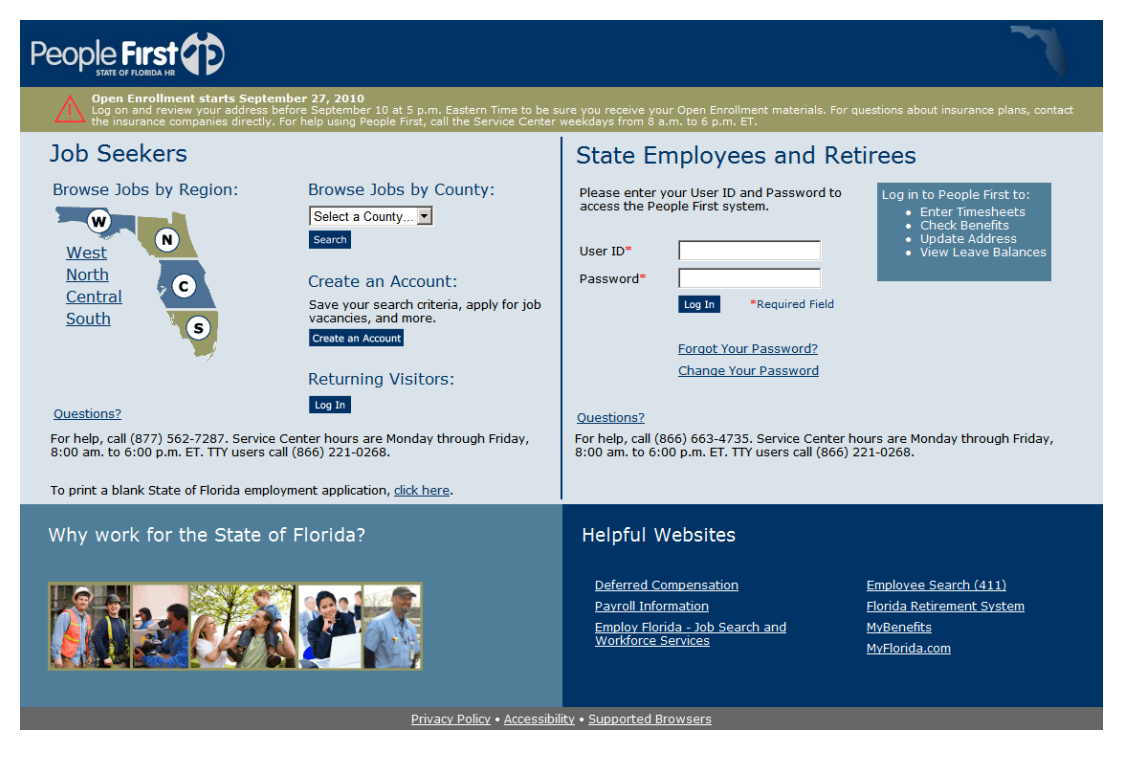

2. Complete the fields on the screen and select Logon

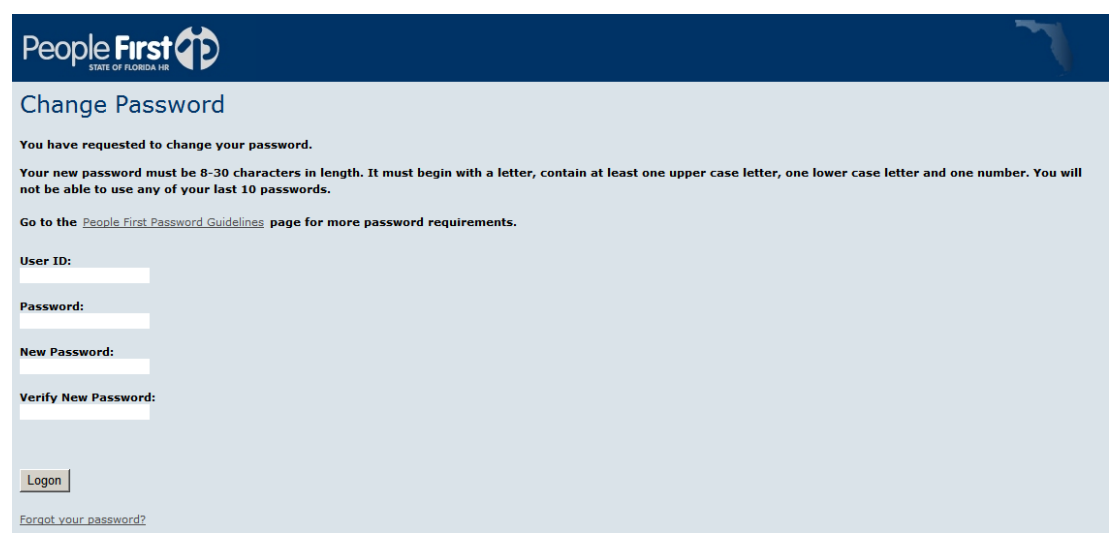

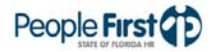

To reset password:

1. Click on Forgot Your Password?

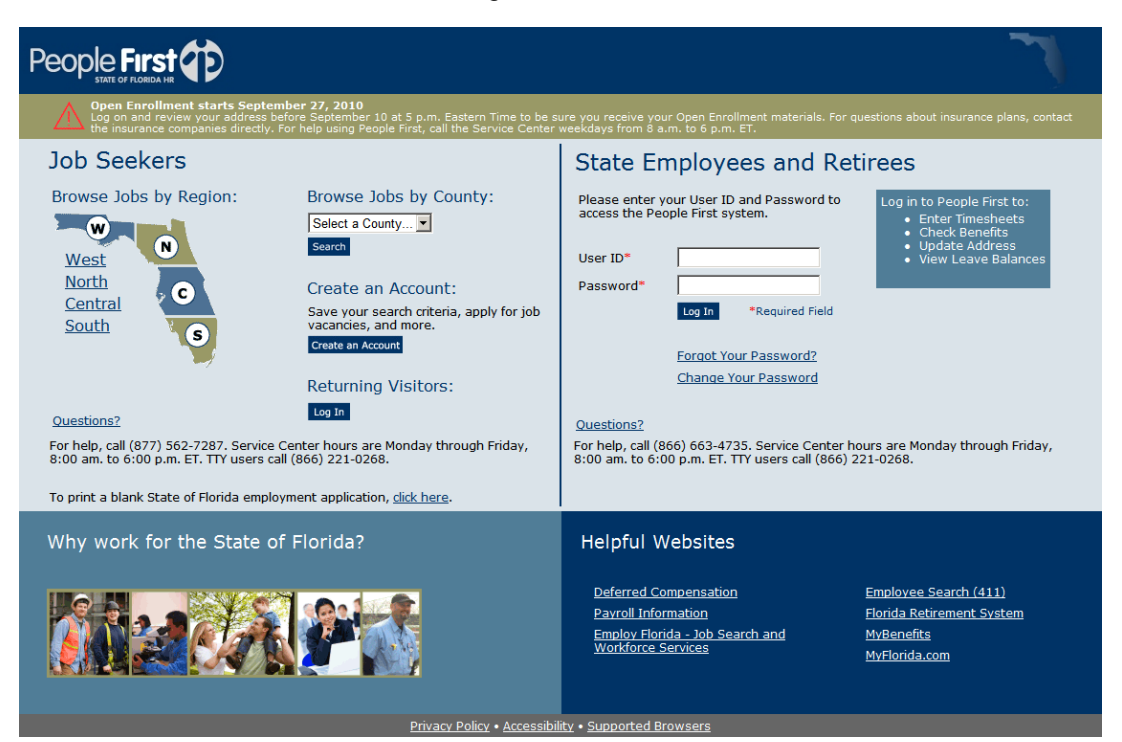

2. Complete the fields for each step on the screen and click the Verify button after each step

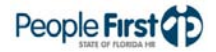

## Security Role Code Screen / Org Code Range Allowance

Overview Three security role codes ('K', 'U', and 'Y') in the People First system allow agencies to limit the access of an employee to specific Organizational Codes or ranges of Organizational Codes within their agency. These role codes let agencies give their employee's access to data that they have a business need to view or change.

#### Definitions 'K' role code:

- Agency HR View, without Benefits Org Code Range Allowance.
- This role is the equivalent of the 'C 'role code, only restricted by Org Code Range Allowance.
- No update access.
- View only access to all employee information within the defined Org Code Range Allowance, except for Health and Insurance and Direct Deposit Information.
- All reports except for Health and Insurance Reports.
- Ability to view employee information for former agency employees within 60 days of last day employed, within the defined Org Code Range Allowance.
- No access after 60 days.
- Can be assigned to Salary Included, Salary Excluded, OPS Included and OPS Excluded positions.

#### 'U' role code:

- Agency HR Org Code Range Allowance
- This role is the equivalent of the 'H' role code, only restricted by Org Code Range Allowance.
- Access is restricted by Org Code Range Allowance.
- Full Access (except direct deposit records) for Org Code Range Allowance. Access is limited to the E role for the user's records.
- Full PAR access (create, act upon, complete, reject, intercept, cancel, etc.), for Org Code Range Allowance.
- All reports for Agency within Org Code Range Allowance.
- Ability to **process limited updates** (e.g., process timesheets, approvals, address changes, etc.) for separated agency employees within 60 days of their last day employed at the agency, within the defined Org Code Range Allowance.

- Ability to **view** all employee information for former employees after 60 days of last day employed within the defined Org Code Range Allowance. Ability to **update** limited information (i.e., Addresses and training entry) as long as the employee is not or was not employed in another position, after employment within the defined Org Code Range Allowance.
- Can be assigned to Salary Included, Salary Excluded, OPS Included, OPS Excluded and Benefits Only Entities.

#### 'Y' role code:

- Agency HR with Statewide Benefits View Org Code Range Allowance.
- This role is the equivalent of the 'X' role code, only restricted by Org Code Range Allowance.
- Full access (except direct deposit records) for Org Code Range Allowance. Access is limited to the E role for the user's records.
- Full PAR access (create, act upon, complete, reject, intercept, cancel, etc.), for Org Code Range Allowance.
- All reports for Agency within Org Code Range Allowance.
- Ability to **process limited updates** (e.g., process timesheets, approvals, address changes, etc.) for separated agency employees within 60 days of their last day employed at the agency, within the defined Org Code Range Allowance.
- Ability to **view** all employee information for former employees after 60 days of last day employed within the defined Org Code Range Allowance. Ability to **update** limited information (i.e., Addresses and training entry) as long as the employee is not or was not employed in another position, after employment within the defined Org Code Range Allowance.
- Can be assigned to Salary Included, Salary Excluded and Benefits Only Entities.
- Authorization This functionality should be used for any position that is assigned the 'K', 'U', or 'Y' role code. Agencies can assign the 'K' and 'U' role codes for the initial setup. The Department of Management Services (DMS) People First Team must assign the 'Y' code.

#### **Process Steps** Follow the steps below to assign the 'K' and 'U' role codes to positions:

- **Step 1:** Go to Org Management, Position Maintenance; select the position, then select Security.
  - Step 2: Select either "New" or "Edit."

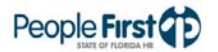

**Step 3:** Select a role code that allows for an Org Code Range Allowance (i.e., K or U – remember that DMS has to assign the Y role code).

| Security->Detail                                                |                                       |
|-----------------------------------------------------------------|---------------------------------------|
| Effective Date * 07/12/2010 🛅 End Date * 12/31/9999 🔯           |                                       |
| Role Code *                                                     |                                       |
| B - Requisition Manager & Timekeeper                            |                                       |
| C - Agency HR View, without Benefits                            |                                       |
| Edit Save C D - Agency Finance/Accounting & Budget              |                                       |
| E - Employee Self Service                                       |                                       |
| H - Agency HR                                                   | · · · · · · · · · · · · · · · · · · · |
| I - Agency Inspector General                                    |                                       |
| J - Agency Training Coordinator                                 |                                       |
| K - Agency HR View, without Benefits – Org Code Range Allowance |                                       |
| M - Manager Self Service                                        |                                       |
| R - Requisition Manager                                         |                                       |
| T - Timekeeper                                                  |                                       |
| U - Agency HR – Org Code Range Allowance                        |                                       |
| V - Third Party Vendor (Misc Deductions)                        | 3                                     |

**Step 4:** Enter the 'From Org Code' and 'To Org Code' values for the first org code range.

Step 5: If only one org code range is desired, select "Save."

**Step 6:** If multiple org code ranges are desired, select "Insert" and add the next org code range – repeat until all have been added, then select Save."

| Secu                                    | irity->Deta   | il              |                  |              |
|-----------------------------------------|---------------|-----------------|------------------|--------------|
| Effo                                    | ctive Date *  | 07/12/2010      | End Date *       | 12/31/0000   |
| LIIE                                    |               | 07/12/2010 g    |                  | 12/31/9999   |
| Role                                    | Code *        | U - Agency H    | R - Org Code Ran | ge Allowance |
|                                         |               |                 |                  |              |
|                                         | From Org Cod  | e               | To Org Code      |              |
|                                         | 7275010100000 | 000000000000    | 72750101999999   | 999999999999 |
| 7220100000000000000000000               |               | 72309999999999  | 999999999999     |              |
| 725000000000000000000000000000000000000 |               | 725999999999999 | 99999999999      |              |
|                                         |               |                 |                  |              |
|                                         |               |                 |                  |              |
|                                         | Row 1         | of 3 👻 🗵 🗵      |                  |              |
|                                         |               |                 |                  |              |
|                                         | Insert 📃 Rem  | ove             |                  |              |
|                                         |               |                 |                  |              |
| Ed                                      | lit Save C    | Cancel          |                  |              |

Follow the step below to have the 'Y' role code assigned to a position within your agency:

**Step 1:** The Agency Personnel Officer should send an e-mail to David DiSalvo at <u>david.disalvo@dms.myflorida.com</u> and copy Tommy Wagner at <u>tommy.wagner@dms.myflorida.com</u>. Include the employee name, employee ID, and the org code range or ranges you need assigned to them. The DMS PF Team will process this within 24 hours.

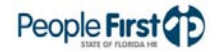

# Section V: Reports

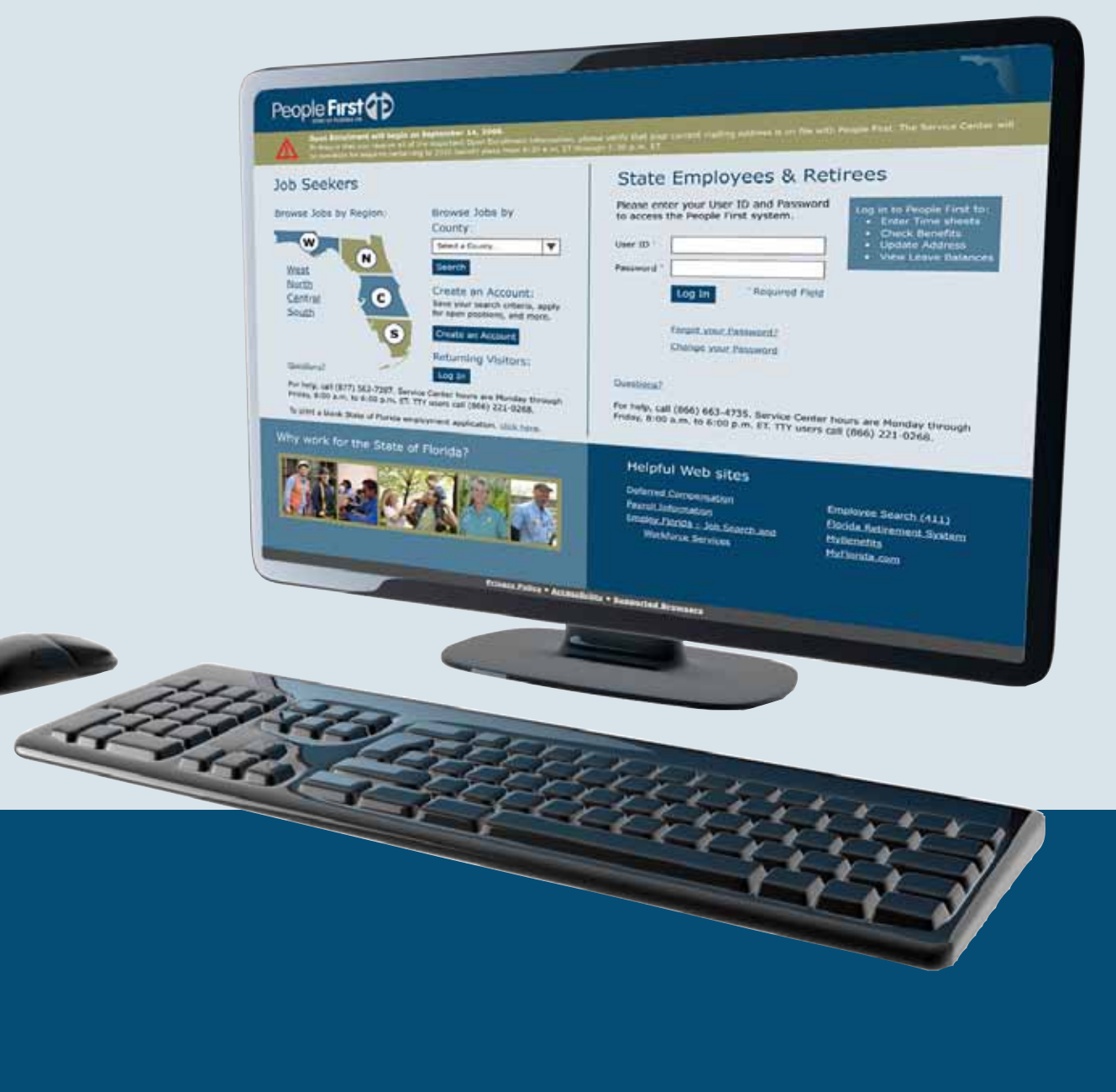

# Benefits Reports

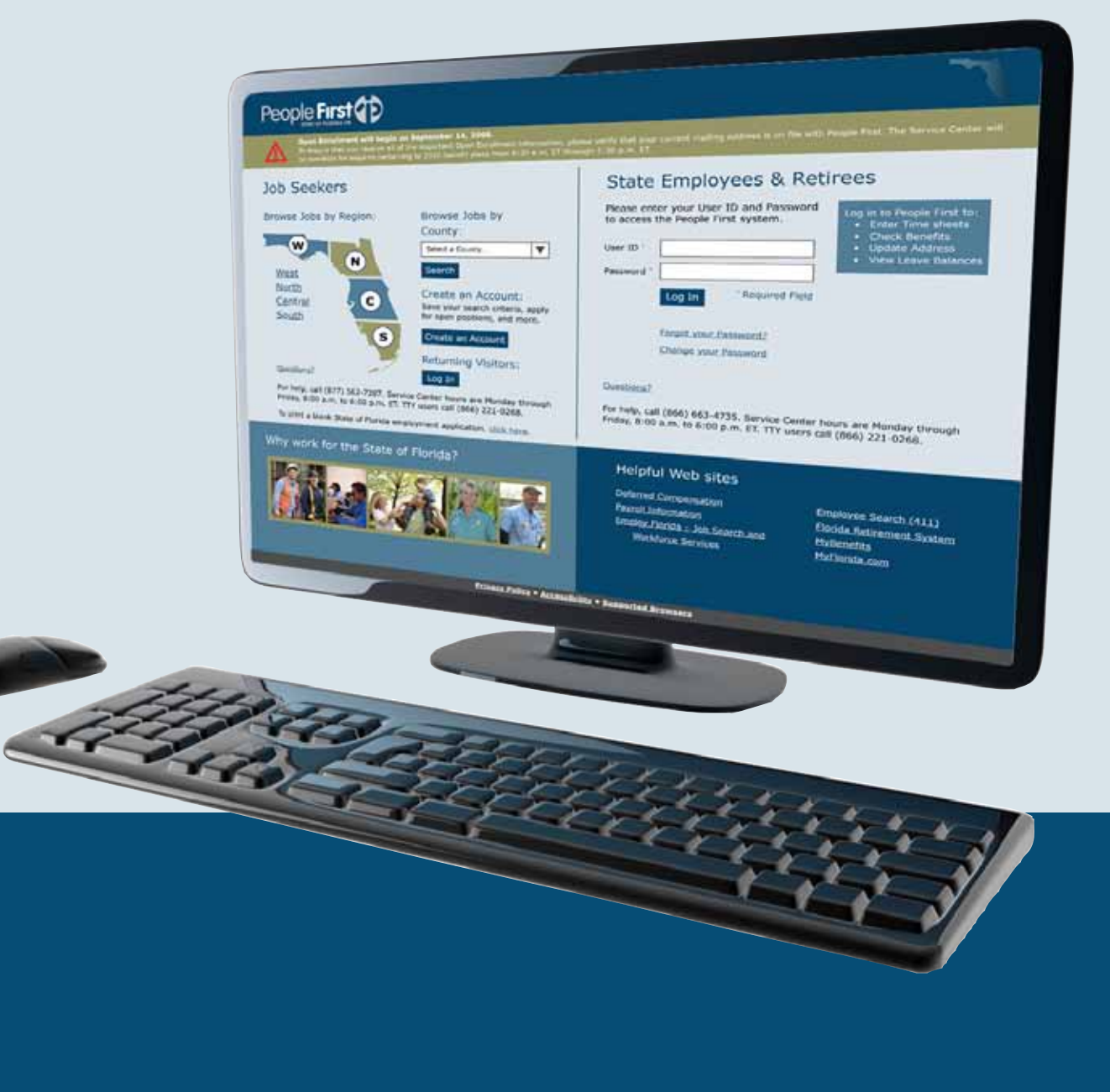

## **Benefits Cancellation Report**

Overview Access the Benefits Cancellation Report in the Data Warehouse Reports Module of the People First system. The report identifies employees whose benefit(s) are not paid in full and as a result will not be sent on the carrier files for the next coverage month. You should request the report each month after payroll processing is completed. You can access the data for reporting two business days after the final regular payroll for the month is processed. The Data Warehouse provides the data in this report, which is as of the previous day.

#### **Definitions** The report includes the following fields:

- Org Code Org code from the employee's position for the selected record
- FLAIR Org FLAIR org from employee's position for the selected record
- Coverage Period Benefits coverage period; format MM/YYYY
- Agency Sub Group/Title Only used for Benefits Only entities
- Coverage Level Coverage level for the plan type
- Last Name Employee's last name
- First Name Employee's first name
- MI Employee's middle initial
- EMP ID Employee's People First employee ID (PERNK)
- LOA Status Leave of Absence (LOA) status of the employee; will be blank if employee is not on LOA
- FTE Full-time equivalent from the employee's Pay Information record
- Pay Plan Code/Description Pay plan code (employee subgroup) and title for the selected position record
- Plan Type Desc Plan type code and title
- Employee Due Employee contribution due for the insurance plan for the coverage month
- Employee Paid Employee contribution paid for the insurance plan for the coverage month
- Employee Variance Underpayment amount for the insurance plan for the coverage month

**Filters** 

The report includes the following filters:

- OLO Code Required filter; defaults to your agency's OLO code.
- Agency Sub Group Required filter for Universities and Benefit Only entities only. It will default to 'Select Sub Group' (no sub group selected). The system provides a drop down box of available codes for use. You will need to select your agency sub group.

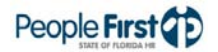

| • | Org Code (from – to) – Optional filter; defaults to 'Select Organization' (no org code selected) and the system provides a drop down box of available filters. To process the report for one org code, enter the org code in the "from" org code field. To process the report for a range of org codes, enter an org code in both the "from" and "to" org code fields. Once you make a selection in the "from" filter, the system removes that value from the "to" filter.                                                                     |
|---|----------------------------------------------------------------------------------------------------|
| • | FLAIR Org (from – to) – Optional filter; defaults to 'Select FLAIR Org' (no FLAIR Org selected) and the system provides a drop down box of available filters. To process the report for one FLAIR org, enter the FLAIR org in the "from" FLAIR org field. To process the report for a range of FLAIR org codes, enter a FLAIR org in both the "from" and "to" FLAIR org fields. Once you make a selection in the "from" filter, the system removes that value from the "to" filter.                                                            |
| • | Budget Entity (from – to) – Optional filter; defaults to 'Select Budget Entity'<br>(no budget entity selected) and the system provides a drop down box of<br>available filters. To process the report for one budget entity, enter the budget<br>entity in the "from" budget entity field. To process the report for a range of<br>budget entity codes, enter a budget entity code in both the "from" and "to"<br>budget entity fields. Once you make a selection in the "from" filter, the<br>system removes that value from the "to" filter. |
| • | Employee ID – Optional filter. Report defaults to all employees in the filter criteria (OLO, Org Code, etc.). To process the report for one employee, enter the employee ID (PERNK).                                                                                                    |
| • | Plan Type (from – to) – Optional filter; defaults to 'Select Plan Type' (no Plan Type selected) and the system provides a drop down box of available filters. To process the report for one plan type, enter the plan type in the "from" plan type field. To process the report for a range of plan types, enter a plan type in both the "from" and "to" plan type fields. Once you make a selection in the "from" filter, the system removes that value from the "to" filter.                                                                 |
| • | Coverage Begin Date – Required filter. Must be the first day of the next coverage month. Format is MM\DD\YYYY. For example, if requesting the report for the December 2010 coverage period, enter 12/01/2010                                                                                                    |
| • | Coverage End Date – Required filter. Must be the last day of the next coverage month. Format is MM\DD\YYYY. For example, if requesting the report for the December 2010 coverage period, enter 12/31/2010.                                                                                                    |
| • | Report Format – Required filter; will default to PDF. To export to Excel, select XLS. PDF report results download faster than XLS and are presented in a printer friendly format.                                                                                                    |

- **Sort Hierarchy** The report uses the following sort sequence:
  - Coverage Period
  - FLAIR Org
  - Employee Last Name
  - Employee First Name
  - EMP ID
  - Plan Type Code

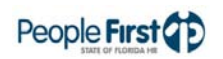

| Totals        | The report provides the following totals:                                                                                                    |  |  |  |  |  |
|---------------|----------------------------------------------------------------------------------------------------|--|--|--|--|--|
|               | • Employee count totals are provided at the end of the report for number of employees included in the report.                                                                                                    |  |  |  |  |  |
| Authorization | Users with a security role code of A, G, H, I, N, S, U, X, and Y will be able to process this report.                                                                                                    |  |  |  |  |  |
| Process Steps | Step 1: Select Management; Data Warehouse Reports; Benefits Reports                                                                                                    |  |  |  |  |  |
|               | Step 2: Select the Benefit Cancellation Report                                                                                                    |  |  |  |  |  |
|               | Step 3: Select/enter the filter values                                                                                                    |  |  |  |  |  |
|               | Step 4: Select the Run Report button                                                                                                    |  |  |  |  |  |
|               | For PDF, the report opens in a new window. The new window remains blank<br>until the report results display. The results may take a while to display depending<br>on the report and the selected filters. You can print or save the PDF file once the<br>report displays. A blank report displays if no data is available for the report<br>selection criteria.                                                                                                    |  |  |  |  |  |
|               | For Excel, the report selection criteria screen remains on the screen until the report results display. The results may take a while to display depending on the report and the selected filters. Click the "Download to Excel" link to export to Excel once the results display. While the PDF reports are formatted for printing, the Excel reports are unformatted so you can work with the data as needed. If no data is available for the selected report criteria, you will see a message indicating "No records found for selection. Please verify selection criteria." |  |  |  |  |  |
|               | If you skip a required filter or enter invalid data, you will see the following error message at the top of the Report Selection Criteria screen: "Errors have occurred" and a red X displays next to the filter that you need to correct. Correct the filters and select the Run Report button.                                                                                                    |  |  |  |  |  |

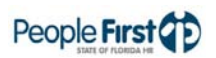

#### Report Selection Criteria Sample

Below is a sample of the report selection criteria screen and the available filters:

| People Firs                  |                             |                     |                          |  |
|------------------------------|-----------------------------|---------------------|--------------------------|--|
|                              |                             |                     |                          |  |
| Home > Report Selection Crit | eria                        |                     |                          |  |
| Report Selection Crit        | eria                        |                     |                          |  |
| Select or enter values for r | eport parameters.           |                     |                          |  |
| Report Title:                | Benefit Cancellation Report |                     |                          |  |
| # OLO Code:                  | 7200                        |                     |                          |  |
| Agency Sub Group:            | - Select Sub Group -        |                     |                          |  |
| Org Code (from):             | - Select Organization -     | Org Code (to):      | - Select Organization -  |  |
| FLAIR Org (from):            | - Select FLAIR Org -        | FLAIR Org (to):     | - Select FLAIR Org -     |  |
| Budget Entity (from):        | - Select Budget Entity -    | Budget Entity (to): | - Select Budget Entity - |  |
| Emp ID:                      |                             |                     |                          |  |
| Plan Type (from):            | - Select Plan Type -        | Plan Type (to):     | - Select Plan Type -     |  |
| * Coverage Begin:            | 01/01/2010                  | * Coverage End:     | 07/12/2010               |  |
| * Report Format:             | PDF 💌                       |                     |                          |  |
|                              |                             | Ru                  | in Report                |  |

For assistance, please call the Service Center at (866) 663-4735.

### **Report Sample**

For best results, print this report as landscape, legal size. Below is a sample of the Benefits Cancellation Report:

|                                 |                       | BENEF                                      | TTS CA | NCELLATION REPORT     |                  | Doonlo <b>Eirct</b> |           |
|---------------------------------|-----------------------|--------------------------------------------|--------|-----------------------|------------------|---------------------|-----------|
| RUN DATE: 07/12/2010<br>PAGE: 1 |                       | DEPART                                     | MENT O | F MANAGEMENT SERVICES |                  | STATE OF FLORIDA HR | 42        |
| ORG CODE                        | FLAIR ORG             | COVERAGE AGENCY SUB-<br>PERIOD GROUP/TITLE |        | PAY PLAN              | COVERAGE LEVEL   | EMPLOYEE            |           |
| LAST NAME FIRST NA              | AME MI<br>67202005200 | EMP ID LOA STATUS                          | FTE    | CODE / DESCRIPTION    | PLAN TYPE - DESC | DUE PAID            | VARIANCE  |
| 0/3030204010003/00000000        | 07303003200           | 022010                                     | 1.00   | 08 SES                | 1000 BASIC LIFE  | \$2.93 \$0.00       | -\$2.93   |
| 7240040901000000000000000       | 72400113020           | 02/2010                                    |        |                       | 0001-BASIC LIFE  |                     |           |
|                                 |                       |                                            | .50    | 01 CAREER SERVICE     | 1000 BASIC LIFE  | \$1.47 \$1.23       | -\$0.24   |
| 7240040931000000000000000       | 72400113090           | 02/2010                                    |        |                       | 0009-FAMILY      |                     |           |
|                                 |                       |                                            | 1.00   | 01 CAREER SERVICE     | 0000 HEALTH      | \$180.00 \$0.00     | -\$180.00 |
| 72620200000000000000000000      | 72600402200           | 02/2010                                    |        |                       | 0001-BASIC LIFE  |                     |           |
|                                 |                       |                                            | 1.00   | 08 SES                | 1000 BASIC LIFE  | \$2.18 \$1.23       | -\$0.95   |
| 7262030000000000000000000       | 72600402400           | 02/2010                                    |        |                       | 0001-BASIC LIFE  |                     |           |
|                                 |                       |                                            | 1.00   | 01 CAREER SERVICE     | 1000 BASIC LIFE  | \$2.18 \$1.23       | -\$0.95   |
| 7262030000000000000000000       | 72600402400           | 02/2010                                    |        |                       | 0001-BASIC LIFE  |                     |           |
|                                 |                       |                                            | 1.00   | 01 CAREER SERVICE     | 1000 BASIC LIFE  | \$2.93 \$0.00       | -\$2.93   |
| 7262030000000000000000000       | 72600402400           | 02/2010                                    |        |                       | 0001-BASIC LIFE  |                     |           |
|                                 |                       |                                            | 1.00   | 08 SES                | 1000 BASIC LIFE  | \$3.65 \$0.00       | -\$3.65   |
| 72780104000000000000000000      | 72750301140           | 02/2010                                    |        |                       | 0001-BASIC LIFE  |                     |           |
|                                 |                       |                                            | .50    | 08 SES                | 1000 BASIC LIFE  | \$3.03 \$2.28       | -\$0.75   |
| 72920402000000000000000000      | 72902450210           | 02/2010                                    |        |                       | 0001-BASIC LIFE  |                     |           |
|                                 |                       |                                            | 1.00   | 01 CAREER SERVICE     | 1000 BASIC LIFE  | \$2.79 \$1.64       | -\$1.15   |
| EMPLOYEE COUNT: 7               |                       |                                            |        |                       |                  |                     |           |

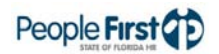

## **Benefits Changes Report**

Overview Access the Benefits Changes Report in the Data Warehouse Reports Module of the People First system. The report identifies employees who have made changes to their benefit(s). You can request the report from July 2010, forward. The Data Warehouse provides the data in this report, which is as of the previous day and not future dates. If a change is made today for current or a past coverage month, it would appear on the report tomorrow. If a change is made today for a future coverage month, it will not appear on the report until the first of that month.

#### **Definitions** The report includes the following fields:

- Org Code Org code from the employee's position for the selected record
- FLAIR Org FLAIR org from employee's position for the selected record
- Last Name Employee's last name
- First Name Employee's first name
- MI Employee's middle initial
- EMP ID Employee's People First employee ID (PERNK)
- Pay Plan Code & Description Pay plan code (employee subgroup) and title for the selected position record
- Class Code Class Code for the selected position record
- FTE Full-time equivalent from the employee's Pay Information record
- Plan Type Description Plan type code and title
- Old Benefit Plan Benefit plan code and title for the plan type prior to change
- New Benefit Plan Benefit plan code and title for the new election
- Old Coverage Coverage level for the plan type prior to the change
- New Coverage Coverage level for the plan type for the new election
- Old EE Cost Employee contribution due for the insurance plan for the coverage month prior to the change
- New EE Cost Employee contribution due for the insurance plan for the coverage month for the new election
- Old ER Cost Employer contribution due for the insurance plan for the coverage month prior to the change
- New ER Cost Employer contribution due for the insurance plan for the coverage month for the new election
- Effective Date Date the coverage became effective for the coverage level for the employee

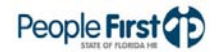

 Event Type – Qualified Status Change (QSC) event that allowed the employee to make the change

**Filters** 

The report includes the following filters:

- OLO Code Required filter; defaults to your agency's OLO code.
- Agency Sub Group Required filter for Universities and Benefit Only entities only. It will default to 'Select Sub Group' (no sub group selected). System provides a drop down box of available codes for use. You will need to select your agency sub group.
- Org Code (from to) Optional filter; defaults to 'Select Organization' (no org code selected) and system provides a drop down box of available filters. To process the report for one org code, enter the org code in the "from" org code field. To process the report for a range of org codes, enter an org code in both the "from" and "to" org code fields. Once you make a selection in the "from" filter, the system removes that value from the "to" filter.
- FLAIR Org (from to) Optional filter; defaults to 'Select FLAIR Org' (no FLAIR Org selected) and system provides a drop down box of available filters. To process the report for one FLAIR org, enter the FLAIR org in the "from" FLAIR org field. To process the report for a range of FLAIR org codes, enter a FLAIR org in both the "from" and "to" FLAIR org fields. Once you make a selection in the "from" filter, the system removes that value from the "to" filter.
- Budget Entity (from to) Optional filter; defaults to 'Select Budget Entity' (no budget entity selected) and system provides a drop down box of available filters. To process the report for one budget entity, enter the budget entity in the "from" budget entity field. To process the report for a range of budget entity codes, enter a budget entity code in both the "from" and "to" budget entity fields. Once you make a selection in the "from" filter, the system removes that value from the "to" filter.
- Employee ID Optional filter. Report defaults to all employees in the filter criteria (OLO, Org Code, etc.). To process the report for one employee enter the employee ID (PERNK).
- Coverage Begin Date Required filter. Must be the first day of the coverage month. Format is MM\DD\YYYY. For example, if requesting the report for the December 2010 coverage period, enter 12/01/2010.
- Coverage End Date Required filter. Must be the last day of the coverage month. Format is MM\DD\YYYY. For example, if requesting the report for the December 2010 coverage period, enter 12/31/2010.
- Report Format Required filter; will default to PDF. To export to Excel, select XLS. PDF report results download faster than XLS and are presented in a printer friendly format.
- **Sort Hierarchy** The report uses the following sort sequence:
  - Coverage Period
  - FLAIR Org
  - Employee Last Name

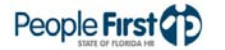

## Benefits Changes Report

|               | Employee First Name                                                                                                    |
|---------------|----------------------------------------------------------------------------------------------------|
|               | • EMP ID                                                                                                    |
|               | Plan Type Code                                                                                                    |
| Totals        | The report provides the following totals:                                                                                                    |
|               | • Employee count totals are provided at the end of the report for number of employees included in the report.                                                                                                    |
| Authorization | Users with a security role code of A, G, H, I, N, S, U, X, and Y will be able to process this report.                                                                                                    |
| Process Steps | Step 1: Select Management; Data Warehouse Reports; Benefits Reports                                                                                                    |
|               | Step 2: Select the Benefit Changes Report                                                                                                    |
|               | Step 3: Select/enter the filter values                                                                                                    |
|               | Step 4: Select the Run Report button                                                                                                    |
|               | For PDF, the report opens in a new window. The new window remains blank<br>until the report results display. The results may take a while to display depending<br>on the report and the selected filters. You can print or save the PDF file once the<br>report is displayed. A blank report displays if no data is available for the report<br>selection criteria.                                                                                                    |
|               | For Excel, the report selection criteria screen remains on the screen until the report results display. The results may take a while to display depending on the report and the selected filters. Click the "Download to Excel" link to export to Excel once the results display. While the PDF reports are formatted for printing, the Excel reports are unformatted so you can work with the data as needed. If no data is available for the selected report criteria, you will see a message indicating "No records found for selection. Please verify selection criteria." |
|               | If you skip a required filter or enter invalid data, you will see the following error message at the top of the Report Selection Criteria screen: "Errors have occurred" and a red X displays next to the filter that you need to correct. Correct the filters and select the Run Report button.                                                                                                    |

#### Report Selection Criteria Sample

**B**elow is a sample of the report selection criteria screen and the available filters:

| People First                  |                          |                     |                          |  |  |  |  |
|-------------------------------|--------------------------|---------------------|--------------------------|--|--|--|--|
|                               |                          |                     |                          |  |  |  |  |
| Home > Report Selection Crite | eria                     |                     |                          |  |  |  |  |
| Report Selection Crit         | eria                     |                     |                          |  |  |  |  |
| Select or enter values for r  | eport parameters.        |                     |                          |  |  |  |  |
| Report Title:                 | Benefit Changes Report   |                     |                          |  |  |  |  |
| * OLO Code:                   | 7200                     |                     |                          |  |  |  |  |
| Agency Sub Group:             | - Select Sub Group -     |                     |                          |  |  |  |  |
| Org Code (from):              | - Select Organization -  | Org Code (to):      | - Select Organization -  |  |  |  |  |
| FLAIR Org (from):             | - Select FLAIR Org -     | FLAIR Org (to):     | - Select FLAIR Org -     |  |  |  |  |
| Budget Entity (from):         | - Select Budget Entity - | Budget Entity (to): | - Select Budget Entity - |  |  |  |  |
| Emp ID:                       |                          |                     |                          |  |  |  |  |
| * Begin Date:                 | 01/01/2010               | * End Date:         | 07/12/2010               |  |  |  |  |
| * Report Format:              | PDF                      |                     |                          |  |  |  |  |
|                               |                          | Ru                  | in Report                |  |  |  |  |

#### For assistance, please call the Service Center at (866) 663-4735.

#### **Report Sample**

For best results, print this report as landscape, legal size. Below is a sample of the Benefit Changes Report:

| RUN DATE: 07/12/2010<br>PAGE: 1          |                                                  | DEP                               | BENEFITS CHANGES REPORT<br>DEPARTMENT OF MANAGEMENT SERVICES |                   |                |                    |                  | People First   |                    |                           |  |
|------------------------------------------|--------------------------------------------------|-----------------------------------|--------------------------------------------------------------|-------------------|----------------|--------------------|------------------|----------------|--------------------|---------------------------|--|
| ORG CODE                                 | FLAIR ORG                                        | LAST NAME                         | FIRST NAME                                                   | м                 | EMP ID         | PAY P<br>CODE DE   | LAN<br>SCRIPTION |                | CLASS<br>CODE      | FTE                       |  |
| PLAN TYPE DESCRIPTION                    | OLD BENEFIT PLAN                                 | NEW BENEFIT PLAN                  | OLD COVERAGE                                                 | NEW COVERAGE      | OLD EE<br>COST | NEW EE<br>COST     | OLD ER<br>COST   | NEW ER<br>COST | EFF DATE           | EVENT TYPE                |  |
| 727501060010000000000000<br>MRA          | 72750106001                                      | MEDICAL REIMBURSE ACCT            |                                                              | 1200.00           | \$0.00         | 08 SE:<br>\$192.51 | s<br>\$0.00      | \$0.00         | 2107<br>06/24/2010 | 1.00<br>BIRTH OR ADOPTION |  |
| 72750106001000000000000<br>DCRA          | 72750106001                                      | DEPENDENT CARE REIMBURSE<br>ACCT  |                                                              | 2000.00           | \$0.00         | 08 SE<br>\$320.86  | S<br>\$0.00      | \$0.00         | 2107<br>06/24/2010 | 1.00<br>BIRTH OR ADOPTION |  |
| 7276010100000000000000000000000000000000 | 72750200800<br>CAPITAL HEALTH PLAN HMO           | CAPITAL HEALTH PLAN HMO           | FAMILY                                                       | FAMILY            | \$0.00         | 08 SE:<br>\$0.00   | S<br>\$1,184.14  | \$1,184.14     | 0714<br>06/28/2010 | 1.00<br>BIRTH OR ADOPTION |  |
| 7276010100000000000000000<br>DENTAL      | 72750200800<br>COMPBENEFITS NETWORK<br>PLUS#4004 | COMPBENEFITS NETWORK<br>PLUS#4004 | EMPLOYEE + FAMILY                                            | EMPLOYEE + FAMILY | \$48.70        | 08 SE<br>\$48.70   | S<br>\$0.00      | \$0.00         | 0714<br>06/28/2010 | 1.00<br>BIRTH OR ADOPTION |  |

## **Benefits Early Effective Date Report**

Overview Access the Benefits Early Effective Date Report in the Management Reports Module of the People First system. The report identifies employees who have selected an early effective date for Health and Insurance elections. The report is based on election date, not coverage effective date. You can request the report from January 1, 2010, forward. The People First System provides the data in this report, which has data as of the time the report is processed.

#### **Definitions** The report includes the following fields:

- Emp ID Employee's People First employee ID (PERNK)
- First Name Employee's first name
- MI Employee's middle initial
- Last Name Employee's last name
- Plan Type Code and description for the insurance plan type
- Benefit Plan Code and description for the benefit plan
- Coverage Level Code and description for the coverage level
- Coverage Effective Date Date the coverage became effective for the coverage level for the employee
- Employee Cost Amount the employee pays each month for the benefit plan
- Employer Cost Amount the employer pays for the employee each month of the benefit plan
- Event Type Description Qualified Status Change (QSC) event that allowed the employee to choose an early effective date

**Filters** 

The report uses the following filters:

- OLO Required filter; defaults to your agency's OLO code.
- Employee ID (from to) Optional filter. Report defaults to all employees in the filter criteria (OLO, Org Code, etc.). To process the report for one employee, enter the employee ID (PERNK) in the "from" employee ID field. To process the report for a range of employees, enter an employee ID (PERNK) in both the "from" and "to" employee ID fields.
- Org Code (from to) Optional filter. To process the report for one org code, enter the org code in the "from" org code field. To process the report for a range of org codes, enter an org code in both the "from" and "to" org code fields.
- Plan type (from to) Optional filter. To process the report for one plan type enter the plan type in the "from" plan type field. To process the report for a range of plan types, enter a plan type in both the "from" and "to" plan type fields.

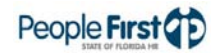

|                | <ul> <li>Benefit Plan (from – to) – Optional filter. To process the report for one<br/>benefit plan enter the benefit plan in the "from" benefit plan field. To process<br/>the report for a range of benefit plans, enter a benefit plan in both the "from"<br/>and "to" benefit plan fields.</li> </ul>                                                                                                    |
|----------------|----------------------------------------------------------------------------------------------------|
|                | • Enrollment Date (from – to) – Required filter. Note this is the date the enrollment was elected, not the coverage effective date. To process the report for one enrollment date enter the enrollment date in the "from" enrollment date field. To process the report for a range of enrollment dates enter an enrollment date in both the "from" and "to" enrollment date fields.                                   |
| Sort Hierarchy | The report uses the following sort sequence:                                                                                                    |
|                | Org Code                                                                                                    |
|                | FLAIR Org                                                                                                    |
|                | Employee Last Name                                                                                                    |
|                | Employee First Name                                                                                                    |
|                | EMP ID                                                                                                    |
| Authorization  | Users with a security role code of A, G, H, I, N, S, U, X, and Y will be able to process this report.                                                                                                    |
| Process Steps  | Step 1: Select Management; Reports; Benefits Reports                                                                                                    |
|                | Step 2: Select the Benefits Early Effective Date Report                                                                                                    |
|                | Step 3: Select/enter the filter values                                                                                                    |
|                | Step 4: Select the Run Report button                                                                                                    |
|                | If the report finishes in <b>less</b> than three minutes, the report details display in a grid<br>at the bottom of the report selection screen. To view the report in PDF, select<br>the View PDF button. To view the report in Excel, select the Export to Microsoft<br>Excel link. PDF reports are formatted for printing, while the Excel reports are<br>unformatted so the user can work with the data as needed. |
|                | If the report takes <b>more</b> than three minutes, you will receive a message that the report is taking longer than three minutes and to access the report in the "My Reports" screen. Generally, you will be able to access the report in the "My Reports" screen within 15 to 20 minutes. The "My Reports" screen is located on the Reports menu.                                                                  |
|                | If there is no data available for the report criteria, you will receive a message stating "No data found for selection." If you enter an invalid selection criteria, you will see an error message that the value is either invalid or that you do not have authorization to the data.                                                                                                    |

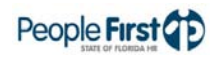

#### **Report Selection** Criteria Sample

Below is a sample of the report selection criteria screen and the available filters:

| Benefits Early     | Effective I  | Date Report |   |   |  |  |
|--------------------|--------------|-------------|---|---|--|--|
| Selection Area     |              |             |   |   |  |  |
| OLO: 72            | OLO: 7200 🗇  |             |   |   |  |  |
| Range Selection    |              |             |   |   |  |  |
| Employee ID:       |              | То          |   |   |  |  |
| Org Code:          |              | То          |   |   |  |  |
| Plan type:         |              | То          |   |   |  |  |
| Benefit plan:      |              | То          |   |   |  |  |
| Enrollment Date: * | 07/09/2010 📴 | То          | 6 | 2 |  |  |
| Menu Run Report    | View PDF     |             |   |   |  |  |

#### **Report Sample**

For best results, print this report as landscape, legal size. Below is a sample of an Adobe Acrobat (PDF) report:

| RUN DAT<br>PAGE: | TE: 07/09/2010 11:31:<br>1 | 17 AM DEPARTMENT OF MANAGEMENT SERVICES |           |                               |                   |                                       |                          |                  | F                |                        |
|------------------|----------------------------|-----------------------------------------|-----------|-------------------------------|-------------------|---------------------------------------|--------------------------|------------------|------------------|------------------------|
| EMP ID           | FIRST NAME                 | М                                       | LAST NAME | COVERAGE<br>EFFECTIVE<br>DATE | PLAN TYPE         | BENEFIT PLAN                          | COVERAGE LEVEL           | EMPLOYEE<br>COST | EMPLOYER<br>COST | EVENT TYPE DESCRIPTION |
|                  |                            |                                         |           | 03/01/2009                    | 1000 - BASIC LIFE | 1001 - BASIC LIFE MINNESOTA           | 0001 - BASIC LIFE        | 8.82             | 0.00             |                        |
|                  |                            |                                         |           | 03/01/2010                    | 0000 - HEALTH     | 0640 - VISTA HEALTHPLANS HMO          | 0009 - FAMILY            | 1,127.74         | 0.00             | LAYOFF RET>1Y,NO COV   |
|                  |                            |                                         |           | 03/01/2010                    | 3000 - VISION     | 3004 - HUMANA VISION - EXAM+MATERIALS | 0014 - EMPLOYEE + SPOUSE | 11.56            | 0.00             | SP EMP CHG COV-ADD     |
|                  |                            |                                         |           | 03/01/2010                    | 4000 - DENTAL     | 4004 - COMPBENEFITS NETWORK PLUS#4004 | 0014 - EMPLOYEE + SPOUSE | 31.98            | 0.00             | SP EMP CHG COV-ADD     |
|                  |                            |                                         |           | 01/01/2010                    | 0000 - HEALTH     | 0400 - CAPITAL HEALTH PLAN HMO        | 0009 - FAMILY            | 180.00           | 947.74           | NEW HIRE               |
|                  |                            |                                         |           | 02/01/2010                    | 4000 - DENTAL     | 4004 - COMPBENEFITS NETWORK PLUS#4004 | 0020 - EMPLOYEE + FAMILY | 48.70            | 0.00             | NEW HIRE               |
|                  |                            |                                         |           | 02/01/2010                    | 1000 - BASIC LIFE | 1001 - BASIC LIFE MINNESOTA           | 0001 - BASIC LIFE        | 1.39             | 4.63             | NEW HIRE               |

### BENEFITS EARLY EFFECTIVE DATE REPORT

4

# **Benefits Underpayment/Overpayment Report**

| Overview    | Access the Benefits Underpayment/Overpayment Report in the Data Warehouse<br>Reports Module of the People First system. The report identifies employees<br>whose benefit(s) are either underpaid or overpaid for the requested coverage<br>period. You can request the report from January 1, 2005, forward. The Data<br>Warehouse provides the data for the report, which is as of the previous day. |  |  |  |  |  |  |
|-------------|----------------------------------------------------------------------------------------------------|--|--|--|--|--|--|
| Definitions | The report includes the following fields:                                                                                                    |  |  |  |  |  |  |
|             | Org Code – Org code from the employee's position for the selected record                                                                                                    |  |  |  |  |  |  |
|             | <ul> <li>FLAIR Org Code – FLAIR org from employee's position for the selected record</li> </ul>                                                                                                    |  |  |  |  |  |  |
|             | <ul> <li>Coverage Period – Benefits coverage period; format MM/YYYY</li> </ul>                                                                                                    |  |  |  |  |  |  |
|             | <ul> <li>Agency Sub-Group/Title – Only used for Benefits Only entities</li> </ul>                                                                                                    |  |  |  |  |  |  |
|             | Coverage Level – Coverage level for the plan type                                                                                                    |  |  |  |  |  |  |
|             | Last Name – Employee's last name                                                                                                    |  |  |  |  |  |  |
|             | First Name – Employee's first name                                                                                                    |  |  |  |  |  |  |
|             | <ul> <li>EMP ID – Employee's People First employee ID (PERNK)</li> </ul>                                                                                                    |  |  |  |  |  |  |
|             | SSN – Employee's Social Security Number                                                                                                    |  |  |  |  |  |  |
|             | • FTE – Full-time equivalent from the employee's Pay Information record                                                                                                    |  |  |  |  |  |  |
|             | <ul> <li>FLAIR Acct Code – FLAIR account from employee's position for the selected record</li> </ul>                                                                                                    |  |  |  |  |  |  |
|             | <ul> <li>Pay Plan Code/Desc – Pay plan code (employee subgroup) and title for the<br/>selected position record</li> </ul>                                                                                                    |  |  |  |  |  |  |
|             | Plan Type Description – Plan type code and title                                                                                                    |  |  |  |  |  |  |
|             | <ul> <li>Employee Due – Employee contribution due for the insurance plan for the coverage month</li> </ul>                                                                                                    |  |  |  |  |  |  |
|             | <ul> <li>Employee Paid – Employee contribution paid for the insurance plan for the coverage month</li> </ul>                                                                                                    |  |  |  |  |  |  |
|             | <ul> <li>Employee Variance – Underpayment or overpayment amount for the<br/>insurance plan for the coverage month by the employee</li> </ul>                                                                                                    |  |  |  |  |  |  |
|             | <ul> <li>Employer Due – Employer contribution due for the insurance plan for the coverage month</li> </ul>                                                                                                    |  |  |  |  |  |  |
|             | <ul> <li>Employer Paid – Employer contribution paid for the insurance plan for the coverage month</li> </ul>                                                                                                    |  |  |  |  |  |  |
|             | <ul> <li>Employer Variance – Underpayment or overpayment amount for the</li> </ul>                                                                                                    |  |  |  |  |  |  |

insurance plan for the coverage month by the employer

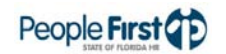

| Fi | Iters |
|----|-------|
|    |       |

The report includes the following filters:

- OLO Code Required filter; defaults to your agency's OLO code.
- Agency Sub Group Required filter for Universities and Benefit Only entities only. It will default to 'Select Sub Group' (no sub group selected). The system provides a drop down box of available codes. Select your agency sub group.
- Org Code (from to) Optional filter; defaults to 'Select Organization' (no org code selected) and a drop down box of available filters is provided. To process the report for one org code, enter the org code in the "from" org code field. To process the report for a range of org codes, enter an org code in both the "from" and "to" org code fields. Once you make a selection in the "from" filter, the system removes that value from the "to" filter.
- FLAIR Org (from to) Optional filter; defaults to 'Select FLAIR Org' (no FLAIR Org selected) and the system provides a drop down box of available filters. To process the report for one FLAIR org, enter the FLAIR org in the "from" FLAIR org field. To process the report for a range of FLAIR org codes, enter a FLAIR org in both the "from" and "to" FLAIR org fields. Once you make a selection in the "from" filter, the system removes that value from the "to" filter.
- Budget Entity (from to) Optional filter; defaults to 'Select Budget Entity' (no budget entity selected) and the system provides a drop down box of available filters. To process the report for one budget entity, enter the budget entity in the "from" budget entity field. To process the report for a range of budget entity codes, enter a budget entity code in both the "from" and "to" budget entity fields. Once you make a selection in the "from" filter, the system removes that value from the "to" filter.
- Employee ID Optional filter. Report defaults to all employees in the filter criteria (OLO, Org Code, etc.). To process the report for one employee, enter the employee ID (PERNK).
- Plan Type (from to) Optional filter; defaults to 'Select Plan Type' (no Plan Type selected) and the system provides a drop down box of available filters. To process the report for one plan type, enter the plan type in the "from" plan type field. To process the report for a range of plan types, enter a plan type in both the "from" and "to" plan type fields. Once you make a selection in the "from" filter, the system removes that value from the "to" filter.
- Coverage Begin Date Required filter. Must be the first day of the coverage month. Format is MM\DD\YYYY. For example, if requesting the report for the December 2010 coverage period, enter 12/01/2010.
- Coverage End Date Required filter. Must be the last day of the coverage month. Format is MM\DD\YYYY. For example, if requesting the report for the December 2010 coverage period, enter 12/31/2010.
  - Important note: Coverage Begin and End Dates can be a range of coverage months instead of just one month. If processing for more than one month, enter the first day of the first coverage month in the coverage begin date and enter the last day of the last coverage month in the coverage end date.

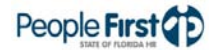

|                | • Report Format – Required filter; will default to PDF. To export to Excel, select XLS. PDF report results download faster than XLS and are presented in a printer friendly format.                                                                                                    |  |  |  |  |  |  |  |  |
|----------------|----------------------------------------------------------------------------------------------------|--|--|--|--|--|--|--|--|
| Sort Hierarchy | The report uses the following sort sequence:                                                                                                    |  |  |  |  |  |  |  |  |
|                | Coverage Period                                                                                                    |  |  |  |  |  |  |  |  |
|                | FLAIR Org                                                                                                    |  |  |  |  |  |  |  |  |
|                | Employee Last Name                                                                                                    |  |  |  |  |  |  |  |  |
|                | Employee First Name                                                                                                    |  |  |  |  |  |  |  |  |
|                | • EMP ID                                                                                                    |  |  |  |  |  |  |  |  |
|                | Plan Type Code                                                                                                    |  |  |  |  |  |  |  |  |
| Totals         | The report provides the following totals:                                                                                                    |  |  |  |  |  |  |  |  |
|                | <ul> <li>Plan counts are provided at the end of the report for the number of<br/>employees in each of the plans included in the report.</li> </ul>                                                                                                    |  |  |  |  |  |  |  |  |
|                | • Employee count totals are provided at the end of the report for number of employees included in the report.                                                                                                    |  |  |  |  |  |  |  |  |
| Authorization  | Users with a security role code of A, G, H, I, N, S, U, X, and Y will be able to process this report.                                                                                                    |  |  |  |  |  |  |  |  |
| Process Steps  | Step 1: Select Management; Data Warehouse Reports; Benefits Reports                                                                                                    |  |  |  |  |  |  |  |  |
|                | Step 2: Select the Benefit Underpayment/Overpayment Report                                                                                                    |  |  |  |  |  |  |  |  |
|                | Step 3: Select/enter the filter values                                                                                                    |  |  |  |  |  |  |  |  |
|                | Step 4: Select the Run Report button                                                                                                    |  |  |  |  |  |  |  |  |
|                | For PDF, the report opens in a new window. The new window remains blank<br>until the report results display. The results may take a while to display depending<br>on the report and the selected filters. You can print or save the PDF file once the<br>report is displayed. A blank report displays if no data is available for the report<br>selection criteria.                                                                                                    |  |  |  |  |  |  |  |  |
|                | For Excel, the report selection criteria screen remains on the screen until the report results display. The results may take a while to display depending on the report and the selected filters. Click the "Download to Excel" link to export to Excel once the results are displayed. While the PDF reports are formatted for printing, the Excel reports are unformatted so the user can work with the data as needed. If no data is available for the selected report criteria, you will see a message indicating "No records found for selection. Please verify selection criteria." |  |  |  |  |  |  |  |  |
|                | IT YOU SKIP A required filter or enter invalid data, you will see the following error message at the top of the Report Selection Criteria screen: "Errors have                                                                                                    |  |  |  |  |  |  |  |  |

occurred" and a red X displays next to the filter that you need to correct. Correct the filters and select the Run Report button.

#### Report Selection Criteria Sample

Below is a sample of the report selection criteria screen and the available filters:

| People First                   | <b>()</b>                               |                      |                          |  |
|--------------------------------|-----------------------------------------|----------------------|--------------------------|--|
|                                |                                         |                      |                          |  |
| Home > Report Selection Criter | ia                                      |                      |                          |  |
| Report Selection Crite         | ria                                     |                      |                          |  |
| Select or enter values for rep | port parameters.                        |                      |                          |  |
| Report Title:                  | Benefits Underpayment/Overpay<br>Report | yment                |                          |  |
| * OLO Code:                    | 7200                                    |                      |                          |  |
| Agency Sub Group:              | - Select Sub Group -                    |                      |                          |  |
| Org Code (from):               | - Select Organization -                 | Org Code (to):       | - Select Organization -  |  |
| FLAIR Org (from):              | - Select FLAIR Org -                    | FLAIR Org (to):      | - Select FLAIR Org -     |  |
| Budget Entity (from):          | - Select Budget Entity -                | Budget Entity (to):  | - Select Budget Entity - |  |
| Emp ID:                        |                                         |                      |                          |  |
| Plan Type (from):              | - Select Plan Type -                    | Plan Type (to):      | - Select Plan Type -     |  |
| * Coverage Begin Date:         | 01/01/2010                              | * Coverage End Date: | 07/12/2010               |  |
| * Report Format:               | PDF 🔽                                   |                      |                          |  |
|                                |                                         | Run                  | Report                   |  |

For assistance, please call the Service Center at (866) 663-4735.

Report Sample

For best results, print this report as landscape, legal size. Below is a sample of the Benefits Underpayment/Overpayment Report:

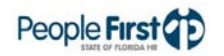

## Benefits Underpayment/Overpayment Report

| RUN DATE: 07/12/2010<br>PAGE: 1 |                                   |                    | BENEFITS<br>UNDERPAYMENT / OVERPAYMENT REPORT<br>DEPARTMENT OF MANAGEMENT SERVICES |    |        |                         |            |                            |           | People First                |           |            |          |           |  |
|---------------------------------|-----------------------------------|--------------------|------------------------------------------------------------------------------------|----|--------|-------------------------|------------|----------------------------|-----------|-----------------------------|-----------|------------|----------|-----------|--|
| ORG CODE                        | FLAIR ORG CODE<br>FLAIR ACCT CODE | COVERAGE<br>PERIOD | AGENCY SUB-<br>GROUP/TITLE                                                         | PA | PLAN C | COVERAGE LE<br>ODE/DESC | VEL<br>PLA | LAST NAME<br>N TYPE - DESC | FIRST NAM | E EMPID<br>EMPLOYEE<br>PAID | SSN       | FTE        | EMPLOYER | VARIANCE  |  |
| 673030204610003700000000        | 67303005200                       | 02/2010            | 0001                                                                               |    |        | 0001-BASIC LIF          | E          |                            |           |                             |           | 1.00       |          |           |  |
|                                 | 67101000329671002000001000000     | )                  |                                                                                    | 08 | SES    |                         | 1000       | BASIC LIFE                 | \$2.93    | \$0.00                      | -\$2.93   | \$9.77     | \$16.94  | \$7.17    |  |
| 72010103000000000000000000      | 72010101892                       | 02/2010            | 0001                                                                               |    |        | 0009-FAMILY             |            |                            |           |                             |           | 1.00       |          |           |  |
|                                 | 72202021027720101000001000000     | )                  |                                                                                    | 08 | SES    |                         | 0000       | HEALTH                     | \$0.00    | \$0.00                      | \$0.00    | \$563.87   | \$845.81 | \$281.94  |  |
| 7240040302000000000000000       | 72400112300                       | 02/2010            | 0001                                                                               |    |        | 0001-BASIC LIF          | E          |                            |           |                             |           | 1.00       |          |           |  |
|                                 | 72602696001724001000001000000     | )                  |                                                                                    | 01 | CAREER | SERVICE                 | 1000       | BASIC LIFE                 | \$1.39    | \$1.39                      | \$0.00    | \$4.63     | \$0.00   | -\$4.63   |  |
| 724004090002000000000000        | 72400113002                       | 02/2010            | 0001                                                                               |    |        | 0009-FAMILY             |            |                            |           |                             |           | 1.00       |          |           |  |
|                                 | 72602696001724001000001000000     | )                  |                                                                                    | 08 | SES    |                         | 0000       | HEALTH                     | \$0.00    | \$180.00                    | \$180.00  | \$1,127.74 | \$947.74 | -\$180.00 |  |
| 724004090002000000000000        | 72400113002                       | 02/2010            | 0001                                                                               |    |        | 0009-FAMILY             |            |                            |           |                             |           | 1.00       |          |           |  |
|                                 | 72602696001724001000001000000     | )                  |                                                                                    | 01 | CAREER | SERVICE                 | 0000       | HEALTH                     | \$0.00    | \$180.00                    | \$180.00  | \$1,127.74 | \$947.74 | -\$180.00 |  |
| 724004090002000000000000        | 72400113002                       | 02/2010            | 0001                                                                               |    |        | 0001-BASIC LIF          | E          |                            |           |                             |           | 1.00       |          |           |  |
|                                 | 72602696001724001000001000000     | )                  |                                                                                    | 01 | CAREER | SERVICE                 | 1000       | BASIC LIFE                 | \$0.99    | \$3.00                      | \$2.01    | \$3.29     | \$9.90   | \$6.61    |  |
| 724004090002000000000000        | 72400113002                       | 02/2010            | 0001                                                                               |    |        | 0001-BASIC LIF          | E          |                            |           |                             |           | 1.00       |          |           |  |
|                                 | 72602696001724001000001000000     | )                  |                                                                                    | 01 | CAREER | SERVICE                 | 1000       | BASIC LIFE                 | \$0.00    | \$1.28                      | \$1.28    | \$7.33     | \$4.24   | -\$3.09   |  |
| 72400409000200000000000         | 72400113002                       | 02/2010            | 0001                                                                               |    |        | 0001-BASIC LIF          | E          |                            |           |                             |           | 1.00       |          |           |  |
|                                 | 72602696001724001000001000000     | )                  |                                                                                    | 08 | SES    |                         | 1000       | BASIC LIFE                 | \$0.00    | \$1.28                      | \$1.28    | \$7.33     | \$4.24   | -\$3.09   |  |
| 724004090002000000000000        | 72400113002                       | 02/2010            | 0001                                                                               |    |        | 0014-EMPLOYE            | E + SPO    | DUSE                       |           |                             |           | 1.00       |          |           |  |
|                                 | 72602696001724001000001000000     | )                  |                                                                                    | 08 | SES    |                         | 4000       | DENTAL                     | \$16.22   | \$24.10                     | \$7.88    | \$0.00     | \$0.00   | \$0.00    |  |
| 724004090002000000000000        | 72400113002                       | 02/2010            | 0001                                                                               |    |        | 0014-EMPLOYE            | E + SPO    | DUSE                       |           |                             |           | 1.00       |          |           |  |
|                                 | 72602696001724001000001000000     | )                  |                                                                                    | 01 | CAREER | SERVICE                 | 4000       | DENTAL                     | \$16.22   | \$24.10                     | \$7.88    | \$0.00     | \$0.00   | \$0.00    |  |
| 7240040901000000000000000       | 72400113020                       | 02/2010            | 0001                                                                               |    |        | 0001-BASIC LIF          | E          |                            |           |                             |           | .50        |          |           |  |
|                                 | 72602696001724001000001000000     | )                  |                                                                                    | 01 | CAREER | SERVICE                 | 1000       | BASIC LIFE                 | \$1.47    | \$1.23                      | -\$0.24   | \$0.92     | \$0.76   | -\$0.16   |  |
| 7240040931000000000000000       | 72400113090                       | 02/2010            | 0001                                                                               |    |        | 0009-FAMILY             |            |                            |           |                             |           | 1.00       |          |           |  |
|                                 | 72602695001724001000001000000     | )                  |                                                                                    | 01 | CAREER | SERVICE                 | 0000       | HEALTH                     | \$180.00  | \$0.00                      | -\$180.00 | \$947.74   | \$563.86 | -\$383.88 |  |
| 7240040920000000000000000       | 72400113110                       | 02/2010            | 0001                                                                               |    |        | 0009-FAMILY             |            |                            |           |                             |           | 1.00       |          |           |  |
|                                 | 72602696001724001000001000000     | )                  |                                                                                    | 01 | CAREER | SERVICE                 | 0000       | HEALTH                     | \$0.00    | \$90.00                     | \$90.00   | \$563.87   | \$755.81 | \$191.94  |  |
| 7240041103000000000000000       | 72400114020                       | 02/2010            | 0001                                                                               |    |        | 0001-INDIVIDU/          | 4L         |                            |           |                             |           | 1.00       |          |           |  |
|                                 | 72602696001724001000001000000     | )                  |                                                                                    | 08 | SES    |                         | 0000       | HEALTH                     | \$0.00    | \$0.00                      | \$0.00    | \$498.68   | \$997.36 | \$498.68  |  |
| 72400411030000000000000007      | 72400114020                       | 02/2010            | 0001                                                                               |    |        | 0001-BASIC LIF          | E          |                            |           |                             |           | 1.00       |          |           |  |
|                                 | 72602696001724001000001000000     | )                  |                                                                                    | 08 | SES    |                         | 1000       | BASIC LIFE                 | \$0.00    | \$0.00                      | \$0.00    | \$15.07    | \$30.16  | \$15.09   |  |

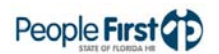

# **Dependent Documentation Report**

| Overview | Access the Dependent Documentation Report in the Management Reports<br>Module of the People First system. The report identifies employees who need to<br>provide documentation for one or more of their dependent(s). The People First<br>System provides the data in this report, which has data as of the time the report<br>is processed. |  |  |  |  |  |  |  |  |
|----------|----------------------------------------------------------------------------------------------------|--|--|--|--|--|--|--|--|
| Fields   | The report includes the following fields:                                                                                                    |  |  |  |  |  |  |  |  |
|          | Sub Agency – Used only for Benefit-Only entities                                                                                                    |  |  |  |  |  |  |  |  |
|          | Org Code – Org code from the employee's position for the selected record                                                                                                    |  |  |  |  |  |  |  |  |
|          | FLAIR Org – FLAIR org from employee's position for the selected record                                                                                                    |  |  |  |  |  |  |  |  |
|          | <ul> <li>Emp ID – Employee's People First employee ID (PERNK)</li> </ul>                                                                                                    |  |  |  |  |  |  |  |  |
|          | First Name – Employee's first name                                                                                                    |  |  |  |  |  |  |  |  |
|          | Last Name – Employee's last name                                                                                                    |  |  |  |  |  |  |  |  |
|          | MI – Employee's middle initial                                                                                                    |  |  |  |  |  |  |  |  |
|          | Dependent SSN – Dependent's Social Security number                                                                                                    |  |  |  |  |  |  |  |  |
|          | Dependent First Name – Dependent's first name                                                                                                    |  |  |  |  |  |  |  |  |
|          | Dependent Last Name – Dependent's last name                                                                                                    |  |  |  |  |  |  |  |  |
|          | Dependent Birth Date – Dependent's date of birth                                                                                                    |  |  |  |  |  |  |  |  |
|          | Dependent Relationship – Dependent's relationship to the subscriber                                                                                                    |  |  |  |  |  |  |  |  |
|          | Documentation Type Needed – Documentation type that must be provided                                                                                                    |  |  |  |  |  |  |  |  |
|          | <ul> <li>Documentation Due Date – Date the documentation is due for the<br/>employee's dependent (60 days after the dependent is registered into the<br/>People First system)</li> </ul>                                                                                                    |  |  |  |  |  |  |  |  |
|          | <ul> <li>Dependent Enrolled – Indicates if the dependent is covered under any of the<br/>employee's benefit plans (Y means yes and N means no)</li> </ul>                                                                                                    |  |  |  |  |  |  |  |  |
| Filters  | The report uses the following filters:                                                                                                    |  |  |  |  |  |  |  |  |
|          | <ul> <li>Agency – Required filter; defaults to your agency's OLO code.</li> </ul>                                                                                                    |  |  |  |  |  |  |  |  |
|          | <ul> <li>Org Code (from – to) – Optional filter. To process the report for one org<br/>code, enter the org code in the "from" org code field. To process the report<br/>for a range of org codes, enter an org code in both the "from" and "to" org<br/>code fields.</li> </ul>                                                              |  |  |  |  |  |  |  |  |
|          | <ul> <li>FLAIR Org (from – to) – Optional filter. To process the report for one FLAIR<br/>org code, enter the FLAIR org code in the "from" FLAIR org field. To process</li> </ul>                                                                                                    |  |  |  |  |  |  |  |  |

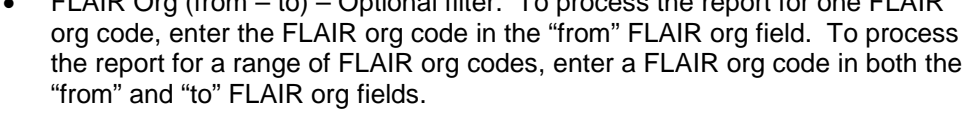

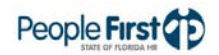
## Dependent Documentation Report

| Sort Hierarchy | The report uses the following sort sequence:                                                                                                    |  |  |  |  |  |  |  |  |
|----------------|----------------------------------------------------------------------------------------------------|--|--|--|--|--|--|--|--|
|                | Org Code                                                                                                    |  |  |  |  |  |  |  |  |
|                | FLAIR Org                                                                                                    |  |  |  |  |  |  |  |  |
|                | Employee Last Name                                                                                                    |  |  |  |  |  |  |  |  |
|                | Employee First Name                                                                                                    |  |  |  |  |  |  |  |  |
|                | EMP ID                                                                                                    |  |  |  |  |  |  |  |  |
| Authorization  | Users with a security role code of A, G, H, I, N, S, U, X, and Y will be able to process this report.                                                                                                    |  |  |  |  |  |  |  |  |
| Process Steps  | Step 1: Select Management; Reports; Benefits Reports                                                                                                    |  |  |  |  |  |  |  |  |
|                | Step 2: Select the Dependent Documentation Report                                                                                                    |  |  |  |  |  |  |  |  |
|                | Step 3: Select/enter the filter values                                                                                                    |  |  |  |  |  |  |  |  |
|                | Step 4: Select the Run Report button                                                                                                    |  |  |  |  |  |  |  |  |
|                | If the report finishes in <b>less</b> than three minutes, the report details display in a grid<br>at the bottom of the report selection screen. To view the report in PDF, select<br>the View PDF button. To view the report in Excel, select the Export to Microsoft<br>Excel link. PDF reports are formatted for printing, while the Excel reports are<br>unformatted so the user can work with the data as needed. |  |  |  |  |  |  |  |  |
|                | If the report takes <b>more</b> than three minutes, you will receive a message that the report is taking longer than three minutes and to access the report in the "My Reports" screen. Generally, you will be able to access the report in the "My Reports" screen within 15 to 20 minutes. The "My Reports" screen is located on the Reports menu.                                                                  |  |  |  |  |  |  |  |  |
|                | If there is no data available for the report criteria, you will receive a message stating "No data found for selection." If you enter an invalid selection criteria, you will see an error message that the value is either invalid or that you do not have authorization to the data.                                                                                                    |  |  |  |  |  |  |  |  |

#### Report Selection Criteria Sample

Below is a sample of the report selection criteria screen and the available filters:

| Dependent Doo       | cumentation |    |  |  |  |
|---------------------|-------------|----|--|--|--|
| Selection Area      |             |    |  |  |  |
| Agency: 720         | 0 🗗         |    |  |  |  |
| Range Selection     |             |    |  |  |  |
| Org Code:           |             | То |  |  |  |
| FLAIR Organization: | -           | То |  |  |  |
| Menu Run Report     | View PDF    |    |  |  |  |

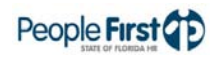

# **Report Sample** For best results, print this report as landscape, legal size. Below is a sample of an Adobe Acrobat (PDF) report:

| RUN DATE:<br>PAGE: | IDATE: 07/14/2010 14:13:52 DEPENDENT DOCUMENTATION REPORT<br>DEPARTMENT OF MANAGEMENT SERVICES PEOPle First () |             |        |           |            |    |                  |                        |                         |                         |                       |                              |                           |                       |
|--------------------|----------------------------------------------------------------------------------------------------|-------------|--------|-----------|------------|----|------------------|------------------------|-------------------------|-------------------------|-----------------------|------------------------------|---------------------------|-----------------------|
| SUB<br>Agency      | ORG CODE                                                                                                    | FLAIR ORG   | EMP ID | LAST NAME | FIRST NAME | мі | DEPENDENT<br>SSN | DEPENDENT<br>LAST NAME | DEPENDENT<br>FIRST NAME | DEPENDENT<br>BIRTH DATE | DEPENDENT<br>RELATION | DOCUMENTATION<br>TYPE NEEDED | DOCUMENTATION<br>DUE DATE | DEPENDENT<br>ENROLLED |
| 0001               | 72010103000000000000000000                                                                                     | 72010101800 |        |           |            |    |                  |                        |                         | 08/21/1994              | CHILD                 | DEPENDENT<br>DOCUMENT        | 06/25/2005                | Y                     |
| 0001               | 72010103000000000000000000                                                                                     | 72010101800 |        |           |            |    |                  |                        |                         | 04/27/1993              | CHILD                 | DEPENDENT<br>DOCUMENT        | 06/25/2005                | Y                     |
| 0001               | 72010103000000000000000000                                                                                     | 72010101800 |        |           |            |    |                  |                        |                         | 11/30/1965              | SPOUSE                | MARRIAGE<br>CERTIFICATE      | 06/25/2005                | Y                     |
| 0001               | 72010103000000000000000000                                                                                     | 72010101892 |        |           |            |    |                  |                        |                         | 12/08/1958              | SPOUSE                | MARRIAGE<br>CERTIFICATE      | 03/06/2010                | Y                     |
| 0001               | 720102000000000000000000000000000000000                                                                        | 72010103000 |        |           |            |    |                  |                        |                         | 07/31/1983              | CHILD                 | DEPENDENT<br>DOCUMENT        | 12/30/2005                | N                     |
| 0001               | 7201060000000000000000000000000000000000                                                                       | 72010106000 |        | 1         |            |    |                  |                        |                         | 04/14/2010              | CHILD                 | DEPENDENT<br>DOCUMENT        | 06/06/2010                | Y                     |
| 0001               | 7202020100000000000000000                                                                                      | 72010111000 |        |           |            |    |                  |                        |                         | 02/14/1982              | CHILD                 | DEPENDENT                    | 12/07/2004                | N                     |
| 0001               | 72400302000000000000000000                                                                                     | 72400120020 |        |           |            |    |                  |                        |                         | 09/20/1953              | SPOUSE                | MARRIAGE<br>CERTIFICATE      | 05/09/2008                | Y                     |
| 0001               | 7240040100000000000000000                                                                                      | 72400113090 |        |           |            |    |                  | I                      |                         | 11/02/2003              | CHILD                 | DEPENDENT<br>DOCUMENT        | 02/09/2010                | Y                     |
| 0001               | 7240040100000000000000000                                                                                      | 72400113090 |        |           |            |    |                  |                        |                         | 06/19/1998              | FOSTER CHILD          | DEPENDENT                    | 02/09/2010                | Y                     |
| 0001               | 724004010000000000000000000                                                                                    | 72400113090 |        |           |            |    |                  |                        |                         | 07/23/1973              | SPOUSE                | MARRIAGE<br>CERTIFICATE      | 03/26/2006                | Y                     |

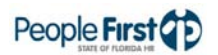

## Premium History Report

**Overview** Access the Premium History Report in the Data Warehouse Reports Module of the People First system. The report identifies premium activity for employee benefit(s) for a requested coverage period. You can request the report from January 1, 2005, forward. The Data Warehouse provides the data for the report, which is as of the previous day.

#### **Definitions** The report includes the following fields:

- FLAIR Org FLAIR org from employee's position for the selected record
- FLAIR Acct Code FLAIR account from employee's position for the selected record
- Agency Sub Group Only used for Benefits Only entities and will display the Benefits Only title
- EMP ID Employee's People First employee ID (PERNK)
- First Name Employee's first name
- MI Employee's middle initial
- Last Name Employee's last name
- Pay Plan Pay plan code (employee subgroup) and title for the selected position record
- Class Code Class code for the selected position record
- FTE Full-time equivalent from the employee's Pay Information record
- Plan Type Plan type title
- Benefit Plan Benefit Plan title for the plan type
- Coverage Level Coverage level for the plan type
- Coverage Period Benefits coverage period; format MM/DD/YYYY
- Warrant Date Date the payment was made; formatted MM/DD/YYYY
- Payment Source How the payment was made (e.g. payroll deduction, payroll on demand, payroll cancellation, manual, etc.)
- Trans Date Date the payment was entered in the People First system; formatted MM/DD/YYYY
- Employee Paid Employee contribution paid for the insurance plan for the coverage month
- Employer Paid Employer contribution paid for the insurance plan for the coverage month

The report includes the following filters:

• OLO Code – Required filter; defaults to your agency's OLO code.

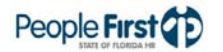

Filters

- Agency Sub Group Required filter for Universities and Benefit Only entities only. It will default to 'Select Sub Group' (no sub group selected). The system will provide a drop down box of available codes for use. Select your agency sub group.
- Org Code (from to) Optional filter; defaults to 'Select Organization' (no org code selected) and the system provides a drop down box of available filters. To process the report for one org code, enter the org code in the "from" org code field. To process the report for a range of org codes, enter an org code in both the "from" and "to" org code fields. Once you make a selection in the "from" filter, the system removes that value from the "to" filter.
- FLAIR Org (from to) Optional filter; defaults to 'Select FLAIR Org' (no FLAIR Org selected) and the system provides a drop down box of available filters. To process the report for one FLAIR org, enter the FLAIR org in the "from" FLAIR org field. To process the report for a range of FLAIR org codes, enter a FLAIR org in both the "from" and "to" FLAIR org fields. Once you make a selection in the "from" filter, the system removes that value from the "to" filter.
- Budget Entity (from to) Optional filter; defaults to 'Select Budget Entity' (no budget entity selected) and the system provides a drop down box of available filters. To process the report for one budget entity, enter the budget entity in the "from" budget entity field. To process the report for a range of budget entity codes, enter a budget entity code in both the "from" and "to" budget entity fields. Once you make a selection in the "from" filter, the system removes that value from the "to" filter.
- Employee ID Optional filter. Report defaults to all employees in the filter criteria (OLO, Org Code, etc.). To process the report for one employee enter the employee ID (PERNK).
- Plan Type (from to) Optional filter; defaults to 'Select Plan Type' (no Plan Type selected) and the system provides a drop down box of available filters. To process the report for one plan type, enter the plan type in the "from" plan type field. To process the report for a range of plan types, enter a plan type in both the "from" and "to" plan type fields. Once you make a selection in the "from" filter, the system removes that value from the "to" filter.
- Coverage Begin Date Required filter. Must be the first day of the coverage month. Format is MM\DD\YYYY. For example, if requesting the report for the December 2010 coverage period, enter 12/01/2010.
- Coverage End Date Required filter. Must be the last day of the coverage month. Format is MM\DD\YYYY. For example, if requesting the report for the December 2010 coverage period, enter 12/31/2010.
  - Important note: Coverage Begin and End Dates can be a range of coverage months instead of just for one month. If processing for more than one month, enter the first day of the first coverage month in the coverage begin date and enter the last day of the last coverage month in the coverage end date.
- Report Format Required filter; will default to PDF. To export to Excel, select XLS. PDF report results download faster than XLS and are presented in a printer friendly format.

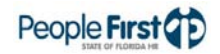

| Sort Hierarchy | The report uses the following sort sequence:                                                                                                    |  |  |  |  |  |  |  |  |
|----------------|----------------------------------------------------------------------------------------------------|--|--|--|--|--|--|--|--|
|                | Coverage Period                                                                                                    |  |  |  |  |  |  |  |  |
|                | FLAIR Org                                                                                                    |  |  |  |  |  |  |  |  |
|                | Employee Last Name                                                                                                    |  |  |  |  |  |  |  |  |
|                | Employee First Name                                                                                                    |  |  |  |  |  |  |  |  |
|                | EMP ID                                                                                                    |  |  |  |  |  |  |  |  |
|                | Plan Type Code                                                                                                    |  |  |  |  |  |  |  |  |
| Totals         | The report provides the following totals:                                                                                                    |  |  |  |  |  |  |  |  |
|                | • Employee count totals are provided at the end of the report for number of employees included in the report.                                                                                                    |  |  |  |  |  |  |  |  |
| Authorization  | Users with a security role code of A, G, H, I, N, S, U, X, and Y will be able to process the report.                                                                                                    |  |  |  |  |  |  |  |  |
| Process Steps  | Step 1: Select Management; Data Warehouse Reports; Benefits Reports                                                                                                    |  |  |  |  |  |  |  |  |
|                | Step 2: Select the Premium History Report                                                                                                    |  |  |  |  |  |  |  |  |
|                | Step 3: Select/enter the filter values                                                                                                    |  |  |  |  |  |  |  |  |
|                | Step 4: Select the Run Report button                                                                                                    |  |  |  |  |  |  |  |  |
|                | For PDF, the report opens in a new window. The new window remains blank<br>until the report results display. The results may take a while to display depending<br>on the report and the selected filters. You can print or save the PDF file once the<br>report is displayed. A blank report displays if there is no data available for the<br>report selection criteria.                                                                                                    |  |  |  |  |  |  |  |  |
|                | For Excel, the report selection criteria screen remains on the screen until the report results display. The results may take a while to display depending on the report and the selected filters. Click the "Download to Excel" link to export to Excel once the results are displayed. While the PDF reports are formatted for printing, the Excel reports are unformatted so you can work with the data as needed. If no data is available for the selected report criteria, you will see a message indicating "No records found for selection. Please verify selection criteria." |  |  |  |  |  |  |  |  |
|                | If you skip a required filter or enter invalid data, you will see the following error message at the top of the Report Selection Criteria screen: "Errors have occurred" and a red X displays next to the filter that you need to correct. Correct the filters and select the Run Report button.                                                                                                    |  |  |  |  |  |  |  |  |

#### Report Selection Criteria Sample

**Sample** Below is a sample of the report selection criteria screen and the available filters:

| People Firs                   | 1                        |                     |                          | J. |
|-------------------------------|--------------------------|---------------------|--------------------------|----|
| Home > Report Selection Crit  | eria                     |                     |                          |    |
| Home - Report Selection Child | ena                      |                     |                          |    |
| Report Selection Crit         | eria                     |                     |                          |    |
| Select or enter values for r  | eport parameters.        |                     |                          |    |
| Report Title:                 | Premium History Report   |                     |                          |    |
| * OLO Code:                   | 7200                     |                     |                          |    |
| Agency Sub Group:             | - Select Sub Group -     |                     |                          |    |
| Org Code (from):              | - Select Organization -  | Org Code (to):      | - Select Organization -  |    |
| FLAIR Org (from):             | - Select FLAIR Org -     | FLAIR Org (to):     | - Select FLAIR Org -     |    |
| Budget Entity (from):         | - Select Budget Entity - | Budget Entity (to): | - Select Budget Entity - |    |
| Emp ID:                       |                          |                     |                          |    |
| Plan Type (from):             | - Select Plan Type -     | Plan Type (to):     | - Select Plan Type -     |    |
| * Coverage Begin:             | 01/01/2010               | * Coverage End:     | 07/12/2010               |    |
| * Report Format:              | PDF 💌                    |                     |                          |    |
|                               |                          | Ru                  | in Report)               |    |

For assistance, please call the Service Center at (866) 663-4735.

### **Report Sample**

For best results, print this report as landscape, legal size. Below is a sample of the Premium History Report:

| RUN DAT<br>PAGE: |            |       |                  |        |          |        |         |            |                            |                  |            | Ð               |                      |               |                  |                  |
|------------------|------------|-------|------------------|--------|----------|--------|---------|------------|----------------------------|------------------|------------|-----------------|----------------------|---------------|------------------|------------------|
| FLAIR OF         | RG         | FLAIF | R ACCT CODE      |        |          | AGENC  | Y SUB G | ROUP       |                            |                  |            |                 |                      |               |                  |                  |
| 72010101         | 700        | 72202 | 0210277201010000 | 010000 | 00       | 0001 - |         |            |                            |                  |            |                 |                      |               |                  |                  |
| EMP<br>ID        | FIRST NAME | I     | MI LAST NAME     |        | PAY PLAN | CLASS  | FTE     | PLAN TYPE  | BENEFIT<br>PLAN            | COVERAGE         | PERIOD     | WARRANT<br>DATE | PAYMENT<br>SOURCE    | TRANS<br>DATE | EMPLOYEE<br>PAID | EMPLOYER<br>PAID |
|                  |            |       |                  | 09     | SMS      | 9606   | 1.00    | BASIC LIFE | BASIC LIFE                 | INDIVIDUAL       | 02/01/2010 | 01/15/2010      | PAYROLL              | 01/12/2010    | \$0.00           | \$18.91          |
|                  |            |       |                  |        |          |        |         |            | MINICIONA                  |                  |            | 01/29/2010      | PAYROLL              | 01/26/2010    | \$0.00           | \$18.91          |
|                  |            |       |                  |        |          |        |         |            |                            |                  |            |                 |                      | "TOTAL"       | \$0.00           | \$37.82          |
|                  |            |       |                  |        |          |        |         | DENTAL     | COMPBENEFITS<br>SCHEDULE B | EMPLOYEE<br>ONLY | 02/01/2010 | 01/15/2010      | PAYROLL<br>DEDUCTION | 01/12/2010    | \$7.37           | \$0.00           |
|                  |            |       |                  |        |          |        |         |            | #4084                      |                  |            | 01/29/2010      | PAYROLL              | 01/26/2010    | \$7.37           | \$0.00           |
|                  |            |       |                  |        |          |        |         |            |                            |                  |            |                 | DEDUCTION            | "TOTAL"       | \$14.74          | \$0.00           |
|                  |            |       |                  |        |          |        |         | HEALTH     | STATE PPO<br>PLAN          | INDIVIDUAL       | 02/01/2010 | 01/29/2010      | PAYROLL              | 01/26/2010    | \$0.00           | \$249.34         |
|                  |            |       |                  |        |          |        |         |            |                            |                  |            | 01/15/2010      | PAYROLL<br>DEDUCTION | 01/12/2010    | \$0.00           | \$249.34         |
|                  |            |       |                  |        |          |        |         |            |                            |                  |            |                 |                      |               | \$0.00           | \$498.68         |
|                  |            |       |                  | 01     | CAREER   | 1334   | 1.00    | BASIC LIFE | BASIC LIFE<br>MINNESOTA    | INDIVIDUAL       | 02/01/2010 | 01/15/2010      | PAYROLL              | 01/12/2010    | \$1.09           | \$3.64           |
|                  |            |       |                  |        | OLIVIOL  |        |         |            |                            |                  |            | 01/29/2010      | PAYROLL              | 01/26/2010    | \$1.09           | \$3.64           |
|                  |            |       |                  |        |          |        |         |            |                            |                  |            |                 |                      | "TOTAL"       | \$2.18           | \$7.28           |
|                  |            |       |                  |        |          |        |         | DENTAL     | COMPBENEFITS<br>NETWORK    | EMPLOYEE<br>ONLY | 02/01/2010 | 01/15/2010      | PAYROLL<br>DEDUCTION | 01/12/2010    | \$8.11           | \$0.00           |
|                  |            |       |                  |        |          |        |         |            | PLUS#4004                  |                  |            | 01/29/2010      | PAYROLL<br>DEDUCTION | 01/26/2010    | \$8.11           | \$0.00           |
|                  |            |       |                  |        |          |        |         |            |                            |                  |            |                 |                      | "TOTAL"       | \$16.22          | \$0.00           |
|                  |            |       |                  |        |          |        |         | HEALTH     | CAPITAL<br>HEALTH PLAN     | INDIVIDUAL       | 02/01/2010 | 01/29/2010      | PAYROLL<br>DEDUCTION | 01/26/2010    | \$25.00          | \$224.34         |
|                  |            |       |                  |        |          |        |         |            | HMO                        |                  |            | 01/15/2010      | PAYROLL<br>DEDUCTION | 01/12/2010    | \$25.00          | \$224.34         |

# Budget Reports

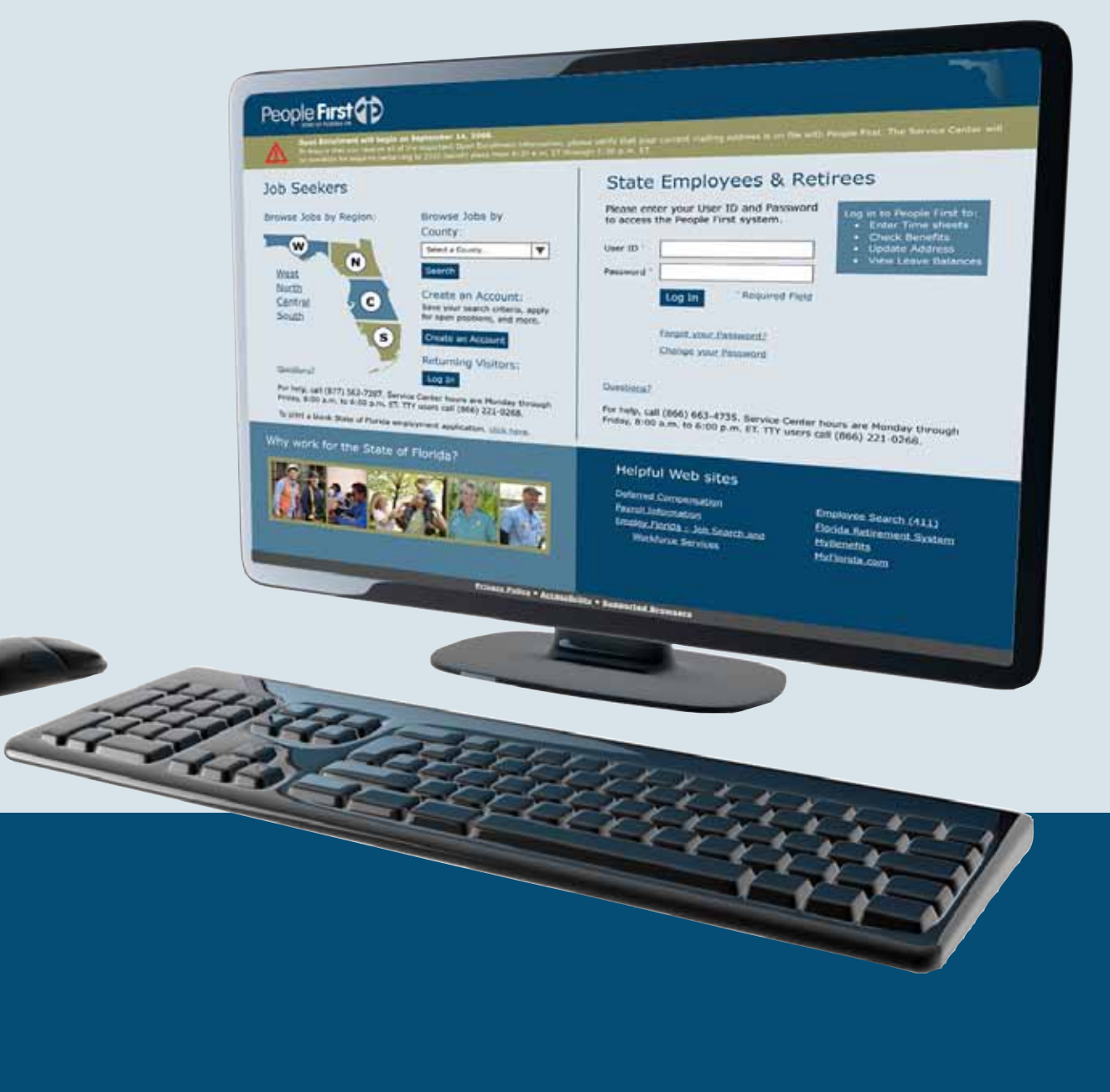

## **Budgeted Positions Reports**

**Overview** Access the Budgeted Positions Report in the Data Warehouse Reports module of the People First System. The report has seven different report modes to display position data. You can obtain a listing of budgeted positions for analysis and monitoring purposes. OPS positions are excluded from this report. The Data Warehouse provides the data in this report, which is as of the previous day.

**Definitions** All seven reports include the following fields:

- Org Code Org Code from the employee's position for the selected record
- Budget Entity Budget entity code for the selected position record
- Pos Num Position number for the selected record
- Last Name Employee's last name. If the position is vacant, the word "\*\*Vacant/Date Vacant\*\*" will be displayed in this column. Example: \*\*VACANT 05/11/10\*\*.
- First Name Employee's first name
- MI Employee's middle initial
- Emp ID Employee's People First employee ID (PERNK)
- FLAIR Org FLAIR Org from the employee's position record for the selected record
- Class Code Class code for the selected position record
- Class Title Class title for the selected position record
- Pay Plan Pay Plan (employee subgroup) for the selected position record
- Pay Grade Pay grade for the selected position record
- Base Pay Employee's base rate of pay (excluding additives)
- CO Physical county code for the selected position record
- Appt Status Appointment status for the employee
- Ret Code Retirement code for the employee
- Pos FTE Full-time Equivalent from the employee's Pay Information record
- Broadband Broadband code for the selected position record
- Pay Band Pay band code for the selected position record
- OCA Other Cost Accumulator (OCA) code from the selected position record. This is used by Department of Health, Department of Children and Families and Agency for Persons with Disabilities only.

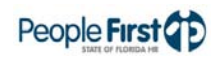

**Filters** 

The Budgeted Positions by Org Report includes the following additional fields:

- EEO4 EEO4 code for the employee's record
- Gender Employee's gender
- Race Employee's race code

The report includes the following filters:

- OLO Code Required filter; defaults to your agency's OLO code.
- Org Code (from to) Optional filter; defaults to "Select Organization" (no org code selected) and a drop down of available filters is provided. To process the report for one org code, enter the org code in the "from" org code field. To process the report for a range of org codes, enter an org code in both the "from" and "to" org code fields. Once you make a selection in the "from" filter, the system removes that value from the "to" filter.
- FLAIR Org Code (from to) Optional filter; defaults to 'Select FLAIR Org' (no FLAIR org selected) and a drop down of available filters is provided. To process the report for one FLAIR org, enter the FLAIR org in the "from" FLAIR org field. To process the report for a range of FLAIR org codes, enter an FLAIR org in both the "from" and "to" FLAIR org fields. Once you make a selection in the "from" filter, the system removes that value from the "to" filter.
- Budget Entity (from to) Optional filter; defaults to 'Select Budget Entity' (no budget entity selected) and provides a drop down of available filters. To process the report for one budget entity code, enter the budget entity code in the "from" budget entity field. To process the report for a range of budget entity codes, enter a budget entity code in both the "from" and "to" budget entity fields. Once you make a selection in the "from" filter, the system removes that value from the "to" filter.
- Class Code (from to) Optional filter; defaults to 'Select Class Code' (no class code selected) and a drop down of available filters is provided. To process the report for one class code, enter the class code in the "from" class code field. To process the report for a range of class codes, enter a class code in both the "from" and "to" class code fields. Once you make a selection in the "from" filter, the system removes that value from the "to" filter.
- County (from to) Optional filter; defaults to 'Select County' (no county selected) and a drop down of available filters is provided. To process the report for one county enter the county in the "from" county field. To process the report for a range of county codes, enter a county in both the "from" and "to" county code fields. Once you make a selection in the "from" filter, the system removes that value from the "to" filter.
- Report Mode Required filter. You must select one report mode from the drop down box. The seven different report modes provide users with choices for the presentation of data in their report. Available report modes are:
  - Budgeted Positions Status The report is sorted by position number.

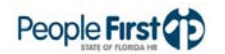

|                | <ul> <li>Budgeted Positions by Org – The report i position number.</li> </ul>                                                                                 | s sorted by Org Code, then by                                              |
|----------------|----------------------------------------------------------------------------------------------------|----------------------------------------------------------------------------|
|                | <ul> <li>Budgeted Positions by FLAIR Org – The<br/>Org, then by position number.</li> </ul>                                                                   | report will be sorted by FLAIR                                             |
|                | <ul> <li>Budgeted Positions by Class – The repor<br/>then by position number.</li> </ul>                                                                      | t will be sorted by class code,                                            |
|                | <ul> <li>Budgeted Positions by Class and Division</li> <li>Org Level 1 Name, then by class code ar</li> </ul>                                                 | ו – The report will be sorted by<br>nd position number.                    |
|                | <ul> <li>Budgeted Positions within Division – The<br/>Level 1 Name, then by position number.</li> </ul>                                                       | report will be sorted by Org                                               |
|                | <ul> <li>Budgeted Positions by County – The report<br/>position number.</li> </ul>                                                                            | ort will be sorted by county, then                                         |
|                | <ul> <li>Report Format – Required filter; defaults<br/>select XLS. PDF report results download<br/>presented in a printer friendly format.</li> </ul>         | to PDF. To export to Excel,<br>I faster than XLS and are                   |
| Sort Hierarchy | The sort sequence is determined by the report meabove for each sort sequence.                                                                                 | ode selected. See report mode                                              |
| Totals         | The report mode selected determines how totals<br>The following totals are provided for each report i                                                         | are presented in the report.<br>node:                                      |
|                | <ul> <li>Budgeted Positions Status – The end of t<br/>number of positions, established FTE, va</li> </ul>                                                     | he report lists totals for the cancies and total employees.                |
|                | <ul> <li>Budgeted Positions by Org –The end of e<br/>totals for the number of positions, establis<br/>employees.</li> </ul>                                   | each org code and report lists<br>shed FTE, vacancies and total            |
|                | <ul> <li>Budgeted Positions by FLAIR Org – The<br/>report lists totals for the number of position<br/>and total employees.</li> </ul>                         | end of each FLAIR code and<br>ons, established FTE, vacancies              |
|                | <ul> <li>Budgeted Positions by Class – The end of<br/>totals for the number of positions, establish<br/>employees.</li> </ul>                                 | of each class title and report lists shed FTE, vacancies and total         |
|                | <ul> <li>Budgeted Positions by Class and Division<br/>Org Level 1 Name and report lists totals f<br/>established FTE, vacancies and total employed</li> </ul> | n – The end of each class code,<br>or the number of positions,<br>ployees. |
|                | <ul> <li>Budgeted Positions within Division – The<br/>and report lists totals for the number of po<br/>vacancies and total employees.</li> </ul>              | end of each Org Level 1 Name ositions, established FTE,                    |
|                | <ul> <li>Budgeted Positions by County – The end<br/>totals for the number of positions, establis<br/>employees.</li> </ul>                                    | of each county and report lists shed FTE, vacancies and total              |

| Authorization                       | Users with a security role code of A, C, D, F, G, H, I, K, M, N, S, T, U, X and Y will be able to process the report.                                                                                                    |
|-------------------------------------|----------------------------------------------------------------------------------------------------|
| Process Steps                       | Step 1: Select Management; Data Warehouse Reports; Budget Reports                                                                                                    |
|                                     | Step 2: Select the Budgeted Positions Report                                                                                                    |
|                                     | Step 3: Select/enter the filter values                                                                                                    |
|                                     | Step 4: Select the Run Report button                                                                                                    |
|                                     | For PDF, the report opens in a new window. The new window remains blank<br>until the report results display. The results may take a while to display depending<br>on the report and the selected filters. You can print or save the PDF file once the<br>report is displayed. A blank report displays if there is no data available for the<br>selected report criteria.                                                                                                    |
|                                     | For Excel, the report selection criteria remain on the screen until the report<br>results display. The results may take a while to display depending on the report<br>and the selected filters. Click the "Download to Excel" link to export to Excel<br>once the results are displayed. While the PDF reports are formatted for printing,<br>the Excel reports are unformatted so the user can work with the data as needed.<br>If there is no data available for the selected report criteria, you will see a<br>message indicating "No records found for selection. Please verify selection<br>criteria." |
|                                     | If you do not enter a required filter or enter invalid data, you will see the following error message at the top of the Report Selection Criteria screen: "Errors have occurred" and a red X is displayed next to the filter that needs to be corrected. Correct the filters and select the Run Report button.                                                                                                    |
| Report Selection<br>Criteria Sample | Below is a sample of the report selection criteria screen and the available filters:                                                                                                    |

|                            |                           |                     |                          | y |
|----------------------------|---------------------------|---------------------|--------------------------|---|
| 69                         |                           |                     |                          |   |
| me > Report Selection Cri  | teria                     |                     |                          |   |
| Report Selection Crit      | teria                     |                     |                          |   |
| Select or enter values for | report parameters.        |                     |                          | _ |
| Report Title:              | Budgeted Positions Report |                     |                          |   |
| * OLO Code:                | 7200 💌                    |                     |                          |   |
| Org Code (from):           | - Select Organization -   | Org Code (to):      | - Select Organization -  |   |
| FLAIR Org (from):          | - Select FLAIR Org -      | FLAIR Org (to):     | - Select FLAIR Org -     |   |
| Budget Entity (from):      | - Select Budget Entity -  | Budget Entity (to): | - Select Budget Entity - |   |
| Class Code (from):         | - Select Class -          | Class Code (to):    | - Select Class -         |   |
| County (from):             | - Select County -         | County (to):        | - Select County -        |   |
| * Report Mode:             | Budgeted Positions Status | •                   |                          |   |
| * Report Format:           | PDF                       |                     |                          |   |
|                            |                           | Run Repor           | (†                       |   |
|                            |                           | (Indiritopol        |                          |   |

# **Report Sample** For best results, print this report as landscape, legal size. Below is a sample of the Budgeted Positions Status Report:

| UN DATE: 06/23/2010<br>AGE: 1            |          |            |                          |            |   |        | DEPARTMEN   |               | MANAGEMENT SERVICES                         |             |              |             |     |                | Ρ           | eo         | DIE FII    | rst( | 1  |
|------------------------------------------|----------|------------|--------------------------|------------|---|--------|-------------|---------------|---------------------------------------------|-------------|--------------|-------------|-----|----------------|-------------|------------|------------|------|----|
| RG CODE                                  | BUDGET   | POS<br>NUM | LAST NAME                | FIRST NAME | м | EMP ID | FLAIR ORG   | CLASS<br>CODE | CLASS TITLE                                 | PAY<br>PLAN | PAY<br>GRADE | BASE<br>PAY | co  | APPT<br>STATUS | RET<br>CODE | POS<br>FTE | BROADBAND  | BAND | oc |
| 2600501000000000000000000000000000000000 | 72600500 | 003260     | "" VACANT<br>02/19/10 "  |            |   |        | 72600501001 | 6705          | EXEC DIR - OFFICE OF<br>SUPPLIER DIVERSITY  | 09          | 930          | \$2,085.73  | 037 |                | НМ          | 1.00       | 10-1011-01 | 023  |    |
| 2600501000000000000000000000000000000000 | 72600500 | 003262     | ** VACANT<br>06/17/10 ** |            |   |        | 72600501001 | 2053          | DISTRIBUTED COMPUTER<br>SYSTEMS ADMIN - SES | 08          | 425          | \$1,673.36  | 037 |                | HA          | 1.00       | 11-3021-02 | 020  |    |
| 2600501000000000000000000000000000000000 | 72600500 | 003264     | TAURASI                  | MANDY      | R | 687507 | 72600501001 | 3344          | LABOR, EMPLOYMENT & TRAIN<br>ADMIN I - SES  | 08          | 424          | \$2,000.00  | 037 | Exempt         | HA          | 1.00       | 11-9199-02 | 020  |    |
| 2600501000000000000000000000000000000000 | 72600500 | 003264     | WILLIAMS                 | ROCKY      | G | 222801 | 72600501001 | 3344          | LABOR, EMPLOYMENT & TRAIN<br>ADMIN I - SES  | 08          | 424          | \$1,534.62  | 037 | Exempt         | QA          | 1.00       | 11-9199-02 | 020  |    |
| 2600501000000000000000000                | 72600500 | 003265     | MENZEL                   | ARIEL      | в | 930027 | 72600501001 | 2234          | OPERATIONS & MGMT<br>CONSULTANT I - SES     | 08          | 421          | \$1,750.52  | 037 | Exempt         | HA          | 1.00       | 13-1111-03 | 007  |    |
| 2600501000000000000000000000000000000000 | 72600500 | 003266     | BROCK                    | TYLER      | F | 202290 | 72600501001 | 2224          | SENIOR MANAGEMENT<br>ANALYST I - SES        | 08          | 422          | \$1,474.15  | 037 | Exempt         | HA          | 1.00       | 13-1111-03 | 007  |    |
| 2600501000000000000000000000000000000000 | 72600500 | 003267     | SNOVER                   | LINDSAY    | С | 930028 | 72600501001 | 2209          | MANAGEMENT ANALYST I -<br>SES               | 08          | 417          | \$3,725.26  | 037 | Exempt         | HA          | 1.00       | 13-1111-02 | 006  |    |
| 2600501000000000000000000                | 72600500 | 003268     | GERVAIS                  | STEPHANIE  | F | 153800 | 72600501001 | 2234          | OPERATIONS & MGMT<br>CONSULTANT I - SES     | 08          | 421          | \$1,516.63  | 037 | Exempt         | HA          | 1.00       | 13-1111-03 | 007  |    |
| 260050100000000000000000                 | 72600500 | 003270     | TAMAYO                   | TAMARA     | н | 601824 | 72600501001 | 2238          | OPERATIONS & MGMT<br>CONSULTANT MGR - SES   | 08          | 425          | \$1,673.36  | 037 | Exempt         | HA          | 1.00       | 11-1021-02 | 020  |    |
| 260050100000000000000000                 | 72600500 | 003272     | OMEL                     | JEFFERY    | Α | 930026 | 72600501001 | 2234          | GOVERNMENT OPERATIONS<br>CONSULTANT I       | 01          | 021          | \$2,000.00  | 037 | Probationary   | HA          | 1.00       | 13-1111-03 | 007  |    |
| 260050100000000000000000                 | 72600500 | 003273     | ASSAROUPE                | MELISSA    | D | 213716 | 72600501001 | 0812          | PURCHASING AGENT II - SES                   | 08          | 415          | \$1,268.97  | 037 | Exempt         | HA          | 1.00       | 13-1023-01 | 003  |    |
| 160050100000000000000000000000000000000  | 72600500 | 003275     | ROSSMAN                  | LORI       | Е | 165518 | 72600501001 | 0709          | ADMINISTRATIVE ASSISTANT I<br>- SES         | 08          | 415          | \$1,284.03  | 037 | Exempt         | HA          | 1.00       | 43-6011-02 | 003  |    |
| 600501000000000000000000000000000000000  | 72600500 | 007878     | JACKSON                  | LAUREN     | R | 115426 | 72600501001 | 0102          | SECRETARY                                   | 01          | 007          | \$1,000.00  | 037 | Probationary   | HA          | 1.00       | 43-6014-01 | 001  |    |
| 260050100000000000000000                 | 72600500 | 901216     | SOUTHERLAND              | KELVIN     | в | 929273 | 72600501001 | 2234          | OPERATIONS & MGMT<br>CONSULTANT I - SES     | 08          | 421          | \$3,381.00  | 037 | Probationary   |             | 1.00       | 13-1111-03 | 007  |    |
| GENCY TOTALS:                            |          |            |                          |            |   |        |             |               |                                             |             |              |             |     |                |             |            |            |      |    |
| DSITIONS:                                | 1        | 3.00       |                          |            |   |        |             |               |                                             |             |              |             |     |                |             |            |            |      |    |
| STABLISHED FTE:                          | 1        | 3.00       |                          |            |   |        |             |               |                                             |             |              |             |     |                |             |            |            |      |    |
| ACANCIES:                                |          | 2.00       |                          |            |   |        |             |               |                                             |             |              |             |     |                |             |            |            |      |    |
| DTAL EMPLOYEES:                          |          | 12         |                          |            |   |        |             |               |                                             |             |              |             |     |                |             |            |            |      |    |

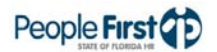

## LAS/PBS Budget Report

Overview Access the LAS/PBS Budget Report in the Data Warehouse Reports module of the People First System. The report has three different report modes to use to display position and rate information. Using it ensures accurate data is sent on the Legislative Appropriations System/Planning and Budgeting Subsystem (LAS/PBS) file each week, month and at fiscal year end. The Data Warehouse provides the data in this report, as of the previous day.

#### **Definitions** All three reports include the following fields:

- BE Budget entity code for the selected position record
- OV/SH Overlap (O) or shared indicator (S) for the selected position record
- POS NUM Position number for the selected record
- PAY PLAN Pay plan (employee subgroup) for the selected position record
- CLASS CODE Class code for the selected position record
- CLASS TITLE Class title for the selected position record. When the position is vacant or overlapped, a label of \*\*\*Overlapped Position\*\*\* or \*\*Vacant Position\*\* displays in this column.
- POS FTE Full time equivalent (FTE) for the selected position record
- PAY GRADE Pay grade for the selected position record
- CO Physical county code for the selected position record
- OCA Other cost accumulator (OCA) for the selected position record. Only the Department of Health, Department of Children and Families and Agency for Persons with Disabilities use this field.
- CBU Collective bargaining unit code for the selected position record
- EMP FTE Full time equivalent (FTE) from the employee's Pay Information record
- RET CD Retirement code for the employee; defaults to HA for vacant positions
- BASE RATE Annual base rate (base rate of pay \*26.1 for biweekly agencies or base rate of pay \*12 for monthly agencies) without pay additives rounded to the nearest whole dollar
- PAY ADD Annual amount of pay additive (additive amount \*26.1 for biweekly agencies or additive amount \*12 for monthly agencies) rounded to the nearest whole dollar
- PAY RATE Annual rate (base rate of pay plus additives \*26.1 for biweekly agencies or base rate of pay plus additives \*12 for monthly agencies) rounded to the nearest whole dollar
- RET AMT Annual employer retirement contribution amount rounded to the nearest whole dollar

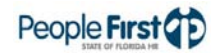

## LAS/PBS Budget Report

|         | <ul> <li>FICA AMT – Annual employer FICA contribution amount rounded to the<br/>nearest whole dollar</li> </ul>                                                                                                    |
|---------|----------------------------------------------------------------------------------------------------|
|         | <ul> <li>HLTH AMT – Annual employer health insurance contribution amount<br/>rounded to the nearest whole dollar</li> </ul>                                                                                                    |
|         | LIFE AMT – Annual employer life insurance contribution amount rounded to the nearest whole dollar                                                                                                    |
|         | <ul> <li>DIS AMT – Annual employer disability insurance contribution amount<br/>rounded to the nearest whole dollar</li> </ul>                                                                                                    |
| Filters | The report includes the following filters:                                                                                                    |
|         | OLO Code – Required filter; defaults to your agency's OLO code.                                                                                                    |
|         | <ul> <li>Org Code (from – to) – Optional filter; defaults to "Select Organization" (no org code selected) and a drop down of available filter. To process the report for one org code, enter the org code in the "from" org code field. To process the report for a range of org codes, enter an org code in both the "from" and "to" org code fields. Once you make a selection in the "from" filter, the system removes that value from the "to" filter.</li> </ul>                                                                                               |
|         | <ul> <li>FLAIR Org (from – to) – Optional filter; defaults to 'Select FLAIR Org' (no FLAIR org selected) and provides a drop down of available filters. To process the report for one FLAIR org, enter the FLAIR org in the "from" FLAIR org field. To process the report for a range of FLAIR org codes, enter an FLAIR org in both the "from" and "to" FLAIR org fields. Once you make a selection in the "from" filter, the system removes that value from the "to" filter.</li> </ul>                                                                           |
|         | <ul> <li>Budget Entity (from – to) – Optional filter; defaults to 'Select Budget Entity'<br/>(no budget entity selected) and provides a drop down of available filters. To<br/>process the report for one budget entity code, enter the budget entity code in<br/>the "from" budget entity field. To process the report for a range of budget<br/>entity codes, enter a budget entity code in both the "from" and "to" budget<br/>entity fields. Once you make a selection in the "from" filter, the system<br/>removes that value from the "to" filter.</li> </ul> |
|         | <ul> <li>SPC (from – to) – Optional filter; defaults to "Select SPC" (no state program component selected) and provides a drop down of available filters. To process the report for one SPC code, enter the SPC code in the "from" SPC field. To process the report for a range of SPC codes, enter a SPC code in both the "from" and "to" SPC fields. Once you make a selection in the "from" filter, the system removes that value from the "to" filter.</li> </ul>                                                                                               |
|         | • Report Mode – Required filter. You must select one report mode from the drop down box. The three different report modes provide users with choices for the presentation of data in their report. Available report modes are:                                                                                                    |
|         |                                                                                                    |

 Rate Report – sorted by budget entity, FLAIR org then by position number

|                | <ul> <li>Budget Report – sorted by budget entity, SPC code, org code then by<br/>position number</li> </ul>                                                                                                    |
|----------------|----------------------------------------------------------------------------------------------------|
|                | <ul> <li>Detail Report – sorted by budget entity, SPC code then by position<br/>number</li> </ul>                                                                                                    |
|                | <ul> <li>Report Format – Required filter; defaults to PDF. To export to Excel, select<br/>XLS. PDF report results download faster than XLS and are presented in a<br/>printer friendly format.</li> </ul>                                                                                                    |
| Sort Hierarchy | The sort sequence is determined by the report mode selected. See report mode above for each sort sequence.                                                                                                    |
| Totals         | The report mode selected determines how the totals are presented in the report.<br>The following totals are provided for each report mode.                                                                                                    |
|                | <ul> <li>Rate Report – Totals are provided at the end of each budget entity,<br/>FLAIR Org Level 2 and report for the position FTE, employee FTE,<br/>overlap FTE, established FTE, vacant FTE, base rate, CAD additive,<br/>leadworker additive, shift additive, legislatively approved additive, trainer<br/>additive, critical market additive, hazardous additive, coordinator, temp<br/>special duty additive, other (additives), rate of pay, benefit costs,<br/>retirement, FICA, health, life, disability, annualized vacant rate and<br/>annualized salaries.</li> </ul>    |
|                | <ul> <li>Budget Report – Totals are provided at the end of each budget entity,<br/>SPC code, org code and report for the position FTE, employee FTE,<br/>overlap FTE, established FTE, vacant FTE, base rate, CAD additive,<br/>leadworker additive, shift additive, legislatively approved additive, trainer<br/>additive, critical market additive, hazardous additive, coordinator, temp<br/>special duty additive, other (additives), rate of pay, benefit costs,<br/>retirement, FICA, health, life, disability, annualized vacant rate and<br/>annualized salaries.</li> </ul> |
|                | <ul> <li>Detail Report – Totals are provided at the end of each budget entity,<br/>SPC code and report for the position FTE, employee FTE, overlap FTE,<br/>established FTE, vacant FTE, base rate, CAD additive, leadworker<br/>additive, shift additive, legislatively approved additive, trainer additive,<br/>critical market additive, hazardous additive, coordinator, temp special<br/>duty additive, other (additives), rate of pay, benefit costs, retirement,<br/>FICA, health, life, disability, annualized vacant rate and annualized<br/>salaries.</li> </ul>           |
| Special Note   | If you see missing or invalid data on this report, it could indicate that data stored<br>on the position record is inaccurate or incorrect in People First. Please research<br>the position data and make the appropriate corrections.                                                                                                    |
| Authorization  | Users with a security role code of A, C, D, F, G, H, I, K, M, N, S, U, X and Y will be able to process the report.                                                                                                    |
| Process Steps  | Step 1: Select Management; Data Warehouse Reports; Budget Reports                                                                                                    |

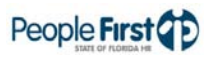

#### Step 2: Select the LAS/PBS Budget Report

Step 3: Select/enter the filter values

Step 4: Select the Run Report button

For PDF, the report opens in a new window. The new window remains blank until the report results display. The results may take a while to display depending on the report and the selected filters. You can print or save the PDF file once the report is displayed. A blank report displays if there is no data available for the selected report criteria.

For Excel, the report selection criteria remain on the screen until the report results display. The results may take a while to display depending on the report and the selected filters. Click the "Download to Excel" link to export to Excel when the results display. While the PDF reports are formatted for printing, the Excel reports are unformatted so the user can work with the data as needed. If there is no data available for the selected report criteria, you will see a message indicating "No records found for selection. Please verify selection criteria."

If you do not enter a required filter or enter invalid data, you will see the following error message at the top of the Report Selection Criteria screen: "Errors have occurred" and a red X is displayed next to the filter that needs to be corrected. Correct the filters and select the Run Report button.

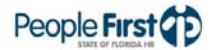

## **Report Selection**

**Criteria Sample** Below is a sample of the report selection criteria screen and the available filters:

| People Firs                     |                           |                             |                          |   |
|---------------------------------|---------------------------|-----------------------------|--------------------------|---|
| 14315                           |                           |                             |                          |   |
| Home > Report Selection Cri     | iteria                    |                             |                          |   |
| Report Selection Crit           | teria                     |                             |                          |   |
| Select or enter values for I    | report parameters.        |                             |                          |   |
| Report Title:                   | LAS/PBS Budget Report     |                             |                          |   |
| * OLO Code:<br>Org Code (from): | 7200 <b>•</b>             | Org Code (to):              | - Select Organization -  | • |
| FLAIR Org (from):               | - Select FLAIR Org -      | FLAIR Org (to):             | - Select FLAIR Org -     | • |
| Budget Entity (from):           | - Select Budget Entity -  | Budget Entity (to):         | - Select Budget Entity - | - |
| SPC (from):                     | - Select SPC -            | SPC (to):                   | - Select SPC -           | • |
| * Report Mode:                  | Rate Report               |                             |                          |   |
| * Report Format:                | PDF<br>HTML<br>XML<br>XLS |                             |                          |   |
|                                 | For assistance, p         | lease call the Service Cent | er at (866) 663-4735.    |   |

# **Report Sample** For best results, print this report as landscape, legal size. Below is a sample of the LAS/PBS Budget Report:

|                  | DETAIL LAS/PBS - DETAIL REPORT |              |                  |                                                     |            |              |         |      |            |      |              |            |             |          |             |          |            |      |
|------------------|--------------------------------|--------------|------------------|-----------------------------------------------------|------------|--------------|---------|------|------------|------|--------------|------------|-------------|----------|-------------|----------|------------|------|
| RUN DA<br>PAGE:  | TE: 0<br>2                     | 7/29/2       | 010              | DEF                                                 | PARTM      | ENT C        | F MANAG | EMEN | T SE       | RVIC | ES           |            |             | Peo      | ple         | FIRS     | t <b>q</b> | Ð    |
| BUDGE<br>SPC: 16 | T ENTI<br>502000               | TY:72<br>000 | 010100<br>EXEC I | EXECUTIVE DIR/SUPPORT SVCS<br>LEADERSHIP/SUPPRT SVC |            |              |         |      |            |      |              |            |             |          |             |          |            |      |
| SH I             | NUM                            | PAY<br>PLAN  | CLAS             | S CLASS TITLE                                       | POS<br>FTE | PAY<br>GRADE | CO OCA  | CBU  | EMP<br>FTE | CD   | BASE<br>RATE | PAY<br>ADD | PAY<br>RATE | AMT      | FICA<br>AMT | AMT      | AMT        | AMT  |
| 0                | 00001                          | 08           | 5864             | ** VACANT POSITION **                               | 1.00       | 415          | 037     | 89   | 0.00       | HA   | \$25,577     | \$0        | \$25,577    | \$2,519  | \$1,957     | \$10,247 | \$0        | \$10 |
| 00               | 0005                           | 08           | 0720             | EXECUTIVE ASSISTANT II - SES                        | 1.00       | 426          | 037     | 89   | 1.00       | HA   | \$51,698     | \$0        | \$51,698    | \$5,092  | \$3,955     | \$14,210 | \$195      | \$21 |
| 00               | 00009                          | 08           | 2225             | SENIOR MANAGEMENT ANALYST II                        | 1.00       | 426          | 037     | 89   | 1.00       | HA   | \$58,837     | \$0        | \$58,837    | \$5,795  | \$4,501     | \$6,283  | \$222      | \$24 |
| 00               | 00010                          | 08           | 0709             | ADMINISTRATIVE ASSISTANT I -                        | 1.00       | 415          | 037     | 89   | 1.00       | HA   | \$36,073     | \$0        | \$36,073    | \$3,553  | \$2,760     | \$14,210 | \$136      | \$14 |
| 00               | 0012                           | 01           | 0830             | ** VACANT POSITION **                               | 1.00       | 023          | 037     | 01   | 0.00       | HA   | \$38,809     | \$0        | \$38,809    | \$3,823  | \$2,969     | \$8,867  | \$0        | \$0  |
| 00               | 0013                           | 08           | 2225             | SENIOR MANAGEMENT ANALYST II                        | 1.00       | 426          | 037     | 89   | 1.00       | HA   | \$51,196     | \$0        | \$51,196    | \$5,043  | \$3,916     | \$6,283  | \$193      | \$20 |
| 00               | 00016                          | 08           | 2236             | OPERATIONS & MGMT CONSULTANT                        | 1.00       | 423          | 037     | 89   | 1.00       | HA   | \$59,227     | \$0        | \$59,227    | \$5,834  | \$4,531     | \$6,283  | \$223      | \$24 |
| 00               | 0017                           | 08           | 9737             | CHIEF OF FINANCIAL MGMT SERV                        | 1.00       | 530          | 037     | 89   | 1.00       | HA   | \$84,743     | \$0        | \$84,743    | \$8,347  | \$6,483     | \$6,283  | \$319      | \$34 |
| 00               | 0018                           | 08           | 2209             | MANAGEMENT ANALYST I - SES                          | 1.00       | 417          | 037     | 86   | 1.00       | HA   | \$36,733     | \$0        | \$36,733    | \$3,618  | \$2,810     | \$14,210 | \$138      | \$15 |
| 00               | 0025                           | 08           | 7736             | ATTORNEY                                            | 1.00       | 220          | 037     | 81   | 1.00       | HA   | \$44,169     | \$0        | \$44,169    | \$4,351  | \$3,378     | \$6,283  | \$166      | \$18 |
| 00               | 0031                           | 01           | 0045             | ** VACANT POSITION **                               | 1.00       | 013          | 037     | 01   | 0.00       | HA   | \$23,573     | \$0        | \$23,573    | \$2,322  | \$1,804     | \$8,867  | \$0        | \$0  |
| 00               | 00042                          | 08           | 3718             | GRAPHICS MANAGER - SES                              | 1.00       | 418          | 037     | 89   | 1.00       | HA   | \$39,001     | \$0        | \$39,001    | \$3,842  | \$2,984     | \$10,247 | \$147      | \$16 |
| 00               | 0419                           | 09           | 9512             | LEGISLATIVE AFFAIRS DIRECTOR                        | 1.00       | 920          | 037     | 99   | 1.00       | PM   | \$65,250     | \$0        | \$65,250    | \$8,561  | \$4,992     | \$5,863  | \$246      | \$26 |
| 00               | 0455                           | 08           | 2225             | SENIOR MANAGEMENT ANALYST II                        | 1.00       | 426          | 037     | 89   | 1.00       | HA   | \$61,179     | \$0        | \$61,179    | \$6,026  | \$4,680     | \$14,210 | \$231      | \$24 |
| 00               | 0459                           | 01           | 1430             | ACCOUNTANT II                                       | 1.00       | 016          | 037     | 05   | 1.00       | HA   | \$27,407     | \$0        | \$27,407    | \$2,700  | \$2,096     | \$7,105  | \$60       | \$0  |
| 00               | 0467                           | 01           | 1467             | PROFESSIONAL ACCOUNTANT                             | 1.00       | 020          | 037     | 05   | 1.00       | HA   | \$36,698     | \$0        | \$36,698    | \$3,615  | \$2,807     | \$12,050 | \$80       | \$0  |
| 00               | 0579                           | 08           | 2133             | DATA PROCESSING MANAGER - S                         | 1.00       | 426          | 037     | 89   | 1.00       | HA   | \$73,281     | \$0        | \$73,281    | \$7,218  | \$5,606     | \$14,210 | \$276      | \$29 |
| 00               | 0726                           | 08           | 2225             | SENIOR MANAGEMENT ANALYST II                        | 1.00       | 426          | 037     | 89   | 1.00       | DP   | \$78,803     | \$0        | \$78,803    | \$8,597  | \$6,029     | \$14,210 | \$297      | \$32 |
| 00               | 0728                           | 01           | 1427             | ACCOUNTANT I                                        | 1.00       | 014          | 037     | 05   | 1.00       | DP   | \$25,578     | \$0        | \$25,578    | \$2,791  | \$1,957     | \$5,683  | \$56       | \$0  |
| 00               | 0735                           | 08           | 2240             | INSPECTOR SPECIALIST - SES                          | 1.00       | 424          | 037     | 89   | 1.00       | HA   | \$51,052     | \$0        | \$51,052    | \$5,029  | \$3,905     | \$14,210 | \$192      | \$20 |
| 00               | 0781                           | 01           | 0945             | ** VACANT POSITION **                               | 1.00       | 017          | 037     | 05   | 0.00       | HA   | \$28,033     | \$0        | \$28,033    | \$2,761  | \$2,144     | \$8,867  | \$0        | \$0  |
| 00               | 0898                           | 08           | 7738             | SENIOR ATTORNEY                                     | 1.00       | 230          | 037     | 89   | 1.00       | PA   | \$79,615     | \$0        | \$79,615    | \$7,842  | \$6,090     | \$14,210 | \$300      | \$32 |
| 00               | 00930                          | 09           | 9571             | INSPECTOR GENERAL-DMS                               | 1.00       | 930          | 037     | 99   | 1.00       | ΗМ   | \$99,029     | \$0        | \$99,029    | \$12,993 | \$7,576     | \$14,210 | \$373      | \$40 |
| 00               | 0931                           | 08           | 1665             | AUDIT DIRECTOR - SES                                | 1.00       | 426          | 037     | 89   | 1.00       | HA   | \$82,874     | \$0        | \$82,874    | \$8,163  | \$6,340     | \$6,283  | \$312      | \$33 |
| 00               | 1004                           | 08           | 1445             | ACCOUNTING SERVICES SUPERVIS                        | 1.00       | 422          | 037     | 87   | 1.00       | DP   | \$44,438     | \$0        | \$44,438    | \$4,848  | \$3,399     | \$14,210 | \$167      | \$18 |
| 00               | )1258                          | 09           | 8970             | GENERAL COUNSEL-DMS                                 | 1.00       | 930          | 037     | 99   | 1.00       | PM   | \$112,431    | \$0        | \$112,431   | \$14,751 | \$8,251     | \$14,210 | \$424      | \$45 |
| 0 00             | )1258                          | 09           | 8970             | *** OVERLAPPED POSITION ***                         | 0.00       | 930          | 037     | 99   | 1.00       | ΗМ   | \$0          | \$0        | \$0         | \$0      | \$0         | \$0      | \$0        | \$0  |
| 00               | )1376                          | 08           | 0709             | ADMINISTRATIVE ASSISTANT I -                        | 1.00       | 415          | 037     | 89   | 1.00       | HA   | \$26,780     | \$0        | \$26,780    | \$2,638  | \$2,048     | \$6,283  | \$101      | \$11 |

THIS REPORT MAY CONTAIN INFORMATION THAT IS CONFIDENTIAL UNDER STATE OR FEDERAL LAW. IMPROPER ACCESS OR RELEASE OF SUCH INFORMATION MAY BE A VIOLATION OF THESE LAWS.

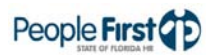

# Human Resource Administration Reports

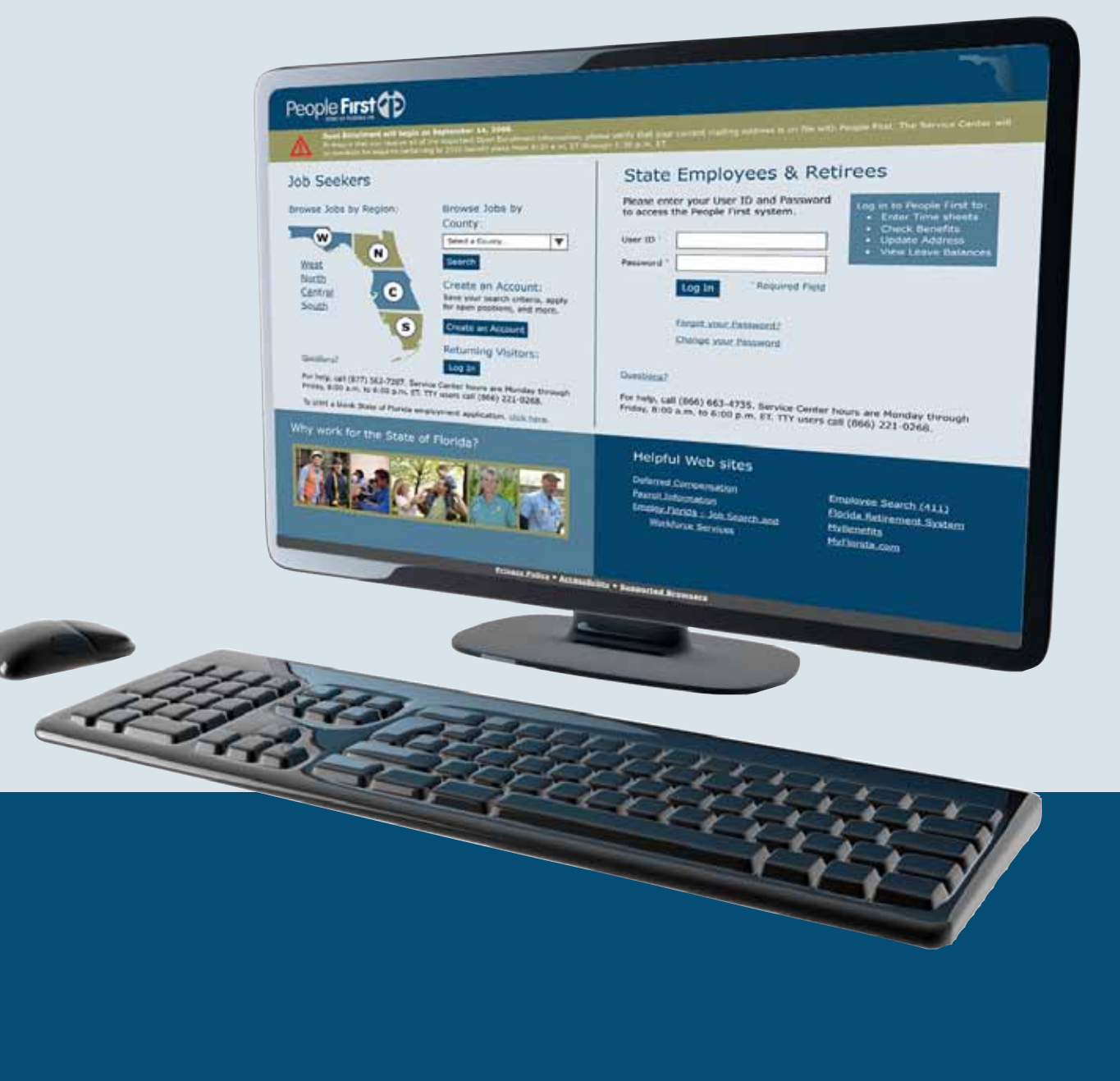

## **Turnover Report**

| Overview    | Access the Turnover Report in the Data Warehouse Reports Module of the<br>People First system. It consists of two parts, Turnover and a Summary by<br>Separation Reason Code/Class Code. You can obtain turnover data from<br>January 1, 2007, to the prior month. As an example, if you need turnover da<br>for fiscal year 2009-2010, you will need to run the report on or after July 1, 2<br>and it will contain data from July 2009 through June 2010. For turnover data<br>prior to January 1, 2007, please contact the Data Warehouse Team at |  |  |  |  |  |  |  |  |  |
|-------------|----------------------------------------------------------------------------------------------------|--|--|--|--|--|--|--|--|--|
|             | PeopleFirstDataWarehouse@dms.myflorida.com.                                                                                                    |  |  |  |  |  |  |  |  |  |
|             | The Data Warehouse provides the separation data contained in this report as of<br>the previous day. This report contains the beginning and ending period data<br>pulled from the monthly history files. These monthly history files update on the<br>first day of each month and contain data as of the last day of the prior month.                                                                                                    |  |  |  |  |  |  |  |  |  |
| Definitions | The report includes the following fields:                                                                                                    |  |  |  |  |  |  |  |  |  |
|             | Class Code – Pulled from the monthly history file for the position.                                                                                                    |  |  |  |  |  |  |  |  |  |
|             | <ul> <li>Class Title – Pulled based on the class code from the position using the current class code. <i>Note</i>: If the class title has changed since January 1, 2007, it will reflect the current class title as stored in the broadband crosswalk.</li> </ul>                                                                                                    |  |  |  |  |  |  |  |  |  |
|             | <ul> <li>Beginning Period – Number of Positions – The total number of position full-<br/>time equivalent (FTE) values for the beginning date and class code, pulled<br/>from the monthly history file based on the begin date entered.</li> </ul>                                                                                                    |  |  |  |  |  |  |  |  |  |
|             | <ul> <li>Beginning Period – Number of Vacant Positions – Total vacant positions for<br/>the beginning date and class code, pulled from the monthly history file, based<br/>on the begin date entered.</li> </ul>                                                                                                    |  |  |  |  |  |  |  |  |  |
|             | <ul> <li>Beginning Period – Percentage of Vacant Positions – Number of vacant<br/>positions divided by the number of positions and multiplied by 100, pulled<br/>from the monthly history file, based on the begin date entered.</li> </ul>                                                                                                    |  |  |  |  |  |  |  |  |  |
|             | <ul> <li>Ending Period – Number of Positions – The total number of position FTEs for<br/>the ending date and class code, pulled from the monthly history file, based<br/>on the end date entered.</li> </ul>                                                                                                    |  |  |  |  |  |  |  |  |  |
|             | <ul> <li>Ending Period – Number of Vacant Positions – Total vacant positions for the<br/>ending date and class code, pulled from the monthly history file, based on<br/>the end date entered.</li> </ul>                                                                                                    |  |  |  |  |  |  |  |  |  |
|             | <ul> <li>Ending Period – Percentage of Vacant Positions – Number of vacant<br/>positions divided by the number of positions and multiplied by 100, pulled<br/>from the monthly history file, based on the end date entered.</li> </ul>                                                                                                    |  |  |  |  |  |  |  |  |  |
|             | <ul> <li>Average Number of Positions – Beginning number of positions plus the<br/>ending number of positions divided by two.</li> </ul>                                                                                                    |  |  |  |  |  |  |  |  |  |

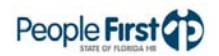

| • | Number of Separations – Total separations for the given dates, pulled from    |
|---|-------------------------------------------------------------------------------|
|   | the employee transaction view, based on the dates selected. If this report is |
|   | run for dates between 1/1/2007 and 7/31/2010, interagency transfers where     |
|   | the exiting agency did not process a separation PAR will not be included.     |

 Turnover Percentage – The number of separations divided by the average number of positions, multiplied by 100. This number is specific to the window established by the report begin and end dates.

The Summary by Separation Reason Code/Class Code includes the following fields:

- Class Code Pulled from the monthly history file for the position.
- Move to Private Sector (51) The number of separations for the class code and separation reason code 51.
- Move within State of FL Gov (52) The number of separations for the class code and separation reason code 52.
- Termination Initiated Employee (53) The number of separations for the class code and separation reason code 53.
- Failed Probationary Period (55) The number of separations for the class code and separation reason code 55.
- Retirement (56) The number of separations for the class code and separation reason code 56.
- Layoff (57) The number of separations for the class code and separation reason code 57.
- End of Appointment Period (58) The number of separations for the class code and separation reason code 58.
- Dismissal (59) The number of separations for the class code and separation reason code 59.
- Death of the Employee (60) The number of separations for the class code and separation reason code 60.
- Death of Employee in Line of Duty (61) The number of separations for the class code and separation reason code 61.
- Abandonment (62) The number of separations for the class code and separation reason code 62.
- Move to Non State of FL Gov (63) The number of separations for the class code and separation reason code 63.

**Filters** 

The report uses the following filters:

- OLO Code Required filter; defaults to your agency's OLO.
- Org Code (from to) Optional filter; defaults to "Select Organization" (no org code selected) and provides a drop down of available filters. To process the report for one org code, enter the org code in the "from" org code field. To process the report for a range of org codes, enter an org code in both the

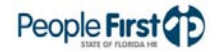

"from" and "to" org code fields. Once you make a selection in the "from" filter, the system removes that value from the "to" filter.

- Pay Plan Optional filter; defaults to "Select Pay Plan" (no pay plan selected) and provides a drop down box of available filters. If you do not enter a pay plan, the system provides all pay plans. To select multiple pay plan codes, hold the Control (CTRL) key and click to select the various pay plan codes. Use the same process of pressing and holding the CTRL key to deselect pay plan codes.
- Class Code Optional filter; defaults to "Select Class Code" (no class code selected). You may select up to 10 distinct class codes. If you select a specific pay plan, the system will only provide class codes within that selected pay plan. To select multiple class codes, hold the Control CTRL key and click to select the various class codes. Use the same process of pressing and holding the CTRL key to deselect class codes.
- CBU Optional filter; defaults to "Select CBU' (no CBU selected). You may select up to 20 distinct CBU codes. If left blank, the system provides all CBU codes. To select multiple CBU codes, hold the Control CTRL key and click to select the various CBU codes. Use the same process of pressing and holding the CTRL key to deselect CBU codes.
- County Optional filter; defaults to "Select County' (no county selected). You may select up to 10 distinct counties from a drop down menu. If left blank, the system provides all counties. *Note*: This is based on Headquarters County for the position. To select multiple county codes, hold the Control CTRL key and click to select the various county codes. Use the same process of pressing and holding the CTRL key to deselect county codes.
- Begin Date Required filter; the beginning date (MM/DD/YYYY) for the report request. This must be the first day of the month. Failure to enter the first day of the month will result in invalid data (zeroes) in the beginning period information. The earliest allowable date is January 1, 2007.
- End Date Required filter; the ending date (MM/DD/YYYY) for the report request. This must be the last day of the month. Failure to enter the last day of the month will result in invalid data (zeroes) in the ending period information. *Note*: You cannot produce a turnover report for the current month since the monthly history file is produced the first day of the following month. For example, turnover data for the month of July 2010 is not available until August 1, 2010.
- Reason Code You may select up to 12 separation reason codes. However, if no separation reason code is selected, the report will only provide data for separation reason codes 51, 53 and 62. Use the directional keys to add or remove separation reason codes in your filter.
- Report Format Required filter; defaults to PDF. To export to Excel, select XLS. PDF reports results download faster than XLS and are in a printer friendly format.

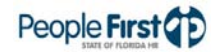

## Turnover Report

| Sort Hierarchy | The report uses the following sort sequence:                                                                                                    |  |  |  |  |  |  |  |  |  |
|----------------|----------------------------------------------------------------------------------------------------|--|--|--|--|--|--|--|--|--|
|                | Turnover:                                                                                                    |  |  |  |  |  |  |  |  |  |
|                | Class Code                                                                                                    |  |  |  |  |  |  |  |  |  |
|                | Class Title                                                                                                    |  |  |  |  |  |  |  |  |  |
|                | Summary by Separation Reason Code/Class Code:                                                                                                    |  |  |  |  |  |  |  |  |  |
|                | Class Code                                                                                                    |  |  |  |  |  |  |  |  |  |
| Totals         | The report includes the following totals:                                                                                                    |  |  |  |  |  |  |  |  |  |
|                | Summary by Separation Reason Code/Class Code                                                                                                    |  |  |  |  |  |  |  |  |  |
|                | Class Totals – The total number of separations by class                                                                                                    |  |  |  |  |  |  |  |  |  |
| Special Notes  | The following special notes apply to the report:                                                                                                    |  |  |  |  |  |  |  |  |  |
|                | The report does not include OPS positions.                                                                                                    |  |  |  |  |  |  |  |  |  |
|                | • You cannot produce a turnover report for the current month since the monthly history file is not produced until the first day of the following month.                                                                                                    |  |  |  |  |  |  |  |  |  |
|                | • The earliest date you can enter is January 1, 2007.                                                                                                    |  |  |  |  |  |  |  |  |  |
|                | • If this report is run for dates between 1/1/2007 and 7/31/2010, interagency transfers where the exiting agency did not process a separation PAR will not be included.                                                                                                    |  |  |  |  |  |  |  |  |  |
|                | <ul> <li>The abolishment of positions or agency divestitures will result in a percentage greater than 100 percent.</li> </ul>                                                                                                    |  |  |  |  |  |  |  |  |  |
|                | • When submitting turnover information for competitive pay purposes only use separation codes 51, 53 and 62.                                                                                                    |  |  |  |  |  |  |  |  |  |
| Authorization  | Users with a security role code of A, B, C, D, F, G, H, I, K, M, N, R, S, T, U, X and Y will be able to process the report.                                                                                                    |  |  |  |  |  |  |  |  |  |
| Process Steps  | Step 1: Select Management; Data Warehouse Reports; HR Reports                                                                                                    |  |  |  |  |  |  |  |  |  |
|                | Step 2: Select the Turnover Report                                                                                                    |  |  |  |  |  |  |  |  |  |
|                | Step 3: Select/enter the filter values                                                                                                    |  |  |  |  |  |  |  |  |  |
|                | Step 4: Select the Run Report button                                                                                                    |  |  |  |  |  |  |  |  |  |
|                | For PDF, the report opens in a new window. The new window is blank until the report results are returned. The results may take a while to return depending on the report and the selected filters. You can print or save the PDF file once the report is displayed. A blank report is returned if there is no data available for the selected report criteria. |  |  |  |  |  |  |  |  |  |

For Excel, the report selection criteria screen remains on the screen until the report results are returned. The results may take a while to return depending on the report and the selected filters. Click the "Download to Excel" link to export to Excel once the results are returned. While the PDF reports are formatted for printing, the Excel reports are unformatted so you can work with the data as needed. If there is no data available for the selected report criteria, you will see a message indicating, "No records found for selection. Please verify selection criteria."

If you do not enter a required filter or enter invalid data, you will see the following error message at the top of the Report Selection Criteria screen: "Errors have occurred." A red X is displayed next to the filter that needs to be corrected. Correct the filters and select the Run Report button.

#### **Report Selection**

Criteria Sample

Below is a sample of the report selection criteria screen and the available filters:

| People Firs                | st (1)                                                                                                    |                      |                                    |               |  |
|----------------------------|----------------------------------------------------------------------------------------------------|----------------------|------------------------------------|---------------|--|
| 9869                       |                                                                                                    |                      |                                    |               |  |
| Home > Report Selection C  | iteria                                                                                                    |                      |                                    |               |  |
| Report Selection Cr        | iteria                                                                                                    |                      |                                    |               |  |
| Select or enter values for | r report parameters.                                                                                                    |                      |                                    |               |  |
| Report Title:              | Turnover Report                                                                                                    |                      |                                    |               |  |
| * OLO Code:                | 7200                                                                                                    |                      |                                    |               |  |
| Org Code (from):           | - Select Organization -                                                                                                    | Org Code (to):       | - Select Organization -            | •             |  |
| Pay Plan:                  | - Select Pay Plan -<br>01<br>07<br>08<br>09                                                                                                    |                      |                                    |               |  |
| Class Code:                | - Select Class Code -<br>0001 0004 0008 0045                                                                                                    |                      |                                    |               |  |
| CBU:                       | - Select CBU -<br>00 01 02 03                                                                                                    |                      |                                    |               |  |
| County:                    | - Select County -<br>001 - Alachua<br>002 - Baker<br>003 - Baker<br>004 - Bradford<br>005 - Brevard<br>006 - Broward<br>007 - Calhoun<br>008 - Charlotte<br>009 - Citrus                                                                                                    |                      |                                    |               |  |
| * Begin Date:              | 07/01/2009                                                                                                    | * End Date:          | 06/30/2010                         |               |  |
| Reason Code:               | 51 - Move to Private Sector<br>52 - Move Within St of Florida Gov<br>53 - Termination Initiated-Employee<br>55 - Failed Probationary Period<br>56 - Retirement<br>57 - Layoff<br>57 - Layoff<br>58 - End of Appointment Period<br>59 - Dismissal<br>60 - Death of the Employee |                      | 급<br>습<br>문<br>오                   |               |  |
| * Report Format:           | PDF                                                                                                    |                      |                                    |               |  |
|                            |                                                                                                    | (                    | Run Report                         |               |  |
|                            |                                                                                                    | For assistance, plea | ase call the Service Center at (86 | 66) 663-4735. |  |
|                            |                                                                                                    |                      |                                    |               |  |

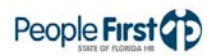

#### **Report Sample**

For best results, print this report as landscape, legal size. Below is a sample of the Turnover Report:

#### Turnover

| PAGE: 1    | /02/10                                            |                        | D                                | EPARTMENT OF                         |                        | People First                     |                                      |                                   |                          |          |
|------------|---------------------------------------------------|------------------------|----------------------------------|--------------------------------------|------------------------|----------------------------------|--------------------------------------|-----------------------------------|--------------------------|----------|
|            |                                                   | BEGINNING              | S PERIOD: 2010                   | 01                                   | ENDIN                  | G PERIOD: 2010                   | 009                                  |                                   |                          |          |
| CLASS CODE | CLASS TITLE                                       | NUMBER OF<br>POSITIONS | NUMBER OF<br>VACANT<br>POSITIONS | PERCENTAGE<br>OF VACANT<br>POSITIONS | NUMBER OF<br>POSITIONS | NUMBER OF<br>VACANT<br>POSITIONS | PERCENTAGE<br>OF VACANT<br>POSITIONS | AVERAGE<br>NUMBER OF<br>POSITIONS | NUMBER OF<br>SEPARATIONS | TURNOVER |
| 0004       | SENIOR CLERK                                      | 12                     | 0                                | 0.0%                                 | 13                     | 2                                | 15.4%                                | 12.5                              | 1                        | 8.0%     |
| 0004       | SENIOR CLERK - SES                                | 5                      | 0                                | 0.0%                                 | 5                      | 0                                | 0.0%                                 | 5                                 | 0                        | 0.0%     |
| 8000       | SENIOR CLERICAL                                   | 2                      | 0                                | 0.0%                                 | 2                      | 0                                | 0.0%                                 | 2                                 | 0                        | 0.0%     |
| 0045       | RECORDS TECHNICIAN                                | 2                      | 0                                | 0.0%                                 | 2                      | 1                                | 50.0%                                | 2                                 | 0                        | 0.0%     |
| 0093       | SENIOR WORD<br>PROCESSING SYSTEMS                 | 1                      | 0                                | 0.0%                                 | 1                      | 0                                | 0.0%                                 | 1                                 | 0                        | 0.0%     |
| 0102       | SECRETARY                                         | 0                      | 0                                | 0.0%                                 | 1                      | 0                                | 0.0%                                 | 0.5                               | 0                        | 0.0%     |
| 0104       | SECRETARY SPECIALIST -                            | 1                      | 0                                | 0.0%                                 | 1                      | 0                                | 0.0%                                 | 1                                 | 0                        | 0.0%     |
| 0108       | ADMINISTRATIVE                                    | 1                      | 0                                | 0.0%                                 | 1                      | 0                                | 0.0%                                 | 1                                 | 0                        | 0.0%     |
| 0120       | STAFF ASSISTANT                                   | 12                     | 0                                | 0.0%                                 | 14                     | 2                                | 14.3%                                | 13                                | 1                        | 7.7%     |
| 0120       | STAFF ASSISTANT - SES                             | 5                      | 1                                | 20.0%                                | 4.5                    | .5                               | 11.1%                                | 4.75                              | 0                        | 0.0%     |
| 0130       | RECORDS SPECIALIST -                              | 1                      | 0                                | 0.0%                                 | 1                      | 0                                | 0.0%                                 | 1                                 | 0                        | 0.0%     |
| 0267       | CENTREX OPERATOR                                  | 1                      | 0                                | 0.0%                                 | 1                      | 0                                | 0.0%                                 | 1                                 | 0                        | 0.0%     |
| 0444       | REGULATORY SPECIALIST III                         | 2                      | 0                                | 0.0%                                 | 2                      | 0                                | 0.0%                                 | 2                                 | 0                        | 0.0%     |
| 0670       | CHIEF OF PUR COMM-<br>TECHN, OFF&SERVICES-<br>DMS | 1                      | 0                                | 0.0%                                 | 1                      | 0                                | 0.0%                                 | 1                                 | 0                        | 0.0%     |
| 0675       | CHIEF OF PUR COMM-                                | 1                      | 0                                | 0.0%                                 | 1                      | 0                                | 0.0%                                 | 1                                 | 0                        | 0.0%     |
| 0707       | CONTRACTUAL SERVICES                              | 1                      | 0                                | 0.0%                                 | 1                      | 0                                | 0.0%                                 | 1                                 | 0                        | 0.0%     |
| 0709       | ADMINISTRATIVE                                    | 6                      | 0                                | 0.0%                                 | 6                      | 0                                | 0.0%                                 | 6                                 | 0                        | 0.0%     |
| 0709       | ADDINISTRATIVE<br>ASSISTANT I - SES               | 16                     | 1                                | 6.3%                                 | 16                     | 0                                | 0.0%                                 | 16                                | 0                        | 0.0%     |

IF THIS REPORT IS RUN FOR DATES BETWEEN 1/12/007 AND 731/2010, INTERAGENCY TRANSFERS WHERE THE EXTING AGENCY DID NOT PROCESS A SEPARATION PAR WILL NOT BE INCLUDED. THE ABOLISHMENT OF POSITIONS OR AGENCY DIVESTITURES WILL RESULT IN A PERCENTAGE GREATER THAN 10/0%. NOTE: WHEN SUBMITTING TURN/OVER INFORMATION TO MS FOR COMPETITIVE SOLV OF SOLV CODES 1, 53 AND 62 SHOULD BE USED. THIS REPORT MAY CONTAIN INFORMATION THAT IS CONFIDENTIAL UNDER STATE OR FEDERAL LAW. IMPROPER ACCESS OR RELEASE OF SUCH INFORMATION MAY BE A VIOLATION OF THESE LAWS.

#### Summary by Separation Reason Code/Class Code

| RUN DATE: 09/02/10<br>PAGE: 16 |                                   |                                        |                                             | DEP                                   | TURNOV<br>ARTMENT OF M | RT<br>IT SERVICES People First ( |                                      |                   |                              |                                           |                     |                                     |  |  |  |  |
|--------------------------------|-----------------------------------|----------------------------------------|---------------------------------------------|---------------------------------------|------------------------|----------------------------------|--------------------------------------|-------------------|------------------------------|-------------------------------------------|---------------------|-------------------------------------|--|--|--|--|
| CLASS CODE                     | MOVE TO<br>PRIVATE<br>SECTOR (51) | MOVE WITHIN<br>STATE OF FL<br>GOV (52) | TERMINATION<br>INITIATED -<br>EMPLOYEE (53) | FAILED<br>PROBATIONARY<br>PERIOD (55) | RETIREMENT<br>(56)     | LAYOFF (57)                      | END OF<br>APPOINTMENT<br>PERIOD (58) | DISMISSAL<br>(59) | DEATH OF<br>EMPLOYEE<br>(60) | DEATH OF<br>EMPLOYEE LINE<br>OF DUTY (61) | ABANDONMENT<br>(62) | MOVE TO NON<br>ST OF FL GOV<br>(63) |  |  |  |  |
| 0004                           | 0                                 | 0                                      | 1                                           | 0                                     | 0                      | 0                                | 0                                    | 0                 | 0                            | 0                                         | 0                   | 0                                   |  |  |  |  |
| 0120                           | 0                                 | 0                                      | 1                                           | 0                                     | 0                      | 0                                | 0                                    | 0                 | 0                            | 0                                         | 0                   | 0                                   |  |  |  |  |
| 0830                           | 0                                 | 0                                      | 1                                           | 0                                     | 0                      | 0                                | 0                                    | 0                 | 0                            | 0                                         | 0                   | 0                                   |  |  |  |  |
| 0830                           | 0                                 | 0                                      | 2                                           | 0                                     | 0                      | 0                                | 0                                    | 0                 | 0                            | 0                                         | 0                   | 0                                   |  |  |  |  |
| 0945                           | 0                                 | 0                                      | 1                                           | 0                                     | 0                      | 0                                | 0                                    | 0                 | 0                            | 0                                         | 0                   | 0                                   |  |  |  |  |
| 1024                           | 0                                 | 0                                      | 1                                           | 0                                     | 0                      | 0                                | 0                                    | 0                 | 0                            | 0                                         | 0                   | 0                                   |  |  |  |  |
| 1427                           | 1                                 | 0                                      | 0                                           | 0                                     | 0                      | 0                                | 0                                    | 0                 | 0                            | 0                                         | 0                   | 0                                   |  |  |  |  |
| 2031                           | 1                                 | 0                                      | 0                                           | 0                                     | 0                      | 0                                | 0                                    | 0                 | 0                            | 0                                         | 0                   | 0                                   |  |  |  |  |
| 2134                           | 0                                 | 0                                      | 1                                           | 0                                     | 0                      | 0                                | 0                                    | 0                 | 0                            | 0                                         | 0                   | 0                                   |  |  |  |  |
| 2225                           | 0                                 | 0                                      | 1                                           | 0                                     | 0                      | 0                                | 0                                    | 0                 | 0                            | 0                                         | 0                   | 0                                   |  |  |  |  |
| 2234                           | 0                                 | 0                                      | 1                                           | 0                                     | 0                      | 0                                | 0                                    | 0                 | 0                            | 0                                         | 0                   | 0                                   |  |  |  |  |
| 2234                           | 0                                 | 0                                      | 1                                           | 0                                     | 0                      | 0                                | 0                                    | 0                 | 0                            | 0                                         | 0                   | 0                                   |  |  |  |  |
| 6526                           | 0                                 | 0                                      | .5                                          | 0                                     | 0                      | 0                                | 0                                    | 0                 | 0                            | 0                                         | 0                   | 0                                   |  |  |  |  |
| 8289                           | 0                                 | 0                                      | 1                                           | 0                                     | 0                      | 0                                | 0                                    | 0                 | 0                            | 0                                         | 0                   | 0                                   |  |  |  |  |
| 8962                           | 0                                 | 0                                      | 1                                           | 0                                     | 0                      | 0                                | 0                                    | 0                 | 0                            | 0                                         | 0                   | 0                                   |  |  |  |  |
| 9137                           | 0                                 | 0                                      | 1                                           | 0                                     | 0                      | 0                                | 0                                    | 0                 | 0                            | 0                                         | 0                   | 0                                   |  |  |  |  |
| TOTAL                          | 2                                 | 0                                      | 14.5                                        | 0                                     | 0                      | 0                                | 0                                    | 0                 | 0                            | 0                                         | 0                   | 0                                   |  |  |  |  |

IF THIS REPORT IS RUN FOR DATES BETWEEN 1/1/20/7 AND 7/31/2010, INTERAGENCY TRANSFERS WHERE THE EXITING AGENCY DID NOT PROCESS A SEPARATION PAR WILL NOT BE INCLUDED. THE ABOLISHMENT OF POSITIONS OR AGENCY DIVESTITURES WILL RESULT IN A PERCENTAGE GREATER THAN 10%. NOTE: WHEN SUBMITTING TURNOVER INFORMATION TO DMS FOR COMPETITIVE PAY PURPOSES ONLY CODES 51, 53 AND 62 SHOULD BE USED. THIS REPORT MAY CONTAIN INFORMATION THAT IS CONFIDENTIAL UNDER STATE OR FEDERAL LAW. IMPROPER ACCESS OR RELEASE OF SUCH INFORMATION MAY BE A VIOLATION OF THESE LAWS.

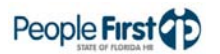

## Vacancy Report

Overview Access the Vacancy Report in the Data Warehouse Reports module of the People First system. The report identifies vacant positions within an agency and can be used to identify and monitor vacancies. The report does not provide historical (point-in-time) vacancy data. It displays any position that is vacant as of the previous day. The Data Warehouse provides the data in this report, which is as of the previous day.

#### **Definitions** The report includes the following fields:

- Org Code Org code from the employee's position for the selected record
- Org Name Org name description from the employee's position for the selected record
- Budget Entity Budget entity code from the position
- FLAIR Org FLAIR org from the employee's position for the selected record
- Pos Num Position number for the selected record
- Class Code Class code for the selected position record
- Class Title Class title for the selected position record
- Pay Plan Pay plan (employee subgroup) for the selected position record
- Pay Grade Pay grade code for the selected position record
- CBU Collective bargaining unit code for the selected record
- Physical County Code Physical county code for the selected position record
- Physical County Name Physical county name for the selected position record
- Pos FTE Full time equivalent (FTE) from the position for the selected record
- Days Vacant Number of days the position has been vacant
- Vacant Date Vacancy date is defined as the End Date + one day of when the last "holder" of the applicable position is removed or separated (MM/DD/CCYY format). A vacant date will not be presented on the report for partially filled positions.
- Base Salary Annual salary without pay additives
- Pay Band Pay band code for the selected position record (will be blank for non-broadband agencies)
- Pay Band Minimum Calculated from the minimum of the broadband for the position and multiplied by Vacant FTE \* 26 for bi-weekly agencies and \* 12 for monthly agencies (will be blank for non-broadband agencies)

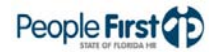

• Broadband Occupation – Title of the broadband occupation group (will be blank for non-broadband agencies)

Filters

The report uses the following filters:

- OLO Required filter; defaults to your agency's OLO code.
- Org Code (from to) Optional filter; defaults to "Select Organization" (no org code selected) and provides a drop down of available. To process the report for one org code, enter the org code in the "from" org code field. To process the report for a range of org codes, enter an org code in both the "from" and "to" org code fields. Once you make a selection in the "from" filter, the system removes that value from the "to" filter.
- FLAIR Org Code (from to) Optional filter; defaults to 'Select FLAIR Org' (no FLAIR org selected) and provides a drop down of available filters. To process the report for one FLAIR org, enter the FLAIR org in the "from" FLAIR org field. To process the report for a range of FLAIR org codes, enter a FLAIR org in both the "from" and "to" FLAIR org fields. Once you make a selection in the "from" filter, the system removes that value from the "to" filter.
- Budget Entity (from to) Optional filter; defaults to 'Select Budget Entity' (no budget entity selected) and provides a drop down of available filters. To process the report for one budget entity code, enter the budget entity code in the "from" budget entity field. To process the report for a range of budget entity codes, enter a budget entity code in both the "from" and "to" budget entity fields. Once you make a selection in the "from" filter, the system removes that value from the "to" filter.
- County (from to) Optional filter; defaults to 'Select County' (no county selected) and provides a drop down of available filters. To process the report for one county, enter the county in the "from" county field. To process the report for a range of county codes, enter a county in both the "from" and "to" county code fields. Once you make a selection in the "from" filter, the system removes that value from the "to" filter.
- Employee Type Required filter; defaults to the "ALL" employee type. May select to just process for Salaried or OPS employees.
- Begin Date Optional filter. The earliest date the position became vacant. MM\DD\CCYY format. This filter will not be available if you choose the "Days Vacant" filter.
- End Date Optional filter. The latest time frame the position became vacant. MM\DD\CCYY format. This filter will not be available when you choose the "Days Vacant" filter.
- Days Vacant Optional filter. Will default to "Select Days Vacant" (no days selected). Other filter options include "All", 1 89 Days, 90 179 Days, and 180+ Days. The "Begin Date" and "End Date" filters will not be available when you select this filter.
- Report Format Required filter; defaults to PDF. To export to Excel, select XLS. PDF report results download faster than XLS and are in a printer friendly format.

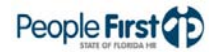

## Vacancy Report

| Sort Hierarchy | The report uses the following sort sequence:                                                                                                    |  |  |  |  |  |  |  |  |  |
|----------------|----------------------------------------------------------------------------------------------------|--|--|--|--|--|--|--|--|--|
|                | Budget Entity                                                                                                    |  |  |  |  |  |  |  |  |  |
|                | Org code                                                                                                    |  |  |  |  |  |  |  |  |  |
|                | FLAIR org code                                                                                                    |  |  |  |  |  |  |  |  |  |
|                | Position number                                                                                                    |  |  |  |  |  |  |  |  |  |
| Totals         | The report includes the following totals:                                                                                                    |  |  |  |  |  |  |  |  |  |
|                | Org Totals – the total number of vacant positions for the org                                                                                                    |  |  |  |  |  |  |  |  |  |
|                | <ul> <li>Agency Totals – the total number of vacant positions included in the report<br/>for the selected agency</li> </ul>                                                                                                    |  |  |  |  |  |  |  |  |  |
| Authorization  | Users with a security role code of A, B, C, D, F, G, H, I, K, M, N, R, S, U, X and Y.                                                                                                    |  |  |  |  |  |  |  |  |  |
| Process Steps  | Step 1: Select Management; Data Warehouse Reports; HR Reports                                                                                                    |  |  |  |  |  |  |  |  |  |
|                | Step 2: Select the Vacancy Report                                                                                                    |  |  |  |  |  |  |  |  |  |
|                | Step 3: Select/enter the filter values                                                                                                    |  |  |  |  |  |  |  |  |  |
|                | Step 4: Select the Run Report button                                                                                                    |  |  |  |  |  |  |  |  |  |
|                | For PDF, the report opens in a new window. The new window is blank until the report results are returned. The results may take a while to return depending on the report and the selected filters. You can print or save the PDF file once the report is displayed. A blank report is returned if there is no data available for the selected report criteria.                                                                                                    |  |  |  |  |  |  |  |  |  |
|                | For Excel, the report selection criteria screen remains on the screen until the report results are returned. The results may take a while to return depending on the report and the selected filters. Click the "Download to Excel" link to export to Excel once the results are returned. While the PDF reports are formatted for printing, the Excel reports are unformatted so you can work with the data as needed. If there is no data available for the selected report criteria, you will see a message indicating "No records found for selection. Please verify selection criteria." |  |  |  |  |  |  |  |  |  |
|                | If a required filter or invalid data is entered, you will see the following error message at the top of the Report Selection Criteria screen: "Errors have occurred" and a red X is displayed next to the filter that needs to be corrected. Correct the filters and select the Run Report button.                                                                                                    |  |  |  |  |  |  |  |  |  |

### **Report Selection**

**Criteria Sample** Below is a sample of the report selection criteria screen and the available filters:

| People First                  | (D)                      |                              |                          |   |
|-------------------------------|--------------------------|------------------------------|--------------------------|---|
|                               |                          |                              |                          |   |
| Home > Report Selection Crite | ria                      |                              |                          |   |
| Report Selection Crite        | eria                     |                              |                          |   |
| Select or enter values for re | eport parameters.        |                              |                          |   |
| Report Title:                 | Vacancy Report           |                              |                          |   |
| * OLO Code:                   | 7200 💌                   |                              |                          |   |
| Org Code (from):              | - Select Organization -  | Org Code (to):               | - Select Organization -  |   |
| FLAIR Org (from):             | - Select FLAIR Org -     | FLAIR Org (to):              | - Select FLAIR Org -     |   |
| Budget Entity (from):         | - Select Budget Entity - | Budget Entity (to):          | - Select Budget Entity - | ] |
| County (from):                | - Select County -        | County (to):                 | - Select County -        |   |
| * Employee Type:              | All                      |                              |                          | _ |
| Days Vacant:                  | - Select Days Vacant -   |                              |                          |   |
| * Begin Date:                 | 01/01/2010               | * End Date:                  | 07/08/2010               |   |
| * Report Format:              | PDF                      |                              |                          |   |
|                               |                          | Ru                           | In Report                |   |
|                               |                          | _                            |                          |   |
|                               |                          |                              |                          |   |
|                               |                          |                              |                          |   |
|                               | For assistance, ple      | ease call the Service Center | r at (866) 663-4735.     |   |
|                               |                          |                              |                          |   |

#### **Report Sample**

For best results, print this report as landscape, legal size. Below is a sample of the Vacancy Report:

| RUN DATE: 07/08/2010 DEPARTMENT OF MANAGEMENT SERVICES POOL FILMENT OF MANAGEMENT SERVICES |          |             |            |               |                               |             |              |     |     |                          |            |                       |           |                |             |                     |                                             |
|--------------------------------------------------------------------------------------------|----------|-------------|------------|---------------|-------------------------------|-------------|--------------|-----|-----|--------------------------|------------|-----------------------|-----------|----------------|-------------|---------------------|---------------------------------------------|
| ORG CODE ORG NAME                                                                          | BUDGET   | FLAIR ORG   | POS<br>NUM | CLASS<br>CODE | CLASS TITLE                   | PAY<br>PLAN | PAY<br>GRADE | CBU | PHY | SICAL COUNTY<br>E / NAME | PO8<br>FTE | DAYS VAC<br>VACANT DA | ANT<br>TE | BASE<br>SALARY | PAY<br>BAND | PAY BAND<br>MINIMUM | BROADBAND OCCUPATION                        |
| 72600501000000000000 OFFICE OF SUPPLIER DIVERSITY                                          | 72600500 | 72600501001 | 003260     | 6705          | EXEC DIR - OFFICE OF SUPPLIER | 09          | 930          | 99  | 037 | LEON                     | 1.00       | 139 02/19             | /2010     | \$54,228.98    | 023         | \$47,316.36         | CHIEF EXECUTIVES                            |
| 72600501000000000000 OFFICE OF SUPPLIER DIVERSITY                                          | 72600500 | 72600501001 | 003262     | 2053          | DISTRIBUTED COMPUTER SYSTEMS  | 08          | 425          | 89  | 037 | LEON                     | 1.00       | 21 06/17              | /2010     | \$43,507.36    | 020         | \$26,445.90         | COMPUTER & INFORMATION<br>SYSTEMS MANAGERS  |
| 72600501000000000000 OFFICE OF SUPPLIER DIVERSITY                                          | 72600500 | 72600501001 | 007878     | 0102          | SECRETARY                     | 01          | 007          | 01  | 037 | LEON                     | .25        | 0                     |           | \$4,631.19     | 001         | \$4,187.82          | SECRETARIES, EXCPT LEGAL,<br>MEDICAL & EXEC |
| 72500501000000000000 OFFICE OF SUPPLIER DIVERSITY                                          | 72600500 | 72600501001 | 008888     |               |                               |             |              | 00  |     |                          | .00        | 27 06/11              | /2010     |                |             |                     |                                             |
| 72600501000000000000 OFFICE OF SUPPLIER DIVERSITY                                          | 72600500 | 72600501001 | 901216     | 2234          | OPERATIONS & MGMT CONSULTANT  | r 08        | 421          | 00  | 037 | LEON                     | 1.00       | 16 06/22              | /2010     | \$34,501.48    | 007         | \$28,093.00         | MANAGEMENT ANALYSTS                         |
| ORG TOTALS: 5                                                                              |          |             |            |               |                               |             |              |     |     |                          |            |                       |           |                |             |                     |                                             |
| AGENCY TOTALS: 6                                                                           |          |             |            |               |                               |             |              |     |     |                          |            |                       |           |                |             |                     |                                             |
|                                                                                            |          |             |            |               |                               |             |              |     |     |                          |            |                       |           |                |             |                     |                                             |
|                                                                                            |          |             |            |               |                               |             |              |     |     |                          |            |                       |           |                |             |                     |                                             |

# Leave and Attendance Reports

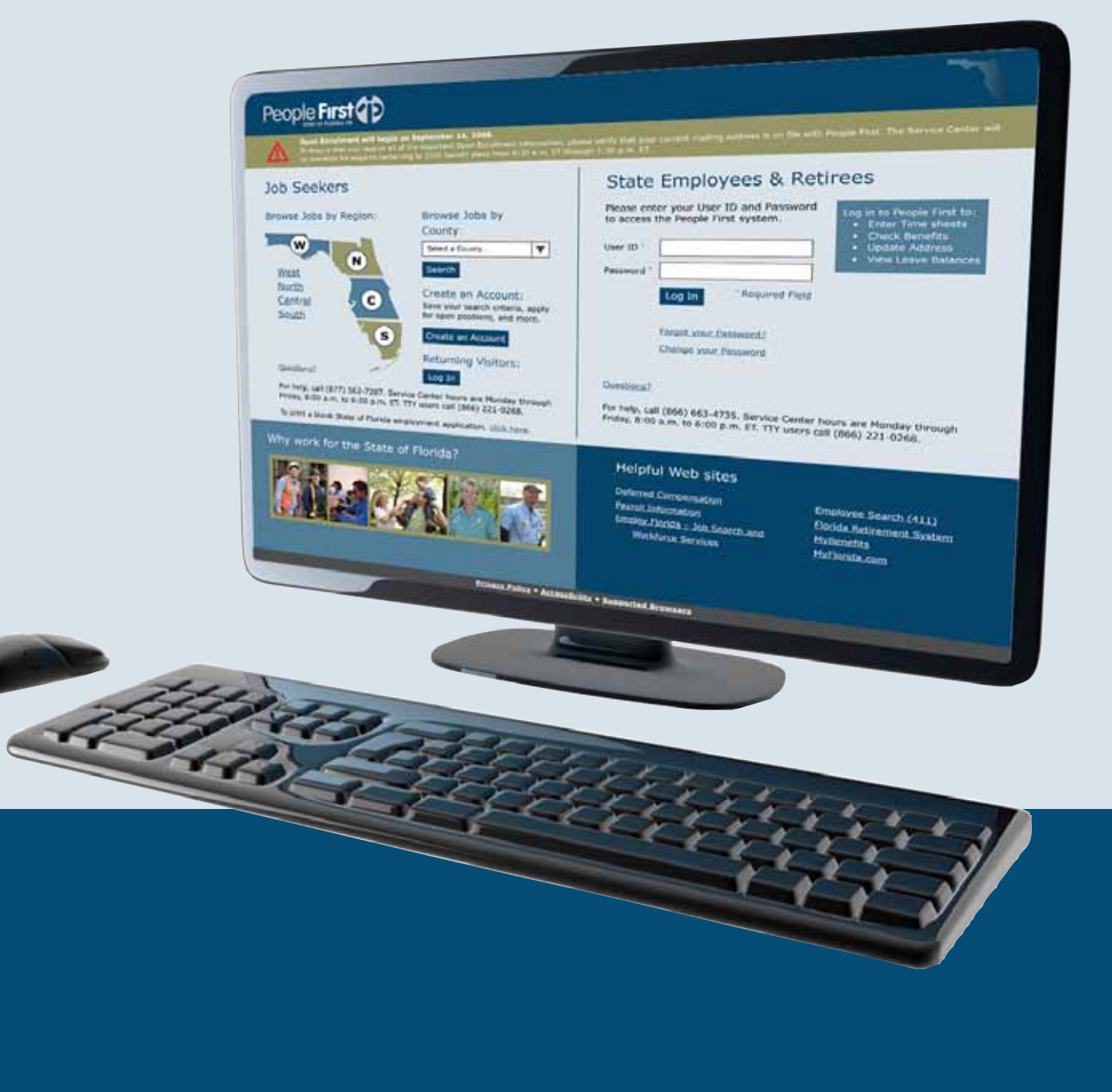

## Leave Balance Report

**Overview** Access the Leave Balance Report in the Data Warehouse Report module. You can use this report to see a listing of leave balance data for analysis and monitoring purposes. The report provides data back to the biweekly pay period beginning on April 4, 2008 and monthly pay period beginning on April 1, 2008. This data is updated **weekly** on Saturdays.

#### **Definitions** The report includes the following fields:

- OLO Code Operating level organization (OLO) code for the agency
- Org Code Org code from the employee's position for the selected record
- Org Name Org name associated with the org code
- FLAIR Org FLAIR org from the employee's position for the selected record
- FLAIR Org Name FLAIR org name from the employee's position for the selected record
- Employee Name Employee's name (first, middle initial, last name)
- Emp ID Employee's People First employee ID (PERNK)
- Pos Num Position number for the selected record
- Interdept Interdepartment number for the selected position record
- Class Code Class code for the selected position record
- Class Title Class title for the selected position record
- Adjusted Rate Pay period amount including benefit matching costs
- Pay Period End Date Ending date of the pay period
- Appt Status Appointment status for the employee's record
- Beg Bal Beginning leave balance as of the previous Saturday
- Amt Earned Amount of leave earned as of the previous Saturday
- Amt Used Amount of leave used as of the previous Saturday
- Amt Adjusted Leave balance adjustment amount; based on date adjustment is processed, not effective date of adjustment
- End Bal Ending leave balance as of the previous Saturday
- Creditable Service Months Amount of creditable service months from the key service date screen

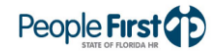

| Filters        | The report uses the following filters:                                                                                                    |  |  |  |  |  |  |  |  |
|----------------|----------------------------------------------------------------------------------------------------|--|--|--|--|--|--|--|--|
|                | • OLO Code – Required filter; will default to your agency's OLO code.                                                                                                    |  |  |  |  |  |  |  |  |
|                | <ul> <li>Org Code (from – to) – Optional filter. The filter defaults to "Select<br/>Organization" (no org code selected) and provides a drop down menu of<br/>available filters. To process the report for one org code, enter the org code<br/>in the "from" org code field. To process the report for a range of org codes,<br/>enter an org code in both the "from" and "to" org code fields. Once you make<br/>a selection in the "from" filter, the system removes that value from the "to"<br/>filter.</li> </ul> |  |  |  |  |  |  |  |  |
|                | <ul> <li>FLAIR Org Code (from – to) – Optional filter. The filter defaults to 'Select FLAIR Org' (no FLAIR org selected) and provides a drop down menu of available filters. To process the report for one FLAIR org, enter the FLAIR org in the "from" FLAIR org field. To process the report for a range of FLAIR org codes, enter a FLAIR org in both the "from" and "to" FLAIR org fields. Once you make a selection in the "from" filter, the system removes that value from the "to" filter.</li> </ul>           |  |  |  |  |  |  |  |  |
|                | • Emp ID – Optional filter. Enter the employee's ID number.                                                                                                    |  |  |  |  |  |  |  |  |
|                | • Start Date – Required filter; enter a valid pay period begin date. If you fail to enter a valid pay period start date, the system won't be able to return data and will provide you a blank report.                                                                                                    |  |  |  |  |  |  |  |  |
|                | <ul> <li>End Date – Required filter; enter a valid pay period end date. If you fail to enter a valid pay period end date, the system won't be able to return data and will provide you a blank report.</li> </ul>                                                                                                    |  |  |  |  |  |  |  |  |
|                | <ul> <li>Leave Type – Required filter; select one leave type from the drop down box<br/>in order to run the report.</li> </ul>                                                                                                    |  |  |  |  |  |  |  |  |
|                | <ul> <li>Report Format – Required filter; defaults to PDF. To export to Excel, select<br/>XLS. PDF report results download faster than XLS and are presented in a<br/>printer friendly format.</li> </ul>                                                                                                    |  |  |  |  |  |  |  |  |
| Sort Hierarchy | The report uses the following sort sequence:                                                                                                    |  |  |  |  |  |  |  |  |
|                | Org Code                                                                                                    |  |  |  |  |  |  |  |  |
|                | FLAIR Org Code                                                                                                    |  |  |  |  |  |  |  |  |
|                | Emp ID                                                                                                    |  |  |  |  |  |  |  |  |
| Totals         | The report provides the following totals:                                                                                                    |  |  |  |  |  |  |  |  |
|                | HR Org Code – the total number of employees                                                                                                    |  |  |  |  |  |  |  |  |
|                | FLAIR Org – the total number of employees                                                                                                    |  |  |  |  |  |  |  |  |
|                | OLO code – the total number of employees                                                                                                    |  |  |  |  |  |  |  |  |

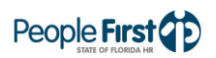

|               | Report – the total number of employees                                                                                                    |  |  |  |  |  |  |  |
|---------------|----------------------------------------------------------------------------------------------------|--|--|--|--|--|--|--|
| Special Notes | The following special notes apply to the report:                                                                                                    |  |  |  |  |  |  |  |
|               | The report is not valid for State Courts System or Justice Administrative<br>Commission.                                                                     |  |  |  |  |  |  |  |
|               | • Data is refreshed every Saturday. Therefore, timesheets approved after Saturday will not be included until the next refresh is completed (one week later). |  |  |  |  |  |  |  |
|               | • Leave balance adjustments will always be presented in the pay period they are processed, regardless of the effective date of the adjustment.               |  |  |  |  |  |  |  |
|               | • The report captures leave only from approved timesheets.                                                                                                   |  |  |  |  |  |  |  |
| Authorization | Users with a security role code of A, B, C, D, F, G, H, I, K, M, N, S, T, U, X and Y will be able to process the report.                                     |  |  |  |  |  |  |  |
| Process Steps | Step 1: Select Management; Data Warehouse Reports; Leave Reports                                                                                             |  |  |  |  |  |  |  |
|               | Step 2: Select the Leave Balance Report                                                                                                    |  |  |  |  |  |  |  |
|               | Step 3: Select/enter the filter values                                                                                                    |  |  |  |  |  |  |  |
|               | Step 4: Select the Run Report button                                                                                                    |  |  |  |  |  |  |  |

For PDF, the report opens in a new window. The new window is blank until the report results are returned. The results may take a while to return depending on the report and the selected filters. You can print or save the PDF file once the report displays. A blank report is returned if there is no data available for the selected report criteria.

For Excel, the report selection criteria screen remains on the screen until the report results are returned. The results may take a while to return depending on the report and the selected filters. Click the "Download to Excel" link to export to Excel once the results are returned. While the PDF reports are formatted for printing, the Excel reports are unformatted so the user can work with the data as needed. If there is no data available for the selected report criteria, you will see a message indicating "No records found for selection. Please verify selection criteria."

If you do not enter a required filter or enter invalid data, you will see the following error message at the top of the Report Selection Criteria screen: "Errors have occurred" and a red X is displayed next to the filter that needs to be corrected. Correct the filters and select the Run Report button.

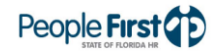

#### Report Selection Criteria Sample

**ample** Below is a sample of the report selection criteria screen and the available filters:

| People Firs               |                         |                 |                         | J. |
|---------------------------|-------------------------|-----------------|-------------------------|----|
| 215051                    |                         |                 |                         |    |
| Home > Report Selection C | riteria                 |                 |                         |    |
| Report Selection Cr       | iteria                  |                 |                         |    |
| Select or enter values fo | r report parameters.    |                 |                         |    |
| Report Title:             | Leave Balance Report    |                 |                         |    |
| OLO Code:                 | 7200                    |                 |                         |    |
| Org Code (from):          | - Select Organization - | Org Code (to):  | - Select Organization - |    |
| FLAIR Org (from):         | - Select FLAIR Org -    | FLAIR Org (to): | - Select FLAIR Org -    |    |
| Emp ID:                   |                         |                 |                         |    |
| Start Date:               | 01/01/2010              | # End Date:     | 07/13/2010              |    |
| * Leave Type:             | 51 - Annual Leave       | V               |                         |    |
| * Report Format:          | PDF 💌                   |                 |                         |    |
|                           |                         | Run R           | report                  |    |
|                           |                         |                 |                         |    |
|                           |                         |                 |                         |    |

# **Report Selection** For best results, print this report as landscape, legal size. Below is a sample of the Leave Balance Report:

| ANNUAL LEAVE BALANCE REPORT<br>DEPARTMENT OF MANAGEMENT SERVICES PEOPle First |           |            |            |                 |                                              |                  | st                     |              |            |               |             |                 |                 |                                 |
|-------------------------------------------------------------------------------|-----------|------------|------------|-----------------|----------------------------------------------|------------------|------------------------|--------------|------------|---------------|-------------|-----------------|-----------------|---------------------------------|
| LO CODE: 7200                                                                 |           |            |            |                 |                                              |                  |                        |              |            |               |             |                 | alars of Foreig |                                 |
| RG CODE: 725005010000000<br>LAIR ORG: 72500501001                             | 000000000 |            | ORG N      | AME:<br>DRG NAI | OFFICE OF SUPPLI                             | IER DIVERSITY    |                        |              |            |               |             |                 |                 |                                 |
| MPLOYEE NAME                                                                  | EMPID     | POS<br>NUM | INTERDEPT  | CLASS           | CLASS TITLE                                  | ADJUSTED<br>RATE | PAY PERIOD<br>END DATE | APPT STATUS  | BEG<br>BAL | AMT<br>EARNED | AMT<br>USED | AMT<br>ADJUSTED | END<br>BAL      | CREDITABLE<br>SERVICE<br>MONTHS |
| TEPHANIE F GERVAIS                                                            | 153800    | 003268     | 0000000000 | 2234            | OPERATIONS &<br>MGMT CONSULTANT              | \$1,782.04       | 06/10/2010             | Exempt       | 582.000    | 0.000         | 0.000       | 0.000           | 582.000         | 320                             |
| ORI E ROSSMAN                                                                 | 165518    | 003275     | 0000000000 | 0709            | ADMINISTRATIVE                               | \$1,508.74       | 06/10/2010             | Exempt       | 420.523    | 0.000         | 0.000       | 0.000           | 420.523         | 340                             |
| YLER F BROCK                                                                  | 202290    | 003266     | 0000000000 | 2224            | SENIOR<br>MANAGEMENT                         | \$1,732.13       | 06/10/2010             | Exempt       | 335.831    | 0.000         | 0.000       | 0.000           | 335.831         | 203                             |
| AMES I CZARNECKI                                                              | 213536    | 003262     | 0000000000 | 2053            | DISTRIBUTED<br>COMPUTER<br>SYSTEMS ADMIN -   | \$2,117.44       | 06/10/2010             | Exempt       | 125.000    | 0.000         | 0.000       | 0.000           | 125.000         | 111                             |
| ELISSA D ASSAROUPE                                                            | 213716    | 003273     | 000000000  | 0812            | PURCHASING<br>AGENT IL SES                   | \$1,491.04       | 06/10/2010             | Exempt       | 121.750    | 0.000         | 0.000       | 0.000           | 121.750         | 333                             |
| OCKY G WILLIAMS                                                               | 882078    | 003264     | 0000000000 | 3344            | LABOR,<br>EMPLOYMENT &<br>TRAIN ADMIN I -    | \$1,803.18       | 05/10/2010             | Exempt       | 240.000    | 0.000         | 0.000       | 0.000           | 240.000         | 19                              |
| AMARA H TAMAYO                                                                | 832986    | 003270     | 0000000000 | 2238            | OPERATIONS &<br>MGMT CONSULTANT<br>MGR - SES | \$1,966.20       | 06/10/2010             | Exempt       | 167.000    | 0.000         | 0.000       | 0.000           | 167.000         | 33                              |
| ELVIN B SOUTHERLAND                                                           | 929273    | 901216     | 0000000000 | 2234            | More and                                     | \$3,639.65       | 05/10/2010             | Probationary | 14.670     | 0.000         | 0.000       | 0.000           | 14.670          | 2                               |
| LAIR ORG CODE TOTAL EMPLOY                                                    | :ES: 8    |            |            |                 |                                              |                  |                        |              | 2,006.774  | 0.000         | 0.000       | 0.000           | 2,006.774       |                                 |
| RG CODE TOTAL EMPLOYEES:                                                      | 8         |            |            |                 |                                              |                  |                        |              | 2,006.774  | 0.000         | 0.000       | 0.000           | 2,006.774       |                                 |
| LO CODE TOTAL EMPLOYEES:                                                      | 8         |            |            |                 |                                              |                  |                        |              | 2,006.774  | 0.000         | 0.000       | 0.000           | 2,006.774       |                                 |
| EPORT TOTAL EMPLOYEES:                                                        | 8         |            |            |                 |                                              |                  |                        |              | 2,006.774  | 0.000         | 0.000       | 0.000           | 2,006.774       |                                 |
|                                                                               |           |            |            |                 |                                              |                  |                        |              |            |               |             |                 |                 |                                 |

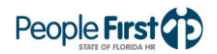

## Leave Summary Report

| Overview    | Access the Leave Summary Report in the Management Reports module of the People First system. The report provides agencies information about current leave balances for their employees. The report is real-time and reflects an employee's current balances as of the point in time the report is processed. |  |  |  |  |  |  |  |  |
|-------------|----------------------------------------------------------------------------------------------------|--|--|--|--|--|--|--|--|
| Definitions | The report includes the following fields:                                                                                                    |  |  |  |  |  |  |  |  |
|             | Emp ID – Employee's People First employee ID (PERNK)                                                                                                    |  |  |  |  |  |  |  |  |
|             | Last Name – Employee's last name                                                                                                    |  |  |  |  |  |  |  |  |
|             | First Name – Employee's first name                                                                                                    |  |  |  |  |  |  |  |  |
|             | MI – Employee's middle initial                                                                                                    |  |  |  |  |  |  |  |  |
|             | Pos Num – Position number for the selected record                                                                                                    |  |  |  |  |  |  |  |  |
|             | Org Code – Org code from the employee's position for the selected record                                                                                                    |  |  |  |  |  |  |  |  |
|             | • FLAIR Org – FLAIR org from employee's position for the selected record                                                                                                    |  |  |  |  |  |  |  |  |
|             | Annual Leave – Employee's current annual leave balance                                                                                                    |  |  |  |  |  |  |  |  |
|             | Sick Leave – Employee's current sick leave balance                                                                                                    |  |  |  |  |  |  |  |  |
|             | <ul> <li>Personal Holiday (Y or N) – "Y" displays if the Personal Holiday is available<br/>and "N" displays if it has been used</li> </ul>                                                                                                    |  |  |  |  |  |  |  |  |
|             | Special Comp – Employee's current special comp leave balance                                                                                                    |  |  |  |  |  |  |  |  |
|             | Regular Comp – Employee's current regular comp leave balance                                                                                                    |  |  |  |  |  |  |  |  |
|             | FLSA Comp – Employee's current FLSA comp leave balance                                                                                                    |  |  |  |  |  |  |  |  |
| Filters     | The report uses the following filters:                                                                                                    |  |  |  |  |  |  |  |  |
|             | • Report By – Required filter; user must select one of the following:                                                                                                    |  |  |  |  |  |  |  |  |
|             | <ul> <li>Employee – Enter the employee's People First employee ID (PERNK) to<br/>process the report</li> </ul>                                                                                                    |  |  |  |  |  |  |  |  |
|             | <ul> <li>Timekeeper ID – Enter the timekeeper's People First employee ID<br/>(PERNK) to pull current balances for employees in their group</li> </ul>                                                                                                    |  |  |  |  |  |  |  |  |
|             | <ul> <li>Supervisor – Enter the supervisor's People First employee ID (PERNK)<br/>to pull current balances for their direct reports</li> </ul>                                                                                                    |  |  |  |  |  |  |  |  |
|             | <ul> <li>Direct Reports Level – Available only when you select the<br/>Supervisor Report by Filter</li> <li>1 (default value) results in the supervisor's direct reports<br/>being returned</li> </ul>                                                                                                    |  |  |  |  |  |  |  |  |

- 2 results in the supervisors direct reports and their direct reports being returned
- OLO Code Required filter; defaults to your agency's OLO code.
- Org Code Optional filter. To process the report for one org code, enter the
  org code in the "from" org code field. To process the report for a range of org
  codes, enter an org code in both the "from" and "to" org code fields.
- FLAIR Org Optional filter. To process the report for one FLAIR org code, enter the FLAIR org code in the "from" FLAIR org field. To process the report for a range of FLAIR org codes, enter a FLAIR org code in both the "from" and "to" FLAIR org fields.
- **Sort Hierarchy** The report uses the following sort sequence:
  - Org Code
  - Employee ID
- Authorization Users with a security role code of A, B, C, F, G, H, I, K, M, N, S, T, U, X and Y will be able to process this report.
- **Process Steps** Step 1: Select Management; Reports; Time and Payroll Reports
  - Step 2: Select the Leave Summary Report
  - Step 3: Select/enter the filter values
  - Step 4: Select the Run Report button

<u>If the report finishes in **less** than three minutes</u>, the report details display in a grid at the bottom of the report selection screen. To view the report in PDF, select the View PDF button. To view the report in Excel, select the Export to Microsoft Excel link. PDF reports are formatted for printing, while the Excel reports are unformatted so the user can work with the data as needed.

<u>If the report takes **more** than three minutes</u>, you will receive a message that the report is taking longer than three minutes and to access the report in the "My Reports" screen. Generally, you will be able to access the report in the "My Reports" screen within 15 to 20 minutes. The "My Reports" screen is located on the Reports menu.

If there is no data available for the report criteria, you will receive a message stating "No data found for selection." If you enter an invalid selection criteria, you will see an error message that the value is either invalid or that you do not have authorization to the data.

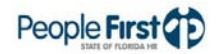
### Report Selection Criteria Sample

mple Below is a sample of the report selection criteria screen and the available filters:

| Leave Sumr     | mary Report        |    |  |
|----------------|--------------------|----|--|
| Selection Area |                    |    |  |
| Report By:     | Select Report By 💌 |    |  |
| OLO: *         | 7200 🗇             |    |  |
| Range Selectio | on                 |    |  |
| Org Code:      |                    | То |  |
| FLAIR Org:     |                    | То |  |
| Menu Run Rep   | port 🔣 View PDF    |    |  |

| Leave Sum       | mary Report        |    |  |  | - |
|-----------------|--------------------|----|--|--|---|
| Selection Area  |                    |    |  |  |   |
| Report By:      | Select Report By 💌 |    |  |  |   |
| OLO: *          | Select Report By   |    |  |  |   |
|                 | Employee           |    |  |  |   |
| Range Selection | o Supervisor       |    |  |  |   |
|                 | Timekeeper ID      |    |  |  |   |
| Org Code:       |                    | То |  |  |   |
| FLAIR Org:      |                    | То |  |  |   |
| Menu Run Re     | port 🔀 View PDF    |    |  |  |   |

| Leave Sum       | mary Repor     | t   |  |
|-----------------|----------------|-----|--|
| Selection Area  | а              |     |  |
| Report By:      | Employee       | -   |  |
| OLO: *          | 7200 🗇         |     |  |
| Emp ID:         | 0000000        |     |  |
| Range Selection | on             |     |  |
| Org Code:       |                | То  |  |
| FLAIR Org:      |                | То  |  |
| Menu Run Re     | eport 🔣 View F | PDF |  |

| Leave Summ     | nary Report      |                       |   |
|----------------|------------------|-----------------------|---|
| Selection Area |                  |                       |   |
| Report By:     | Supervisor       | •                     |   |
| OLO: *         | 7200 🗇           |                       |   |
| Supervisor ID: | 0000000          | Direct Reports Level: | 1 |
| Range Selectio | n                |                       |   |
| Org Code:      |                  | То                    |   |
| FLAIR Org:     |                  | То                    |   |
| Menu Run Rep   | oort 🛛 🔛 View PD | F                     |   |

| Leave Sum       | mary Report     |    |  |
|-----------------|-----------------|----|--|
| Selection Area  | a               |    |  |
| Report By:      | Timekeeper ID 💌 |    |  |
| OLO: *          | 7200            |    |  |
| Timekeeper ID:  | 0000000         |    |  |
| Range Selection | on              |    |  |
| Org Code:       |                 | То |  |
| FLAIR Org:      |                 | То |  |
| Menu Run Re     | port View PDF   |    |  |

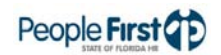

## **Report Sample** The report should be printed as landscape, letter size. Below is a sample of an Adobe Acrobat (PDF) report:

|                |                 |                          | F                        | LEAVE SUMMARY REPORT<br>DEPARTMENT OF MANAGEMENT SERVICES |                            |                          |                                     |         |    | RUN DATE: 07/08/2010 15:03:21<br>PAGE: 1 |  |  |  |  |
|----------------|-----------------|--------------------------|--------------------------|-----------------------------------------------------------|----------------------------|--------------------------|-------------------------------------|---------|----|------------------------------------------|--|--|--|--|
| R FLS<br>P CON | REGULAR<br>COMP | SPECIAL<br>COMP          | PERSONAL<br>HOLIDAY      | SICK LEAVE                                                | ANNUAL                     | FLAIR ORG                | ORG CODE                            | POS NUM | мі | MP ID LAST NAME FIRST NAME               |  |  |  |  |
| 0.00           | 0.000           | 0.000                    | Y                        | 228.320                                                   | 655.997                    | 72750106001              | 727501060010000000000000            |         |    |                                          |  |  |  |  |
| DMF            | REGUI<br>CO     | SPECIAL<br>COMP<br>0.000 | PERSONAL<br>HOLIDAY<br>Y | SICK LEAVE<br>228.320                                     | ANNUAL<br>LEAVE<br>655.997 | FLAIR ORG<br>72750106001 | ORG CODE<br>72750106001000000000000 | POS NUM | мі | EMP ID LAST NAME FIRST NAME              |  |  |  |  |

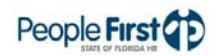

# Training Reports

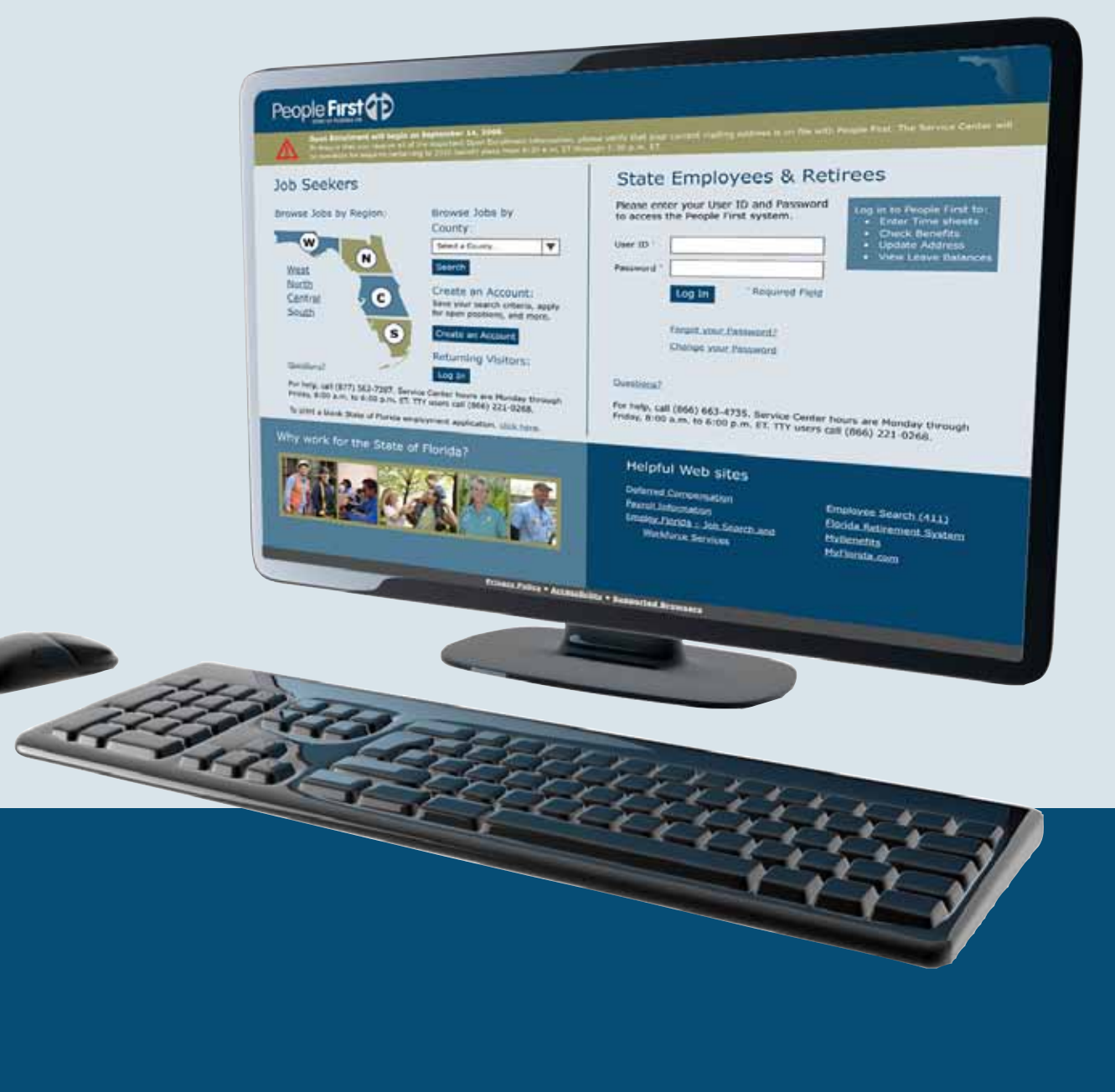

## Training Library Report

| Overview       | The Training Library Report is available within the Management Reports module of the People First system, under the E-Learning Report link. The report provides listing of all training courses by agency's OLO code. |  |  |  |  |  |  |
|----------------|----------------------------------------------------------------------------------------------------|--|--|--|--|--|--|
| Definitions    | The report includes the following filters:                                                                                                    |  |  |  |  |  |  |
|                | <ul> <li>Agency Name – Contains agency name where course was taken or<br/>"Statewide" courses.</li> </ul>                                                                                                    |  |  |  |  |  |  |
|                | Course Code – Contains the course code for the applicable course.                                                                                                    |  |  |  |  |  |  |
|                | Course Name – Name of training course.                                                                                                    |  |  |  |  |  |  |
|                | • Begin Date – The begin date for the training course in MM/DD/YYYY format.                                                                                                    |  |  |  |  |  |  |
|                | • End Date – The end date for the training course in MM/DD/YYYY format.                                                                                                    |  |  |  |  |  |  |
| Filters        | The report includes the following filters:                                                                                                    |  |  |  |  |  |  |
|                | <ul> <li>OLO – Required filter; will default to your agency's OLO code. Based on<br/>user's access additional OLO's may be available for selection.</li> </ul>                                                        |  |  |  |  |  |  |
|                | <ul> <li>Begin Date – Required filter; begin date range value entered by user. To<br/>filter for a single Begin Date, user can enter the same values in the "From"<br/>and "To" parameter field.</li> </ul>           |  |  |  |  |  |  |
|                | <ul> <li>End Date – Required filter; will list agency training courses as of the report<br/>end date.</li> </ul>                                                                                                    |  |  |  |  |  |  |
|                | • Course Name – Optional filter; you can process the report for one training course by entering the course name in the Course Name field.                                                                             |  |  |  |  |  |  |
| Sort Hierarchy | The report uses the following sort sequence:                                                                                                    |  |  |  |  |  |  |
|                | Course Code                                                                                                    |  |  |  |  |  |  |
|                | Course Name                                                                                                    |  |  |  |  |  |  |
|                | Begin Date                                                                                                    |  |  |  |  |  |  |
| Authorization  | Users with a security role code of A, C, G, H, J, K, M, N, S, U, X and Y will be able to process this report.                                                                                                    |  |  |  |  |  |  |
| Process Steps  | Step 1: Select Management; Reports; E-Learning Reports                                                                                                    |  |  |  |  |  |  |
|                | Step 2: Select the Training Library Report                                                                                                    |  |  |  |  |  |  |
|                | Step 3: Select/enter the filter values                                                                                                    |  |  |  |  |  |  |
|                | Step 4: Select the Run Report button                                                                                                    |  |  |  |  |  |  |

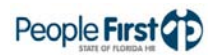

<u>If the report finishes in **less** than three minutes</u>, the report details display in a grid at the bottom of the report selection screen. To view the report in PDF, select the View PDF button. To view the report in Excel, select the Export to Microsoft Excel link. PDF reports are formatted for printing, while the Excel reports are unformatted so the user can work with the data as needed.

If the report takes **more** than three minutes, you will receive a message that the report is taking longer than three minutes and to access the report in the "My Reports" screen. Generally, you will be able to access the report in the "My Reports" screen within 15 to 20 minutes. The "My Reports" screen is located on the Reports menu.

If there is no data available for the report criteria, you will receive a message stating, "No data found for selection." If you enter an invalid selection criteria, you will see an error message that the value is either invalid or that you do not have authorization to the data.

### Report Selection Criteria Sample

Below is a sample of the report selection criteria screen and the available filters:

| Training Lib   | orary Report   |                          | E |
|----------------|----------------|--------------------------|---|
| Selection Area |                |                          |   |
| OLO: *         | 7200 🗇         |                          |   |
| Begin Date: *  | 12/21/2009 🔯   | End Date: * 07/01/2010 🗈 |   |
| Course Name:   |                |                          |   |
| Menu Run Rep   | ort 🔣 View PDF |                          |   |

## **Report Sample**

The report should be printed as landscape, letter size. Below is a sample of an Adobe Acrobat (PDF) report:

| RUN DATE: 07/29/2010 15:34:51<br>PAGE: 1 | TRAI<br>DEPARTME | NING LIBRARY REPORT<br>ENT OF MANAGEMENT SERVICES | People F   |            |
|------------------------------------------|------------------|---------------------------------------------------|------------|------------|
| AGENCY NAME                              | COURSE CODE      | COURSE NAME                                       | BEGIN DATE | END DATE   |
| DEPARTMENT OF MANAGEMENT SERVICES        | 0000001          | DMS - CUSTOMER SERVICE                            | 05/01/2006 | 12/31/9999 |
| STATEWIDE                                | 00000109         | STATE OF FLORIDA LEADERSHIP                       | 01/01/2008 | 12/31/9999 |
| DEPARTMENT OF MANAGEMENT SERVICES        | 00000365         | DMS - SEXUAL HARASSMENT TRAINING                  | 01/03/2005 | 12/31/9999 |
| DEPARTMENT OF MANAGEMENT SERVICES        | 00000667         | BUSINESS WRITING/PLAIN LANGUAGE                   | 05/07/2007 | 12/31/9999 |
| STATEWIDE                                | 00000761         | SUNSHINE LAW AND PUBLIC RECORDS ACT COURSE        | 01/01/2007 | 12/31/9999 |
| DEPARTMENT OF MANAGEMENT SERVICES        | 00000946         | DMS - INFORMATION SECURITY AWARENESS              | 06/01/2007 | 12/31/9999 |
| DEPARTMENT OF MANAGEMENT SERVICES        | 00001141         | HUMAN RELATIONS COMMISSION DIVERSITY TRAINING     | 06/01/2007 | 12/31/9999 |
| DEPARTMENT OF MANAGEMENT SERVICES        | 00001234         | FIRE WARDEN                                       | 09/25/2007 | 12/31/9999 |
| STATEWIDE                                | 00001281         | PF DATA WAREHOUSE USING IMPROMPTUINTRODUCTION     | 11/01/2007 | 12/31/9999 |
| STATEWIDE                                | 00001312         | PLANNING, SCHEDULING & REQUIREMENT ANALYSIS       | 01/01/2004 | 12/31/9999 |
| STATEWIDE                                | 00001313         | DEVELOPING & MANAGING RFP'S                       | 01/01/2004 | 12/31/9999 |
| STATEWIDE                                | 00001314         | LEGAL ASPECTS                                     | 01/01/2004 | 12/31/9999 |
| STATEWIDE                                | 00001315         | CONTRACT ADMINISTRATION                           | 01/01/2004 | 12/31/9999 |
| STATEWIDE                                | 00001316         | CONTRACT MANAGEMENT                               | 01/01/2004 | 12/31/9999 |
| STATEWIDE                                | 00001317         | GENERAL PUBLIC PROCUREMENT                        | 01/01/2004 | 12/31/9999 |
| STATEWIDE                                | 00001318         | INTERMEDIATE PUBLIC PROCUREMENT                   | 01/01/2004 | 12/31/9999 |

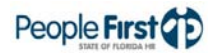